Типовой программный комплекс автоматизации учета и отчетности «НИВА»

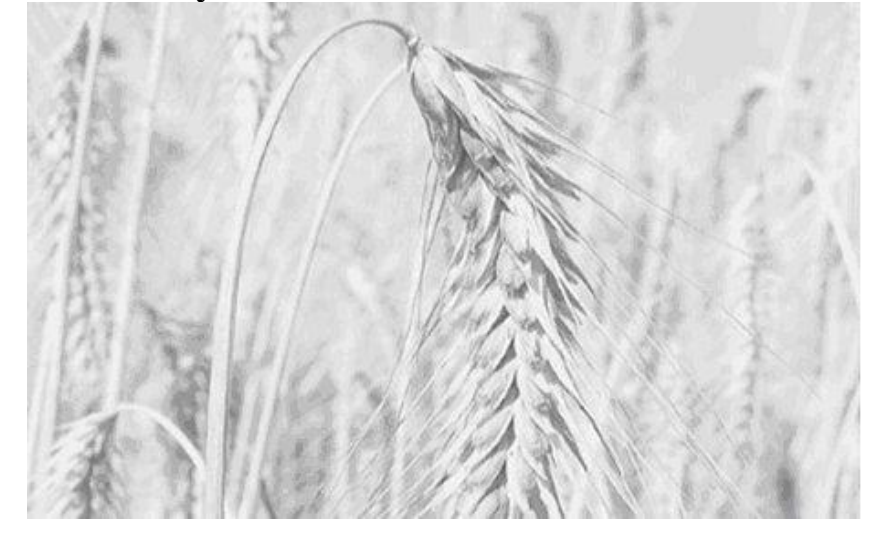

### КНИГА 4.

Подсистема автоматизации учета работы автотранспорта и учета ГСМ в сельскохозяйственной организации.

Практическое руководство пользователя.

| 1. Введение                                                              | 4        |
|--------------------------------------------------------------------------|----------|
| 1.1. Область применения                                                  | 4        |
| 1.2. Краткое описание возможностей                                       | 4        |
| 1.3. Общая технология обработки информации                               | 5        |
| 1.3.1. Бухгалтерский аспект учета ГСМ                                    | 5        |
| 1.3.2. Общий список электронных документов.                              | 11       |
| 1.3.3. Распределение обязанностей.                                       | 12       |
| 1.3.4. Режимы работы подсистемы                                          | 13       |
| 1.4. Требования к уровню подготовки пользователя                         | 16       |
| 1.8. Условия применения подсистемы.                                      | 17       |
| 2. Подготовка к работе и общие требования к началу работы                | 17       |
| 3.1. Описание справочников подсистемы                                    |          |
| 3.1.1. Справочник «Договора»                                             | 18       |
| 3.1.2. Справочник «Подразделения                                         | 19       |
| 3.1.3. Справочник ТМЦ                                                    | 20       |
| 3.1.4. Справочник «Настройки «Путевых листов»                            | 21       |
| 3.1.5. Справочник «Тип автомобиля»                                       |          |
| 3.1.6. Справочник «I руппа автомооилеи»                                  | 23       |
| 3.1.7. Справочник «Автомооили для путевых листов»                        | 23<br>25 |
| 3.1.8. Справочник «Виды работ»                                           | 25<br>25 |
| 3.1.9. Справочник «Доплаты к зарплате водителей»                         | 25<br>26 |
| 3.1.10. Справочник «Дополнительные нормы расхода тем»                    | 20<br>27 |
| 3.1.12 Справочник «Класс дорог»                                          | 27<br>28 |
| 3.1.12. Справо ник «Класс дорог»                                         | 20<br>28 |
| 3.1.14 Справочник «Нормы пробега на 1 т/км»                              | 29       |
| 3 1 15 Справочник «Пункты заправки»                                      |          |
| 3.1.16. Справочник «Режим работы»                                        |          |
| 3.1.17. Справочник «Параметры»                                           | 31       |
| 3.2. Описание документов подсистемы                                      | 32       |
| 3.2.1. Документ «Приходный ордер ГСМ»                                    | 32       |
| 3.2.2. Документ «Приходный ордер ГСМ (по электронным картам)»            | 35       |
| 3.2.3. Документ «Допоступление затрат»                                   | 39       |
| 3.2.4. Документ «Требование-накладная на внутреннее перемещение»         | 40       |
| 3.2.5. Документ «Отпуск ГСМ покупателям»                                 | 43       |
| 3.2.6. Документ «Акт списания ГСМ»                                       | 44       |
| 3.2.7. Документ «Инвентаризация»                                         | 47       |
| 3.2.8. Документ «Расчет средних цен»                                     | 48       |
| 3.2.9. Документ «Путевой лист автомобиля»                                | 53       |
| 4. Отчеты ГСМ                                                            | 61       |
| Приложение 1. Нормативное регулирование учета ГСМ.                       | 61       |
| Приложение 2. Нормирование использования ГСМ. Некоторые выдержки из норм | лативных |
| документов.                                                              | 63       |
| Приложение 3. Расчет технико-экономических показателей работы            | 68       |
| Приложение 4. Примеры применения норм расхода топлива                    | 73       |
| Приложение 5. Расчет заработной платы водителей                          | 76       |
| приложение 6. Отражение хозяйственных операций по учету I СМ             | 88       |

## «Коротка дорога та, которую знаешь»

#### 1.1. Область применения

Настоящее руководство пользователя предназначено для изучения подсистемы «Учет работы автотранспорта, машинотракторного парка, учета горюче – смазочных материалов» в части учета путевых листов автотранспорта и учета горюче-смазочных материалов. Руководство содержит сведения обо всех операциях технологического процесса обработки данных, описана работа со всеми документами подсистемы, обеспечивающими выполнение учетных операций и получение необходимых отчетов.

#### 1.2. Краткое описание возможностей

Подсистема «Учет работы автотранспорта, машинотракторного парка, учета горюче – смазочных материалов» решает задачу организации учета работы автотранспорта, машинотракторного парка, складского и бухгалтерского учета горюче – смазочных материалов по складу и материально – ответственным лицам.

Подсистема выполняет следующие учетные операции:

• обеспечивает учет работы автотранспорта с обработкой путевых листов автомобилей, расчетом показателей работы водителя: пробег, пробег с грузом, выполнено тонно километров, расчетом расхода горюче – смазочных материалов по норме и фактически, расчетом прямой заработной платы водителю за выполненные работы по путевому листу. Информация о начисленной прямой заработной плате водителей передается в подсистему заработной платы для полного расчета;

• осуществляет учет работы машинотракторного парка с обработкой учетных листов трактористов – машинистов, расчетом показателей работы тракториста – машиниста: выполнено норм, эталонных гектаров, расход горюче – смазочных материалов по норме и фактически, расчетом прямой зарплаты тракториста - машиниста за выполненные работы по учетному листу. Информация о начисленной прямой заработной плате трактористов машинистов передается в подсистему заработной платы для полного расчета ;

• обеспечивает учет наличия и движения горюче – смазочных материалов: поступление, внутренне перемещение – от одного материально – ответственного лица к другому, списание, в том числе на основании информации обработки путевых листов водителей и учетных листов трактористов – машинистов о расходе нефтепродуктов;

• обеспечивает при работе документов по учету горюче – смазочных материалов оформление первичных учетных документов;

• обеспечивает возможность проведения инвентаризации горюче – смазочных материалов. Инвентаризация проводится как путем подсчета, взвешивания весовых и фасованных нефтепродуктов, так и путем замера, определения по калибровочной таблице количества наливных нефтепродуктов хранящихся в резервуарах, цистернах и других емкостях;

• обеспечивает возможность расчета средних цен и усредненной плотности горюче – смазочных материалов.

В настоящем руководстве наиболее полно излагаются вопросы учета путевых листов автотранспорта и учета наливных ГСМ. Для изучения возможностей по организации учета обработки учетных листов трактористов – машинистов, расчета показателей работы трак-

ториста – машиниста, расчета заработной платы тракториста - машиниста за выполненные работы по учетному листу рекомендуем воспользоваться руководством по заработной плате, где излагаются данные вопросы.

#### 1.3. Общая технология обработки информации.

Работа с программным комплексом организована от первичного документа, т.е. каждому первичному документу (или группе) соответствует электронный документ, при помощи которого пользователь, например бухгалтер, разносит информацию из первичного документа в базу данных. Пример: первичный документ TTH-1, электронный документ в программе – «Приходный ордер ГСМ».

Важным условием правильной работы с подсистемой является необходимость соблюдать хронологию обработки документов в соответствии с теми датами, которые указаны в первичных документах. Т.е. дата электронного документа должна соответствовать дате первичного документа. Кроме этого, последовательность обработки (создания) электронных документов должна повторять реально складывающейся процесс обработки первичных документов.

Следование такому правилу исключит возможность появления ошибок при расчете остатков и обеспечит логическое соответствие результатов расчетов программы действиям пользователя.

Следует также учесть, что в работе с информацией принимает участие несколько специалистов: диспетчер, кладовщик, бухгалтер, экономист (таксировщик или расчетчик) и т.д. Каждый из них вносит свой вклад в наполнение информационной базы, поэтому четко регламентированные действия при наличии самоконтроля будут способствовать минимизации ошибок.

#### 1.3.1. Бухгалтерский аспект учета ГСМ

Для ведения учета наличия и движения нефтепродуктов, твердого топлива и газа в плане счетов предназначен синтетический счет 10 «Материалы», субсчет 3 «Топливо».

Аналитический учет топлива организован по следующим счетам:

- 10.03.01 «Топливо на складе»;
- 10.03.02 «Топливо в баках транспортных средств»;
- 10.03.02 «Топливо по кредитным картам»;
- 10.03.04 «Нефтепродукты отработанные»;
- 10.03.05 «Твердое топливо»;
- 10.03.06 «Газ в баллонах, резервуарах».

По счету 10.03.01 учитываются наличие и движение всех видов нефтепродуктов (дизельное топливо, бензин, керосин и др.) и смазочных материалов, находящихся на нефтескладе, стационарных заправочных пунктах, в подразделениях, цехах, бригадах и других местах хранения.

По счету 10.03.02 ведется учет бензина, дизельного топлива, полученных водителями и трактористами-машинистами на пунктах заправки в натуре или в виде талонов (карточек).

По счету 10.03.03 учитываются нефтепродукты по кредитным картам (карточках) на бензин, дизельное топливо и смазочные материалы.

По счету 10.03.04 отражаются отработанные масла и другие нефтепродукты, слитые из двигателей, трансмиссии тракторов, автомобилей, а также использованные в ремонтной мастерской на промывку запасных частей, узлов и агрегатов. Их приходуют с кредита счетов 20, 23, 25, 26, 08 и т. д. по ценам возможного использования (реализации).

По счету 10.03.05 учитываются уголь, торф и другое твердое топливо (отходы производств – древесные опилки, стружка, обрезки, утильное сырье, а также материалы, полученные от списанных зданий, сооружений, многолетних насаждений, используемые как твердое топливо).

По счету 10.03.06 ведется учет всех видов газообразного топлива (по видам) в баллонах и резервуарах, используемого на производственные и бытовые нужды, находящегося на складах и в отдельных местах его потребления (кроме жилых домов), а также газа по талонам.

В бухгалтерском учете основные хозяйственные операции отражаются на счетах следующим образом.

|                                                             |                     |           | Корреспонд | ценция | Первичные доку-                                                                                                    |
|-------------------------------------------------------------|---------------------|-----------|------------|--------|----------------------------------------------------------------------------------------------------|
|                                                             |                     |           | счето      | В      | менты, регистры                                                                                                    |
| Содержание операции                                         | Расчет              | Сумма     |            |        | синтетического и                                                                                                    |
|                                                             |                     |           | Д-т        | К-т    | аналитического уче-                                                                                                    |
|                                                             |                     |           |            |        | та                                                                                                    |
| 1. Оприходовано топ-<br>ливо, поступившее от<br>поставщиков | 9553,87 x<br>991,53 | 9 427 949 | 10.03.01   | 60     | ТТН-1(нефть), ТТН-<br>1. Приходный ордер<br>ф. № М-4 (М-4п).<br>Карточка складско-<br>го учета материалов<br>ф. № М-12 (М-12п),<br>ф. № 211-АПК |
| 2. НДС                                                      | 9 472 949 x<br>0,18 | 1 705 131 | 18.3       | 60     | тТН-1(нефть), ТТН-<br>1. Книга покупок                                                                                                    |

Таблица 1. Приобретение топлива у поставщиков

| Таблица 2. | Поступление топлива в | виде займа |
|------------|-----------------------|------------|
|------------|-----------------------|------------|

|                                                      |                   |         | Корреспон | иденция | Первичные доку-                                                                                                    |
|------------------------------------------------------|-------------------|---------|-----------|---------|----------------------------------------------------------------------------------------------------|
| Солержание операции                                  | Расиет            | Сумма   |           |         | синтетицеского и                                                                                                    |
| Содержание операции                                  | 1 de le 1         | Cymma   | Л-т       | К-т     | аналитического уче-                                                                                                    |
|                                                      |                   |         |           |         | та                                                                                                    |
| 1. Оприходовано топливо,<br>поступившее в виде займа | 500 x 991,53      | 495 765 | 10.03.01  | 66,67   | ТТН-1(нефть), ТТН-<br>1. Приходный ордер<br>ф. № М-4 (М-4п).<br>Карточка складского<br>учета материалов ф.<br>№ М-12 (М-12п), ф.<br>№ 211-АПК |
| 2. НДС                                               | 495 765 x<br>0,18 | 89 238  | 18.3      | 66,67   | ТТН-1(нефть), ТТН-<br>1. Книга покупок                                                                                                    |

### 7 УП «ГИВЦ МИНСЕЛЬХОЗПРОДА» ТПК «НИВА». Учет работы автотранспорта и ГСМ. Таблица 3. Приобретение топлива за наличный расчет

|                                                                     |                    |          | Корреспонд<br>счетов | ценция<br>3 | Первичные доку-<br>менты, регистры |
|---------------------------------------------------------------------|--------------------|----------|----------------------|-------------|------------------------------------|
| Содержание операции                                                 | Расчет             | Сумма    |                      |             | синтетического и                   |
|                                                                     |                    |          | Д-т                  | К-т         | аналитического уче-                |
|                                                                     |                    |          |                      |             | та                                 |
| <ol> <li>Приобретено топливо</li> <li>за наличный расчет</li> </ol> | 20 x 991,53        | 19 830,6 |                      | 71          | Чек кассового сум-                 |
|                                                                     |                    |          | 10.03.02             |             | мирующего аппара-                  |
|                                                                     |                    |          |                      |             | та, авансовый отчет                |
| 2. НДС                                                              | 19 830,6 x<br>0,18 | 3569,5   |                      |             | Чек кассового сум-                 |
|                                                                     |                    |          | 18.3                 | 71          | мирующего аппара-                  |
|                                                                     |                    |          |                      |             | та. Книга покупок                  |

#### Таблица 4. Приобретение топлива на автозаправочных станциях по кредитным карточкам

|                                                                        | Расчет               |           | Корреспонден- |        | Первичные докумен-                                                                                                    |
|------------------------------------------------------------------------|----------------------|-----------|---------------|--------|----------------------------------------------------------------------------------------------------|
| Солержание операции                                                    |                      | Сумма     | ция сч        | етов   | ты, регистры синте-                                                                                                    |
| eogopmanne onopadim                                                    | 1 40 101             | Cymmu     | Л-т           | К-т    | тического и анали-                                                                                                    |
|                                                                        |                      |           | д 1           |        | тического учета                                                                                                    |
| 1. Перечислен аванс АЗС                                                |                      | 3 000 000 | 60            | 51,    | Платежное поруче-                                                                                                    |
|                                                                        |                      | 3 000 000 | 00            | 52, 55 | ние                                                                                                    |
| 2. Оприходовано топливо,<br>полученное от АЗС по кре-<br>дитным картам | 2 564,09 x<br>991,53 | 2 542 373 | 10.03.03      | 60     | Отчет по отпуску<br>нефтепродуктов по<br>электронным картам<br>и оказании услуг ф.<br>НП-АЗС. Приход-<br>ный ордер ф. № М-4<br>(М-4п). Карточка<br>складского учета ма-<br>териалов ф. № М-12<br>(М-12п), ф. № 211-<br>АПК |
| 3. НДС                                                                 | 2 542 373<br>x 0,18  | 457 627   | 18.3          | 60     | Отчет по отпуску<br>нефтепродуктов по<br>электронным картам<br>и оказании услуг ф.<br>НП-АЗС. Книга по-<br>купок                                                                                                    |

#### Таблица 5. Оприходование излишков топлива, выявленных при проведении контрольных

замеров

|                                                             |        |          | Корреспонден- |            | Первичные документы,                                                                                                    |
|-------------------------------------------------------------|--------|----------|---------------|------------|----------------------------------------------------------------------------------------------------|
| Солержание операции                                         | Расчет | Сумма    | ция сч        | erob       | регистры синтетическо-                                                                                                    |
| e offermanine on epadim                                     |        | C j minu | Пт            | V m        | го и аналитического                                                                                                    |
|                                                             |        |          | д-г           | <b>K-1</b> | учета                                                                                                    |
| 1. Стоимость излишков<br>ГСМ, подлежащих оприхо-<br>дованию |        | 10 000   | 10.03.01      | 92.1       | Акт замера остатков то-<br>плива в баках транс-<br>портных средств, Акт<br>снятия остатков топлива<br>в баках автомобилей и<br>тракторов ф. 10 СХХ, |

| УП «ГИВЦ МИНСЕЛЬХ | ОЗПРОДА» ТПК «НИВА». Учет работы автотранспорта и ГСМ. |
|-------------------|--------------------------------------------------------|
|                   | Сличительная ведо-                                     |
|                   | мость результатов ин-                                  |
|                   | вентаризации товарно-                                  |
|                   | материальных ценно-                                    |
|                   | стей ф. № Инв-13                                       |

### Таблица 6. Отпуск топлива с нефтесклада или пункта заправки организации

|                                                                                          |             |         | Корреспон | іденция  | Первичные до-                                                                                                    |
|------------------------------------------------------------------------------------------|-------------|---------|-----------|----------|----------------------------------------------------------------------------------------------------|
|                                                                                          |             |         | счет      | OB       | кументы, регист-                                                                                                    |
| Содержание операции                                                                      | Расчет      | Сумма   |           |          | ры синтетиче-                                                                                                    |
|                                                                                          |             |         | Д-т       | К-т      | ского и анали-                                                                                                    |
|                                                                                          |             |         |           |          | тического учета                                                                                                    |
| 1. Произведена заправка<br>техники с нефтесклада<br>или пункта заправки ор-<br>ганизации | 70 x 991,53 | 69407,1 | 10.03.02  | 10.03.01 | Лимитно-<br>заборные карты<br>ф. № М-8 (М-<br>8п), 201-АПК.<br>Требования-<br>накладные на<br>отпуск материа-<br>лов ф. № М-11<br>(М-11п), 203-<br>АПК. Ведомость<br>учета выдачи<br>ГСМ. Путевые |
|                                                                                          |             |         |           |          | листы                                                                                                    |

|                         |        |       | Корреспо   | нденция               | Первичные доку-   |
|-------------------------|--------|-------|------------|-----------------------|-------------------|
|                         |        |       | счет       | гов                   | менты, регистры   |
| Содержание операции     | Расчет | Сумма |            |                       | синтетического и  |
|                         |        |       | Д-т        | К-т                   | аналитического    |
|                         |        |       |            |                       | учета             |
| 1. Списаны по норме го- |        |       |            |                       | Путевой лист. От- |
| рюче-смазочные мате-    |        |       |            |                       | чет о движении    |
| риалы                   |        |       |            |                       | горюче-           |
|                         |        |       |            |                       | смазочных мате-   |
|                         |        |       |            |                       | риалов. Отчет о   |
|                         |        |       |            |                       | движении про-     |
|                         |        |       |            |                       | дукции и мате-    |
|                         |        |       |            |                       | риалов ф. № 215-  |
|                         |        |       | 23,24,20,  | 10.02.02              | АПК Карточка      |
|                         |        |       | 25, 26, 29 | 10.03.02,<br>10.03.03 | учета расхода то- |
|                         |        |       | и др.      | 10.05.05              | плива. Накопи-    |
|                         |        |       |            |                       | тельная ведомость |
|                         |        |       |            |                       | учета работы гру- |
|                         |        |       |            |                       | зового автотранс- |
|                         |        |       |            |                       | порта ф. № 601-   |
|                         |        |       |            |                       | АПК и накопи-     |
|                         |        |       |            |                       | тельная ведомость |
|                         |        |       |            |                       | учета использова- |
|                         |        |       |            |                       | ния машинно-      |

| 2. Стоимость горюче-<br>смазочных материалов,<br>использованных сверх       Путевой лист. Акт<br>замера остатков<br>топлива в баках                                    |                                                                               | 11 | 1  | 1 1               |                                                                                                    |
|----------------------------------------------------------------------------------------------------|-------------------------------------------------------------------------------|----|----|-------------------|----------------------------------------------------------------------------------------------------|
| 2. Стоимость горюче-<br>смазочных материалов,<br>использованных сверх       Путевой лист. Акт<br>замера остатков<br>топлива в баках         норм       топлива в баках |                                                                               |    |    |                   | тракторного парка<br>ф. № 602-АПК.                                                                                                    |
| 94 10.3.2, средств, акт сня-<br>тия остатков топ-<br>лива в баках ав-<br>томобилей и трак-<br>торов ф. СХХ 10                                                          | 2. Стоимость горюче-<br>смазочных материалов,<br>использованных сверх<br>норм |    | 94 | 10.3.2,<br>10.3.3 | Путевой лист. Акт<br>замера остатков<br>топлива в баках<br>транспортных<br>средств, акт сня-<br>тия остатков топ-<br>лива в баках ав-<br>томобилей и трак-<br>торов ф. СХХ 10 |

Необоснованный перерасход топлива, допущенный за отчетный период, подлежит взысканию с виновных лиц по рыночным ценам.

Условный пример. Водителю автомобиля за отчетный месяц отпущено 300 л бензина. Пробег автомобиля за месяц по данным путевых листов составил 1100 км. Остатки топлива в баке автомобиля: на начало месяца – 10 л; на конец месяца – 5 л.

Линейная норма расхода топлива автомобиля на 100 км пробега составляет 26,35 л. Розничная цена 1 литра бензина – 1254 руб. без НДС, с НДС – 1480 руб. В качестве учетных цен на предприятии используются розничные цены. Расчеты с бюджетом за топливо, перерасход которого установлен, уже произведены.

|                           |                        |        | Коррес | понденция | Первичные до-                     |
|---------------------------|------------------------|--------|--------|-----------|-----------------------------------|
|                           |                        |        | C      | четов     | кументы, реги-                    |
| Содержание операции       | Расчет                 | Сумма  |        |           | стры синтетиче-                   |
|                           |                        |        | Д-т    | К-т       | ского и анали-                    |
|                           |                        |        |        |           | тического учета                   |
| 1. Отражение суммы пе-    |                        |        |        |           | Путевой лист.                     |
| рерасхода топлива         |                        |        |        |           | Акт замера ос-                    |
|                           |                        |        |        |           | татков топлива в                  |
|                           | 1 254 x                |        |        |           | баках транс-                      |
|                           | ((10+300-5) -          | 18 998 | 94     | 10.03.02  | портных средств,                  |
|                           | $(1100 \times 26,35))$ |        | _      |           | акт снятия ос-                    |
|                           | / 100                  |        |        |           | татков топлива в                  |
|                           |                        |        |        |           | оаках автомоби-                   |
|                           |                        |        |        |           | леи и тракторов                   |
|                           |                        |        |        |           | φ. CXX 10                         |
| 2. НДС от сумм недоста-   |                        |        |        |           | Бухгалтерская                     |
| чи топлива                |                        |        | 04     | 10        | справка (расчет)                  |
| 2.1 если расчеты с оюд-   |                        |        | 94     | 18        |                                   |
| жетом еще не производи-   |                        |        |        |           |                                   |
|                           |                        |        |        |           | <b>F</b> rance <b>and a a a a</b> |
| 2.2 если расчеты уже      | 10 000 0 10            | 2 420  | 04     | 69        | Бухгалтерская                     |
| производились             | 18 998 X 0,18          | 5 420  | 94     | 08        | справка (расчет),                 |
|                           |                        |        |        |           | Ж/08                              |
| 4. Списание перерасхода   |                        |        |        |           | приказ руково-                    |
| Топлива                   | 18 998 + 3 420         | 22 418 | 73.2   | 94        | дителя. Бухгал-                   |
| 4.1 на расчеты с раоотни- |                        |        |        |           | перская справка                   |
| ком организации           |                        |        |        |           | (расчет), ж/о 10                  |

При этом в организации будут сделаны следующие бухгалтерские записи: Таблица 8. Списание перерасхода топлива за счет виновного лица

| уп «гивц ми              | псельхозні ода» і | IIK «IIIIDA». | зчет работы а | автогранспорта и | I CIVI.           |
|--------------------------|-------------------|---------------|---------------|------------------|-------------------|
| 4.2 на финансовые ре-    |                   |               |               |                  | Приказ руково-    |
| зультаты (если взыскание |                   |               |               |                  | дителя. Бухгал-   |
| с работника невозможно   |                   |               | 92.1          | 94               | терская справка   |
| или во взыскании с ра-   |                   |               |               |                  | (расчет), ж/о 15  |
| ботника отказано судом)  |                   |               |               |                  |                   |
| 5. Отражение разницы в   |                   |               |               |                  | Бухгалтерская     |
| цене между суммой, под-  |                   |               |               |                  | справка (расчет), |
| лежащей взысканию с ви-  |                   |               | 73.2          | 98.4             | ж/о 15            |
| новного лица, и учетной  |                   |               |               |                  |                   |
| стоимостью (с НДС)       |                   |               |               |                  |                   |
| 6. Возмещение сумм пе-   |                   | 22 418        |               |                  | Бухгалтерская     |
| рерасхода топлива        |                   |               | 70, 50        | 73.2             | справка (расчет), |
|                          |                   |               |               |                  | ж/о 8             |
| 7. Начислен НДС          |                   |               |               |                  | Бухгалтерская     |
| (15,25%) от сумм разни-  |                   |               | 98.4          | 68               | справка (расчет), |
| цы в цене                |                   |               |               |                  | ж/о 8             |
| 8. Определен доход от    |                   |               |               |                  | Бухгалтерская     |
| возмещения перерасхода   |                   |               | 98.4          | 92.1             | справка (расчет), |
| топлива                  |                   |               |               |                  | ж/о 15            |

Таблица 9. Оприходование отработанных нефтепродуктов

|                         |        |       | Корреспон | іденция | Первичные до-    |
|-------------------------|--------|-------|-----------|---------|------------------|
|                         |        |       | счето     | )B      | кументы, регист- |
| Содержание операции     | Расчет | Сумма |           |         | ры синтетиче-    |
|                         |        |       | Д-т       | К-т     | ского и анали-   |
|                         |        |       |           |         | тического учета  |
| 1. Оприходовано отрабо- |        |       |           |         | Приходный ор-    |
| танное масло            |        |       |           |         | дер ф. № М-4     |
|                         |        |       |           |         | (М-4п). Карточка |
|                         |        |       | 10.03.04  | 23,24   | складского учета |
|                         |        |       |           |         | материалов ф. №  |
|                         |        |       |           |         | М-12 (М-12п), ф. |
|                         |        |       |           |         | № 211-АПК        |

### Таблица 10. Счета, задействованные при описании функционирования подсис-

| темы     |                     |                                                   |
|----------|---------------------|---------------------------------------------------|
| Счет     | Аналитические спра- | Комментарии                                       |
|          | вочники             |                                                   |
| 10.03.01 | Наименование ТМЦ    |                                                   |
|          | Подразделение       |                                                   |
|          | Сотрудник           | Материально ответственное лицо – кладовщик (МОЛ)  |
| 10.03.02 | Наименование ТМЦ    |                                                   |
|          | Подразделение       | Из документа Параметры ГСМ подставляется значение |
|          |                     | «Склад ГСМ в баках»                               |
|          | Сотрудник           | Из документа «Приходный ордер ГСМ (по электрон-   |
|          |                     | ным картам) подставляется госномер автомобиля     |
| 10.03.03 | Наименование ТМЦ    |                                                   |
|          | Подразделение       | Из документа Параметры ГСМ подставляется значение |

|          |           | «Склад ГСМ в баках»                             |
|----------|-----------|-------------------------------------------------|
|          | Сотрудник | Из документа «Приходный ордер ГСМ (по электрон- |
|          |           | ным картам) подставляется госномер автомобиля   |
| 71       | Сотрудник |                                                 |
| 60       | Поставщик |                                                 |
|          | Документ  | Номер документа                                 |
|          | Тип НДС   |                                                 |
| 18.03.01 | Поставщик |                                                 |
|          | Документ  |                                                 |
|          | Тип НДС   |                                                 |

#### 1.3.2. Общий список электронных документов.

Электронные документы программного комплекса, отражающие операции по учету ГСМ, а также краткое их назначение, представлены следующим списком:

#### Электронный документ «Приходный ордер ГСМ»

- отражение поступление ГСМ на склад (10.03.01), ввод стартовых остатков по счету 10.03.01.

Электронный документ «Приходный ордер ГСМ (по электронным картам)»

-отражение поступления ГСМ в бак, заправка автомобиля, (счет 10.03.02,10.03.03), ввод остатков топлива по автомобилям (при работе с путевыми листами)

#### Электронный документ «Допоступление затрат»

- отражение дополнительных затрат, как правило, по транспортировке, - увеличение стоимости ГСМ на складе (10.03.01).

#### Электронный документ «Требование-накладная на внутреннее перемещение»

- отражение перемещения топлива между складом (МОЛ) и автомобилями, между складами (МОЛ), а также отражение возврата – от автомобиля на склад.

#### Электронный документ «Отпуск ГСМ покупателю»

-отражение отпуска нефтепродуктов на сторону и оформление товарно-транспортных накладных.

#### Электронный документ «Акт списания ГСМ»

- отражение списания весовых, фасованных и наливных ГСМ со склада (10.03.01) или с автомобиля (10.03.02) на основании путевого листа, формирование проводок по списанию (на затраты).

#### Электронный документ «Инвентаризация»

- отражение инвентаризации весовых, фасованных, наливных нефтепродуктов по складу(МОЛ).

#### Электронный документ «Расчет средних цен»

-осуществляется расчет средневзвешенных цен и средней плотности, поступивших ГСМ за период (месяц) для последующего расчета стоимости израсходованного топлива и списания на затраты (расчета сумм проводок), относится к категории регламентных документов, - обязательно должен быть создан бухгалтером по завершению месяца.

#### Электронный документ «Путевой лист автомобиля»

УП «ГИВЦ МИНСЕЛЬХОЗПРОДА» ТПК «НИВА». Учет работы автотранспорта и ГСМ. -для отражения и расчета технико-экономических показателей работы автотранспорта и расчета заработной платы по каждому виду работ.

#### 1.3.3. Распределение обязанностей.

Распределение обязанностей между работниками организации, задействованных в отражении хозяйственных операций по учету ГСМ и работы автотранспорта.

При работе с программным комплексом, в подсистеме «Учет работы автотранспорта, машинотракторного парка, учета горюче-смазочных материалов» технология обработки информации предполагает наличие **четырех** функциональных рабочих мест специалистов:

- рабочее место кладовщика (Склад ГСМ);
- рабочее место диспетчера;
- рабочее место бухгалтера по учету путевых листов;
- рабочее место бухгалтера по учету ГСМ

(АРМ «Кладовщик», АРМ «Диспетчер», АРМ «Бухгалтер по учету ПЛ», АРМ «Бухгалтер по учету ГСМ»)

#### Кладовщик ГСМ.

Несет ответственность за достоверность внесения информации с первичных документов и методологию ведения складского учета горюче-смазочных материалов:

1. Отражает в программе поступление ГСМ от Поставщика согласно ТТН-1 в электронном документе «Приходный ордер ГСМ».

2. Отражает в программе внутреннее перемещение ГСМ из склада на склад, со склада водителю, от водителя на склад (возврат) - в электронном документе «Внутреннее перемещение ГСМ».

3. Отражает списание ГСМ на технологические цели, промывку и т.д. (не по путевым листам) в документе «Акт списания ГСМ».

4. По окончанию отчетного периода, составляется «Акт снятия остатков ГСМ по складу нефтепродуктов» и, в случае отклонений от данных по бухгалтерскому учету, отражает результат в соответствующем компьютерном документе инвентаризации.

5. Формирует в подсистеме следующие отчеты:

- Карточка складского учета ф. 211-АПК.
- Ведомость учета выдачи ГСМ.
- Отчет о движении топлива и смазочных материалов ф. 216-АПК
- Отчет о движении продукции и материалов по складу ГСМ Форма 215-1
- Отчет о движении продукции и материалов ф.215-АПК в части объема (литры) формируется кладовщиком вручную.

#### Диспетчер.

Выписывает путевые листы (электронный документ «Путевой лист автомобиля»), указывает, сколько топлива получить водителю, какие работы и где он должен выполнить. После возврата машины из рейса диспетчер заполняет результаты выполненных работ, их объем, а также следит за тем, сколько топлива осталось в баке машины.

#### Бухгалтер по учету ГСМ.

1. Сверяет данные поступления ГСМ (приход) и внутреннего перемещения, внесенные Кладовщиком, с первичными документами и, в случае необходимости, вносит коррективы.

2. Проверяет документы списания ГСМ с отчетом Кладовщика – в количественном выражении.

3. Отражает в электронном документе «Допоступление затрат» дополнительные расходы, которые понесла организация по доставке, хранению и т.п. горюче-смазочных материалов.

4. Далее бухгалтер производит расчет средневзвешенной цены – для расценки всего расхода, производившегося в течение месяца и средней плотности. Для этого предназначен электронный документ «Расчет средних цен». Данный документ относится к категории регламентных документов, т.е. обязательно должен быть создан бухгалтером по завершению отчетного месяца. Результат работы документа: программа определяет средневзвешенную цену и плотность за месяц и в документах «Внутреннее перемещение» и «Акт списания ГСМ» заполняет поля «Плотность» и «Сумма». При этом формируются соответствующие предварительно указанным счетам бухгалтерские проводки.

5. Бухгалтер проверяет достоверность сформированных проводок.

6. Бухгалтер формирует и сверяет отчеты и журналы-ордера. Бухгалтер несет ответственность за достоверность нормативно-справочной информации.

Для контроля своей работы бухгалтер в программе строит отчет: «Отчет о движении продукции и материалов по складу ГСМ» Форма № 215 средняя цена.

Ежемесячно в местах хранения горюче-смазочных материалов производится их инвентаризация с оформлением акта инвентаризации и отражением результатов. Электронный документ «Инвентаризация ГСМ», при помощи которого осуществляется проверка весовых, фасованных, наливных нефтепродуктов по складу или по МОЛ. На основании внесенных данных из «Акта снятия остатков горюче-смазочных материалов по складу» рассчитывается экономия или допущенный перерасход топлива.

Окончательный учет горюче-смазочных материалов за текущий период производится после того, как сформированы и утверждены путевые листы, а также рассчитаны средневзвешенные цена и плотность топлива. Сформированы все документы, выведены на бумажные носители, и сверены с остальной имеющейся документацией на предприятии. Результат работы, бухгалтер проверяет, используя отчет «Оборотная ведомость по складу ГСМ».

#### Бухгалтер по учету путевых листов.

1. Проверяет заполнение путевого листа диспетчером (правильность выставленных расценок за работу, законность применения дополнительных норм расхода топлива и т.п.).

2. В электронном документе «Путевой лист автомобиля» бухгалтер осуществляет расчет заработной платы водителя, проверяет выполненный расчет, проверяет и указывает значения из справочников «Статьи затрат» и «Шифры производственных затрат» для формирования проводок по списанию топлива.

3. Проверяет достоверность сформированных проводок.

#### 1.3.4. Режимы работы подсистемы.

#### Подсистема позволяет организовать работу в следующих режимах:

1. Режим работы учета ГСМ с учетом путевых листов и с расчетом заработной платы (полнофункциональный режим).

2. Режим работы учета ГСМ без учета путевых листов и последующего расчета зарплаты водителей в автоматическом режиме. (Возможен, если учет путевых листов осуществляется в программах других разработчиков, а в итоговый расчет заработной платы информация разносится свернутыми или готовыми суммами)

3. Режим работы учета ГСМ с учетом путевых листов, но без расчета заработной платы. Для расчета заработной платы применяется программа других разработчиков.

Особенности при работе в каждом режиме.

#### 1. Режим работы учета ГСМ с учетом путевых листов и с расчетом заработной платы (полнофункциональный режим).

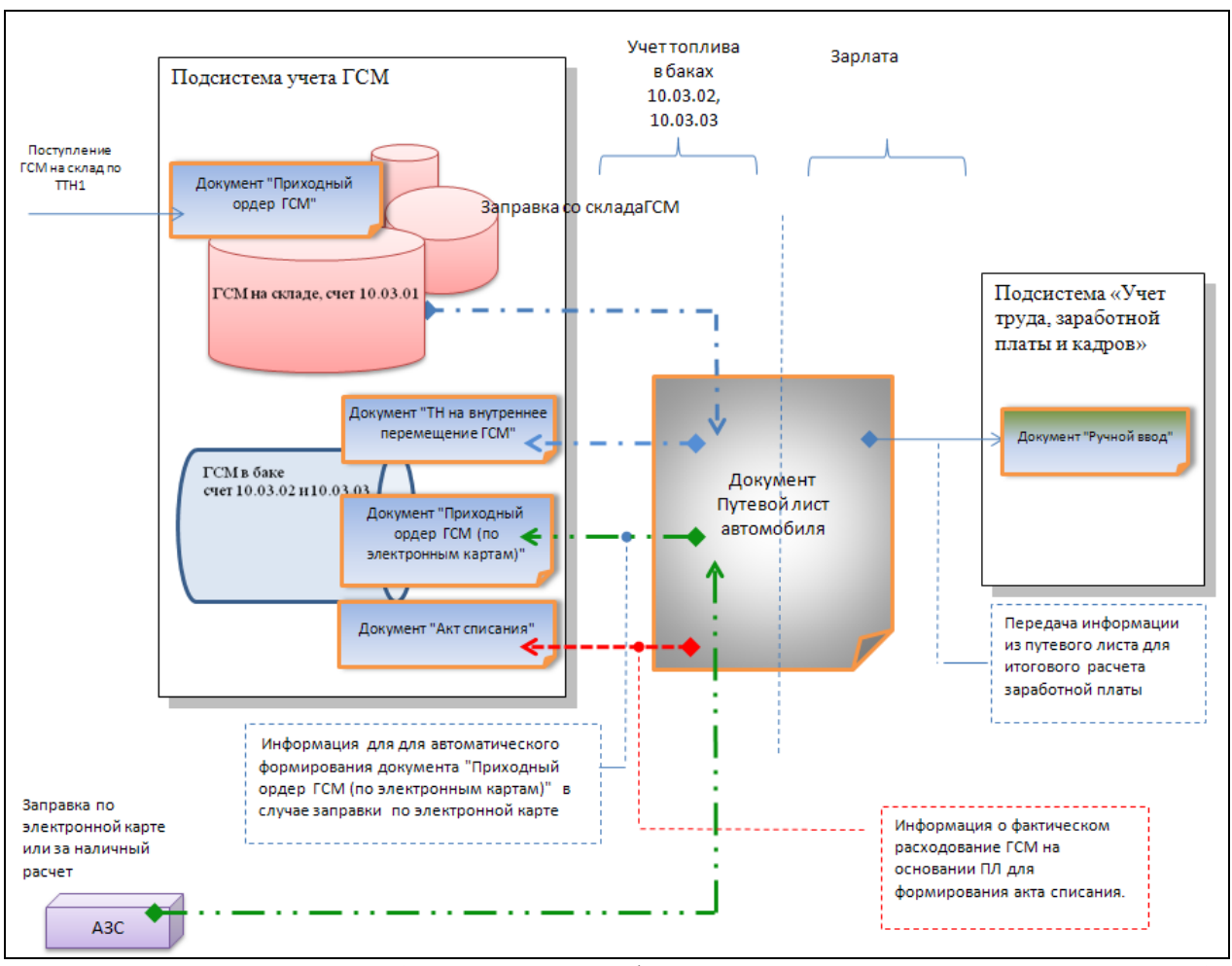

Рисунок 1. Укрупненная блок-схема полнофункционального режима организации работы подсистемы.

При организации учета в полнофункциональном режиме ключевую роль выполняет электронный документ «Путевой лист автомобиля»:

Во-первых, служит как расчетный документ заработной платы водителей с последующей передачей информации в документ «Ручной ввод» подсистемы заработной платы.

Во-вторых, как документ-основание для отражения факта заправки по электронным картам, а также, для отражения факта заправки на складе ГСМ. В последнем случае автоматически формируется (создается системой) электронный документ «Требованиенакладная на внутреннее перемещение ГСМ».

В-третьих, как документ основание для формирования электронного документа «Акт списания ГСМ», т.к. в результате выполненных расчетов, хранит информацию о фактическом расходовании ГСМ и о расходовании ГСМ по норме.

# 2. Режим работы учета ГСМ без учета путевых листов и последующего расчета зарплаты водителей в автоматическом режиме. (ГСМ без ПЛ и ЗП).

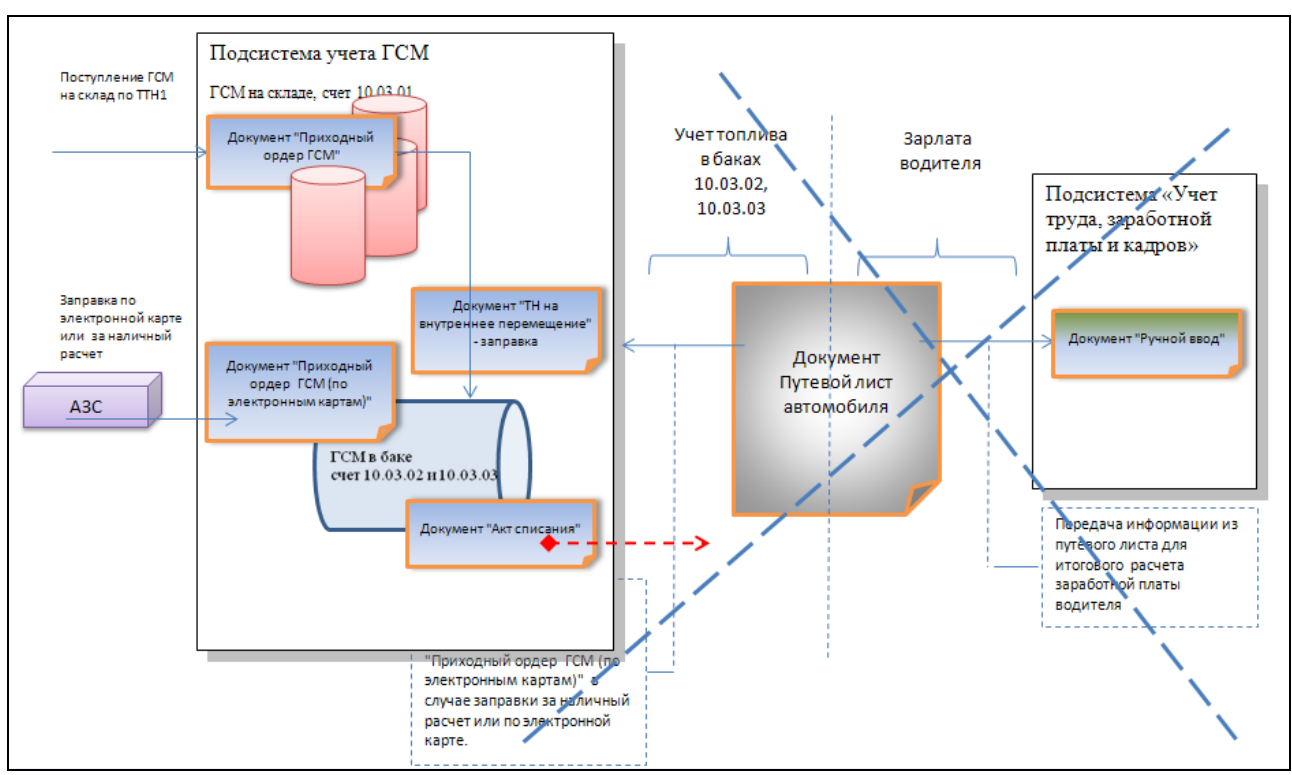

Рисунок 2. Работа без учета путевых листов и последующего расчета заработной платы водителей.

Особенности касаются схемы работы со счетом 10.03.02 и 10.03.03 в отчетном периоде (на протяжении календарного месяца). В обоих случаях речь идет о заправке автомобиля, и в качестве аналитики по данным счетам используется госномер автомобиля. Для отражения операций по данным счетам предназначен электронный документ «Приходный ордер ГСМ (по электронным картам)» или «Требование-накладная на внутреннее перемещение».

#### Возможны следующие варианты работы.

# Если заправка автомобиля (Д10.03.03-К60) осуществляется по электронной карте, то:

А) факт заправки по электронной карте отражается на основании ежемесячного реестра поступающего с автозаправочной станции с группировкой заправок по электронным картам и указанием плотности отпускаемых ГСМ.

Б) Бухгалтер по учету ГСМ, в ручном режиме, создает электронный документ «Приходный ордер ГСМ (по электронным картам)» на каждую электронную карту из реестра. Указывается общее количество, средняя плотность, процент НДС и стоимость топлива с учетом НДС. Пересчет в единицу массы производится автоматически по формуле: «Масса = Объем \* Плотность».

# Если заправка автомобиля (Д10.03.02-К71) осуществляется на автозаправочной станции за наличные деньги (авансовый отчет, счет 71), то:

А) Электронный документ «Приходный ордер ГСМ (по электронным картам)» оформляется бухгалтером по учету ГСМ по мере поступления авансовых отчетов и чеков кассового суммирующего аппарата (как правило, от водителя).

Б) Если плотность неизвестна, она принимается равной единице (1).

В) Для формирования проводок по счету 71, необходимо учесть возможность дублирования с авансовыми отчетами, в случае их проведения в программном комплексе. (Чтобы проводки по авансовым отчетам не задваивались, они должны формироваться только в этом документе (т.к.только здесь есть аналитика – автомобиль).

#### Если заправка осуществляется со склада ГСМ организации (Д10.03.02-К10.03.01), то:

А) Факт заправки автомобиля отражаем электронным документом «Требованиенакладная на внутреннее перемещение».

Б) При выборе из остатков, указываем количество ГСМ перемещаемого в бак автомобиля. Цена и сумма топлива будет рассчитана автоматически после формирования документа «Расчет средних цен».

#### 3. Режим работы учета ГСМ с учетом путевых листов, но без расчета заработной платы. Для расчета заработной платы применяется программа других разработчиков.

Данный режим является частным случаем полнофункционального режима только с тем отличием, что результат расчета заработной платы водителей формируется в виде отчета и может быть использован при итоговых расчетах заработной платы, осуществляемой в программах других разработчиков.

#### 1.4. Требования к уровню подготовки пользователя

Для работы с подсистемой, пользователю необходимы знания и навыки работы на персональном компьютере в среде Windows. Знать название и функциональные возможности его основных частей. Необходимы навыки работы с манипулятором «Мышь», знание раскладки клавиатуры, умение менять язык ввода символов, умение достаточно быстро производить ввод текста при помощи клавиатуры.

Пользователь должен иметь навыки работы с дисковой системой персонального компьютера, производить сохранение информации на диск, удалять ненужную информацию, копировать информацию на сменные носители.

Пользователь должен уметь пользоваться принтером, правильно подавать (заправлять) бумагу, знать сигналы индикации принтера и при необходимости уметь устранить неполадку, если это несвязанно с технической неисправностью устройства.

Пользователь должен иметь базовые знания и навыки работы с распространенными программами Microsoft Word и Microsoft Excel.

Пользователь должен обладать профессиональными знаниями в области бухгалтерского учета автомобильного транспорта, машинотракторного парка, учета горюче – смазочных материалов, назначении документов, применяемых отчетов, схем формирования проводок хозяйственных операций

При изучении данного руководства, следует предварительно ознакомиться с документом «Руководство пользователя. Общая часть», где изложены основные базовые понятия и основные приемы работы с программным комплексом, описан порядок загрузки комплекса и среда функционирования.

17

#### 1.8. Условия применения подсистемы.

Подсистема функционирует на персональном компьютере с минимальной конфигурацией: процессор Intel Celeron – 2,0 GHz, оперативная память – 256 Mb, объем жесткого диска – 40 Gb и под управлением операционной системы Windows 2000/2003 XP.

В случае работы в локальной вычислительной сети организации, необходимо обеспечить подключение компьютера к базе данных, работающей под управлением СУБД Interbase/Yaffil.

#### 2. Подготовка к работе и общие требования к началу работы

Подсистема «Учет работы автотранспорта, машинотракторного парка, учета горюче – смазочных материалов» функционирует в составе типового программного комплекса автоматизации учета и отчетности сельскохозяйственной организации «НИВА». Работу подсистемы следует рассматривать как часть комплекса, использующую общесистемные ресурсы комплекса, а именно, общесистемные справочники, общесистемный механизм формирования проводок и бухгалтерской отчетности.

Перед началом работы необходимо внимательно изучить данное руководство. Проверить соответствие изложенного материала тем настройкам, которые имеются в вашем варианте программы (возможны версии, в которых требуемый функционал не реализован). Подготовить информацию для ввода в систему: провести инвентаризацию остатков в разрезе МОЛ, применяемых счетов учета. Важно помнить, что программа не позволит скорректировать стартовые остатки, если было движение в последующем. В случае самостоятельного освоения, рекомендуем в качестве тестового примера, осуществить разноску информации в разрезе одного склада, проверить и убедиться в правильности полученных отчетов и сформированных проводок. При необходимости, для получения дополнительных консультаций рекомендуем обратиться к разработчику программного комплекса или к обслуживающей организации.

#### УП «ГИВЦ МИНСЕЛЬХОЗПРОДА» ТПК «НИВА». Учет работы автотранспорта и ГСМ. **3. Описание справочников и документов подсистемы**

До начала работы с документами по учету горюче-смазочных материалов должна быть подготовлена нормативно-справочная информация.

Общий список применяемых справочников и рассматриваемых в настоящем руководстве приводится в содержании.

Справочники по учету работы автотранспорта находятся в «Исследователе», группа «Путевые листы» - «Справочники» (см. Рис.1).

Некоторые справочники, например, справочник «Договора», могут находиться в других группах документов, поэтому для быстрого поиска рекомендуем воспользоваться комбинацией клавиш «Ctrl+F», вызывающих на экран окно быстрого поиска. Предварительно установите курсор на любой документ «Исследователя». Укажите наименование справочника или несколько букв, подряд входящих в наименование и программа установит курсор на найденное наименование.

| 🗱 НИВА-СХП- КУП "Э/б Аннополь" - Administrator   |                   |                      |               |                  |
|--------------------------------------------------|-------------------|----------------------|---------------|------------------|
| База данных Сервис Окна Справка Стол: Стандартны | й 🔄 🗹 🛛           | 🛛 🔼 Организация: 🕅   | П "Э/б Аннопо | ль" 🔻 📂 Е        |
| Исследователь 01.1. Приходный о Автомобили для   | пу   02. Требован | ие-на   Путевой лист | авто   0      | 1.2. Приходный о |
| 👹 Исследователь 📃 🗖 🗙                            | 🗱 Автомобили      | для путевых листов   |               |                  |
| ] 🗀 😢 🖎   🤌 🌄   🗧 🛛 🖊 💋 💭 🖾 🔍                    | Лавный Справ      | ка                   |               |                  |
| 🗄 🗀 Зарплата и Отдел кадров 🔺                    | 1 🗅 🖄 🖎 🕞         | 🧉 🔒 🆻 🛃 🍣            | 🍸 🍓 🎾         | 0   🖓   🗡        |
| 🕀 🔁 OC                                           | Марка 🗨           | Номер гос рег        | Топливо 🔻     | ОС. Инвентарный  |
| 🚕 Отчеты                                         | FA3-CA3-3502      | 29-81 OE             | Бензин А-80   | 00203            |
| 🖃 🚟 Путевые листы                                | FA3-53            | 89-58 OM             | Бензин А-80   | 00201            |
| 🔎 Заправка ТСМ                                   | BA3-2106          | 00-87 OAC            | Бензин А-80   | 00191            |
| 🔊 Путевой лист автомобиля                        | Лада-21074        | 57-24 EB             | Бензин- 92    | 00191            |
| 🖃 📟 Справочники                                  | Лада-21074        | 57-25 EB             | Бензин- 92    | 00191            |
|                                                  | Волга ГАЗ-31105   | 24-58 BH 5           | Бензин-92     | 00109            |
|                                                  | Волгарь           | 26-32 OE             | Бензин А-80   | 00210            |
|                                                  | MA3-555102        | 73-38 AM 5           | Топливо диз   | 00207            |
| работ                                            | MA3-555102        | 73-36 AM 5           | Топливо диз   | 00206            |
| и группа автомобилей                             | MAS-555102        | 03-00 AM 3           | топливо диз   | 00208            |
| 📜 Доплаты к зарплате водителям                   |                   |                      |               |                  |
| — Дополнительные нормы расхода ТСМ               |                   |                      |               |                  |
| 🚽 Класс груза                                    |                   |                      |               |                  |
| 🖓 💭 Класс дорог                                  |                   |                      |               |                  |
| 🔎 Нормы времени простоя автомобилей              |                   |                      |               |                  |
| 💭 Нормы пробега на 1 т\км.                       |                   |                      |               |                  |
| 💭 Пункт заправки                                 |                   |                      |               |                  |
| 🔎 Режим работы (cmpd)                            |                   |                      |               |                  |
| 💭 Тип автомобиля                                 |                   |                      |               |                  |

Рис. 3.1. Справочники по учету автотранспорта. Общий вид в «Исследователе»

#### 3.1. Описание справочников подсистемы

#### 3.1.1. Справочник «Договора»

Справочник предназначен для ввода информации о договорах, заключаемых сельскохозяйственной организацией с предприятиями по обеспечению нефтепродуктами и их филиалами на поставку горюче – смазочных материалов, а также с покупателями на отпуск нефтепродуктов.

Информация справочника используется при работе с документом «Приходный ордер», а также «Отпуск ГСМ покупателям» для оформления накладных на бланках строгой отчетности. Справочник находится – «Бланки» - «Договор».

Открываем справочник, заполняем данные договора («Главный» - «Добавить») или (кнопка - «Добавить»). Проставляем дату начала и окончания договора, из выпадающего списка выбираем клиента, условия оплаты, цель приобретения, условия поставки.

| 🗱 НИВА-СХП- КУП "Э/б Анноп  | юль" | - Administrator                                                     |
|-----------------------------|------|---------------------------------------------------------------------|
| База данных Сервис Окна Спр | авка | Стол: 🔽 🗹 🔀 🔼 Организация: КУП "Э/б Аннополь" 🗨 📂 Е:\_NIVA\GDE      |
| Исследователь Договор       |      |                                                                     |
| 🗱 Исследователь 🔳 🗖 🗙       | *    | Договор                                                             |
| 🗀 🖄 🐹 🔹 🛛 💋 🖄               | Гл   | авный Детальный Справка                                             |
| 🗉 🝈 Банк и касса 🛛 🔼        |      | ) 🔀 🔁 🦉 👶 🔛 🌳 🖷 چ 🕼 🖉 🖉 🐨 🖓 🕲                                       |
| 🖃 📄 Бланки 🚺                | Дата | а 🔻 Дата окончания 👻 Наименование 🔍 👻                               |
| — — Доверенность            | 17.0 | 7.2009 31.12.2009 СП ЗАО "Славнефть - Старт"                        |
| Договор                     |      |                                                                     |
| Наклалная                   |      |                                                                     |
| 🍌 Параметры банк            |      | Сощие Колия Атриоуты                                                |
| 🔎 Сведения о пост           |      | Номер: В Дата договора: 17.07.2009 Дата окончания: 31.12.2009       |
| 🔎 Счет-фактура              |      | Клиент: СП ЗАО "Славнефть - Старт" 🗸                                |
| 🛁 Счет-фактура пс           |      | Условия оплаты: Инкассо                                             |
| — Вухгалтерия               |      | Цель приобретения: Собственных нужд                                 |
| 月 Главная книга             | Дат  | Основание отпуска:                                                  |
| 🔊 Журнал-ордер              |      |                                                                     |
| Карта счета                 |      |                                                                     |
| 🕖 Оборотная ведо            |      | Номер доп. согл. 🔻 Дата доп. соглашения 🔻 Дата окончания 💌 Описание |
| Акт сверки по кг            |      |                                                                     |
| 👌 Акт сверки по кл          |      |                                                                     |
| 🖻 🛄 Взаиморасчеты           |      |                                                                     |
| 🔁 Взаимозачет               |      |                                                                     |
| 🚽 Договор пере              | _    | Новый Меню Справка ОК Отмена                                        |
| Журнал хозяйсті             |      |                                                                     |
| • закрытие месяц            |      |                                                                     |

Рис. 3.1.1. Справочник «Договор»

#### 3.1.2. Справочник «Подразделения.

Содержит перечень производственных подразделений. («Справочники» - «Клиенты» – «Организации» - «Подразделения»).

Несколько слов о подразделение с условным наименованием «Топливо в баках». Данное подразделение относится к категории виртуальных подразделений и необходимо лишь только для формирования проводок. Поясняем. Счет 10.03.02 отвечает за учет топлива в баках автомобиля. Подсистема обеспечивает работу, как с путевыми листами, так и без путевых листов. (см. главу «1.3.4. Режимы работы подсистемы»).

В случае, если работы с подсистемой осуществляется с «Путевыми листами», что характеризуется автоматическим формированием документов отражающих факт заправки,путевой лист используется как документ-основание, то проводки формируются в разрезе госномеров автомобилей, т.е. счет 10.03.02 можно «развернуть» в разрезе автомобилей.

Если без путевых листов, то разноска заправок автомобилей достаточно трудоемка, поэтому достаточно ограничиться аналитикой «Топливо в баках».

О том, что именно данное подразделение как аналитика будет использоваться при формировании проводок, необходимо указать в документе <u>«Параметры»</u>, (группа документов «Учет ГСМ»).

Открываем справочник, вносим наименование подразделения («Главный» - «Добавить»).

| 🗱 НИВА – СПК "Литвяны" - Administrator        |                                                                                                    |             |
|-----------------------------------------------|----------------------------------------------------------------------------------------------------|-------------|
| База данных Сервис Окна Справка Стол: Последн | ий 🔄 🗹 🖾 Организация: СПК "Литвяны" 🔄 📴 E:\Database\put_list\LITWIANY.F                                                                                                    | -DB         |
| Исследователь Нормы времени про Типовые опе   | арации Подразделения                                                                                                    |             |
|                                               |                                                                                                    |             |
| 🐺 Исследователь 📮 🗆 🔀                         | и подразделения                                                                                                    |             |
| ) 🗅 🖄 🔯 🏓 📕 🖉 🖊 🖾 🗠 🔍                         | Главный Детальный Справка                                                                                                    |             |
| 🕀 🝈 Банк и касса                              | Организация СПК "Лит                                                                                                    | твяны"      |
| 🕀 📄 Бланки                                    | аксен 🖄 😂 🖓 🖓 🦓 🔊 🛛                                                                                                    |             |
| на рухалерия<br>на Санконска ство             | Наименование Наименование                                                                                                    | -           |
| 🗄 🛅 Зарплата                                  | Свидерский Алексей Георгиевич                                                                                                    |             |
| 🗈 🦲 Зарплата и Отдел кадров                   | 🗄 — 🗌 СПК "Литвяны"                                                                                                    |             |
| но Стделкадров<br>За Отчеты                   | Дадинист Подразделение                                                                                                    |             |
| 🗄 🧧 Путевые листы                             |                                                                                                    |             |
| 🕀 💭 Разноска по счетам                        | Э Машинно-                                                                                                    |             |
| на Сервис                                     | ⊡ П МТФ Идентификатор: 147275111                                                                                                    |             |
| 🖌 Справочники                                 | Н Обслужие Наименование: Страна, область, район, город (нас пункт.)                                                                                                    | <u>ا ہے</u> |
| 🕺 Государственные праздники                   |                                                                                                    | -           |
| Должности                                     | Склады Принадлежит компании: Адрес:                                                                                                    | _           |
| — — Клиенты                                   | Парно СПК "Литвяны"                                                                                                    |             |
| 🚡 Люди                                        | Эрно Входит в подразделение: Страна: Область/республи Входит в подразделение: Страна: Область/республи Входит в подразделение: Область/республи Входит в подразделение: Область Входит в подразделение: Область Входит в подразделение: Область Входит в подразделение: Область Входит в подразделение: Область Входит в подразделение: Область Входит в подразделение: Область Входит в подразделение: Область Входит в подразделение: Область Входит в подразделение: Область Входит в подразделение: Область Входит в подразделение: Область Входит в подразделение: Область Входит в подразде<br>Область Входит в подразделение: Область Входит в подразделение: Область Входит в подразделение: Область Входит в подразделение: Область Входит в подразделение: Область Входит в подразделение: Область Входит в подразделение: Область Вх | ика:        |
| 🖻 💭 Организации                               | Верно Склады                                                                                                    |             |
| 🐴 Банки                                       | Склад Телефон: Факс: Район: Город/нас. пункт:                                                                                                    | _           |
| Подразделения                                 |                                                                                                    |             |
| 🚡 Сотрудники                                  | СКЛад email: http:// Индекс: П/я:                                                                                                    | - 11        |
| 🕀 🔁 Курсы валют                               | Склад                                                                                                    |             |
| —————————————————————————————————————         | Склад Подразделение не активно                                                                                                    |             |
| 🗄 🐙 Справочники и прочие документы склада     | Меню Новый Справка ОК Отме                                                                                                    | ена         |
| — 💭 Типы банковских счетов                    |                                                                                                    |             |
| — 💭 СХП - Центр импорта данных                |                                                                                                    |             |

Рис. 3.1.2. Справочник «Подразделения»

#### 3.1.3. Справочник ТМЦ

Содержит наименования горюче-смазочных материалов, объединенных в группу «ГСМ».

Справочник находится: «Справочники» - «Справочник ТМЦ»

Открываем справочник, вносим наименование группы ТМЦ («Главный» - «Добавить») и список ТМЦ, входящих в данную группу (кнопка 🗀 - «Добавить»)

| 🗱 Справочник товарно-материальных ценностей                                                                                                    |
|----------------------------------------------------------------------------------------------------|
| Главный Детальный Справка                                                                                                    |
|                                                                                                    |
| □       □       □       □       □       □       □       □       □       □       □       □       □       □       □       □       □       □       □       □       □       □       □       □       □       □       □       □       □       □       □       □       □       □       □       □       □       □       □       □       □       □       □       □       □       □       □       □       □       □       □       □       □       □       □       □       □       □       □       □       □       □       □       □       □       □       □       □       □       □       □       □       □       □       □       □       □       □       □       □       □       □       □       □       □       □       □       □       □       □       □       □       □       □       □       □       □       □       □       □       □       □       □       □       □       □       □       □       □       □       □       □       □       □       □       □       □       □       □ |
| Дизтопливо         л.           запасные части         Дизтопливо         л.           Здания         Масло автомобильное         л.                                                                                                    |
| П ТМЦ:Дизтопливо<br>Свойства Штрих коды ГСМ Атрибуты Изображение Статистика Качественные х. ▲ ►                                                                                                    |
| Чидентификатор: 147059594<br>С Наименование: Дизтопливо<br>С Базовая ед. изм.: дизтопливо                                                                                                    |
|                                                                                                    |
|                                                                                                    |
| ус Наценочная группа:                                                                                                    |
| Штрих-код: Шифр ТМЦ:                                                                                                    |
| тнвд:                                                                                                    |
| Учетная политика: © FIFO C LIFO                                                                                                    |
| Является комплектом Отключен                                                                                                    |
| <u>Меню Новый Справка</u> ОК Отмена                                                                                                    |
| how to determine the analysis                                                                                                    |

Рис. 3.1.3. Заполнение справочника ТМЦ

#### 3.1.4. Справочник «Настройки «Путевых листов»

Справочник предназначен для установки «по умолчанию» некоторых ограничений при выборке значений из справочников, применяемых при обработке путевых листов и учета работы автомобильного транспорта, для уточнения (фильтрации) справочной информации.

Поле «Группа ТМЦ, включающая транспорт» предназначено для выбора группы из справочника «ТМЦ», содержащего наименования автомобильного транспорта: МАЗ, КАМАЗ и другие. Этот параметр используется при формировании справочника «Автомобили для путевых листов» при заполнении реквизита «Автомобиль (ОС).

Поле «Группа ТМЦ, включающая ГСМ» предназначено для выбора группы из справочника «ТМЦ» содержащего марки горюче – смазочных материалов. Этот параметр используется при формировании справочника «Автомобили для путевых листов» при заполнении реквизита «Тип топлива».

Поле «Тарифная сетка», предназначено для ввода действующей тарифной сетки на предприятии.

Поле «**Типовая операция**» предназначено для выбора группы, содержащей ТХО для экспорта данных в ручной ввод «Зарплата» при работе с документами по учету автотранспорта и горюче-смазочных материалов.

Поле «ШПЗ» предназначено для выбора группы значений из справочника «Шифры производственных затрат» (предустановленная группа). В путевом листе выбранное значение данного справочника, как объекта аналитического учета затрат, участвует в формировании проводок. В случае, если данное поле остается не заполнено, то в выборе «ШПЗ» участвуют все значения данного справочника.

Поле «Группа ТМЦ, включающая виды груза». Параметр «Вид груза», является не обязательным, применяется в путевых листах для получения дополнительных отчетов.

Справочник находится: «Путевые листы» - «Справочники»-«Настройка путевых листов».

| 🗱 НИВА-СХП- КУП "Э/б Аннополь" - Administrator                                                                                                    |                                                       |
|----------------------------------------------------------------------------------------------------|-------------------------------------------------------|
| База данных Сервис Окна Справка Стол: Стандартный                                                                                                    | 💌 🗹 🔀 🤷 Организация: КУП "Э/б Аннополь" 🔍 🕟 🛛 E:\     |
| Исследователь 01.1. Приходный о Автомобили для пу.                                                                                                    | 02. Требование-на Путевой лист авто 01.2. Приходный о |
| 🗱 Исследователь                                                                                                    | Настройки "Путевых листов"                            |
| <ul> <li>Зарплата и Отдел кадров</li> <li>Зарплата и Отдел кадров</li> <li>ОС</li> <li>ОТчеты</li> <li>Заправка ТСМ</li> <li>Путевой лист автомобиля</li> <li>Справочники</li> <li>Настройка "Путевых листов"</li> <li>Автомобили для путевых листов</li> <li>Виды работ</li> <li>Группа автомобилей</li> </ul> | Группа ТМЦ, включающая транспорт:<br>Все ТМЦ          |
| Доплаты к зарплате водителям<br>Дополнительные нормы расхода ТСМ<br>Класс груза<br>Класс дорог<br>Нормы времени простоя автомобилей<br>Нормы пробега на 1 т\км.<br>Пункт заправки                                                                                                    | Группа ТМЦ, включающая Виды груза:                    |

Рис. 3.1.4. Справочник «Настройки «Путевых листов»»»

#### 3.1.5. Справочник «Тип автомобиля»

Справочник предназначен для ввода типов автомобилей: бортовые, самосвалы и другие. Также для каждого типа автомобиля вносится коэффициент использования автомобиля (%), который используется при расчете нормы времени на 1 тонно-километр. Информация справочника используется при работе с документом «Путевой лист».

| 🗱 НИВА-СХП- КУП "Э/б Аннополь | " - Administrator                                                                                     |      |
|-------------------------------|----------------------------------------------------------------------------------------------------|------|
| База данных Сервис Окна Спра  | авка 🛛 Стол: 🔽 стандартный 🔄 🗹 🛛 🗖 Организация: КУП "Э/б Аннополь" 💽 🎅 E:\_NIVA\GDB\_SXP_AN           | INOP |
| Исследователь 01.1. Приходный | й о   Автомобили для пу   02. Требование-на   Путевой лист авто   01.2. Приходный о   Класс груза   В | Виды |
| 🗱 Иссле 🗖 🗖 🔀                 | 🗱 Тип автомобиля                                                                                      |      |
| 🗀 🖄 😹 🔹 🎽 💋 🏻                 | Главный Справка                                                                                       |      |
| 🗄 🗀 Зарплата и Отдел кад 🔺    | 🗀 🖄 🔁 🥵   👌   🄌 💭 🦀 🌾 🦞 😓 🛛   💓                                                                       |      |
| 🗉 🔁 oc                        | Тип автомобиля 🗸 коэф.исп.авт.(%) 🔻                                                                   |      |
| 🚕 Отчеты                      | Саносвал 45                                                                                           |      |
| 🚊 🚆 Путевые листы             | Бортовой 50                                                                                           |      |
| 💭 Заправка ТСМ 👘              |                                                                                                    |      |
| 🔊 Путевой лист автог          | Редактирование: Тип автомобиля                                                                        |      |
| 🖃 🚟 Справочники               | Тип автомобиля: Самосвал                                                                              |      |
| — 🏳 Настройка "Пут            |                                                                                                    |      |
| 🔎 Автомобили для              | коэф.исп.авт.(%):                                                                                     |      |
| 🔎 Виды работ                  |                                                                                                    |      |
| 🔎 Группа автомоб              |                                                                                                    |      |
| 🔎 Доплаты к зарп              |                                                                                                    |      |
|                               |                                                                                                    |      |

Рис. 3.1.5. Справочник «Тип автомобиля»

Справочник находится: «Путевые листы» - «Справочники». С помощью кнопки - «Добавить» создаем новый документ и вносим необходимые типы автомобилей, а также проставляем коэффициент использования автомобиля (%).

#### 3.1.6. Справочник «Группа автомобилей»

Справочник предназначен для ввода групп автомобилей: грузовые и другие. Информация справочника используется при работе с документом «Путевой лист».

Справочник находится: «Путевые листы» - «Справочники». С помощью кнопки - «Добавить» создаем новый документ и вносим необходимые группы автомобилей

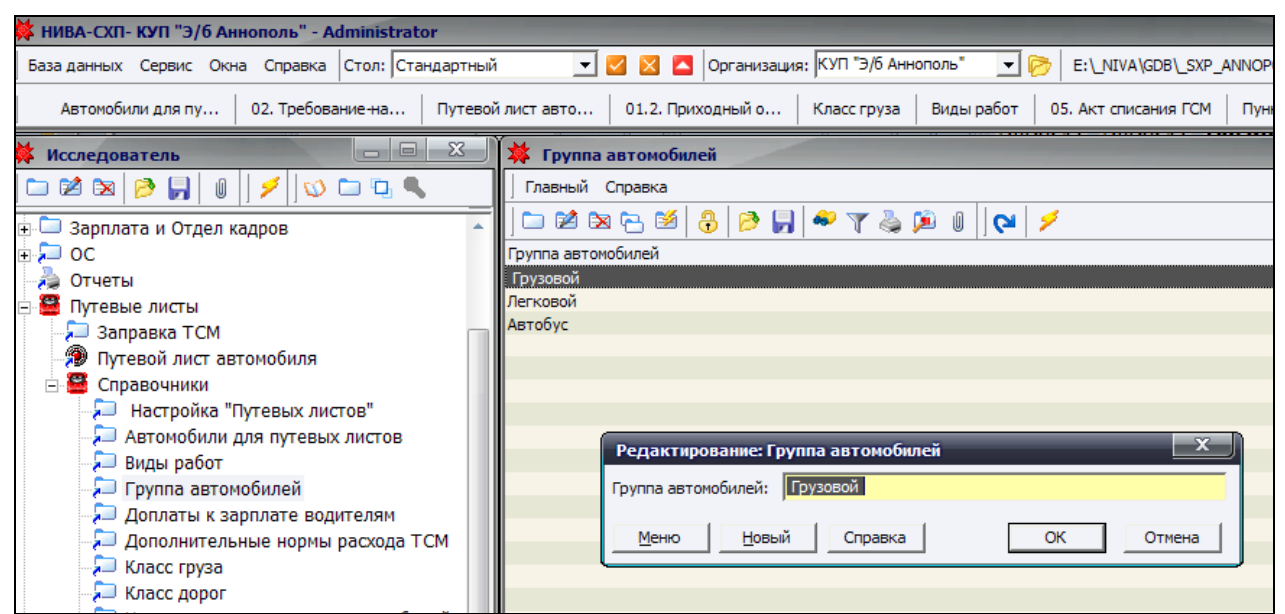

Рис. 3.1.6. Справочник «Группа автомобилей»

#### 3.1.7. Справочник «Автомобили для путевых листов»

Справочник находится: «Путевые листы» - «Справочники».

С помощью кнопки — - «Добавить» создаем новый документ и вносим необходимые виды автомобилей, заполняем параметры соответствующие данному автомобилю.

Справочник предназначен для ввода технических и других характеристик автомобиля: марка, номер государственной регистрации, грузоподъемность, применяемое топливо, тип и группа автомобиля, расход топлива на: 100 км, 100 т/км, одну ездку, один час работы двигателя, 1 т собственного веса, коэффициент кратности и другие. Также заполняется закладка «Электронная карточка», проставляется номер карты и дата ввода ее в действие.

Информация справочника используется при работе с документом «Путевой лист» и выдаче выходных форм по учету работы автотранспорта: «Карточка учета выдачи топлива», «Карточка работы автомобиля», «Ведомость эксплуатационных показателей работы автотранспорта», «Накопительная ведомость учета работы грузового автотранспорта», форма № 601 – АПК.

23

24

|--|

| 🗱 НИВА-СХП- КУП "Э/б Аннополь" - Administrator                                          |                            |                                          |                         |                |           |  |  |  |
|-----------------------------------------------------------------------------------------|----------------------------|------------------------------------------|-------------------------|----------------|-----------|--|--|--|
| База данных Сервис Окна Справка Стол: Стандартный 💽 🗹 🔀 Организация: КУП "Э/б Аннополь" |                            |                                          |                         |                |           |  |  |  |
| Исследователь 01.1. Приходный                                                           | й о Автомоби               | или для пу 02. Требова                   | ание-на Путевой         | лист авто      | 01.2. При |  |  |  |
| 🗱 Иссле 🗖 🗖 🔀                                                                           | 🗱 Автомоби                 | Редактирование: Авто                     | мобили для путевы       | х листов (     | x         |  |  |  |
| 🗅 🖄 🖎 🔹   🗲   🕸 🛎                                                                       | Главный Спр                | Основное Электронная к                   | карточка                |                |           |  |  |  |
| 🗄 🛄 Зарплата и Отдел кад 🔶                                                              | ] 🗀 🖄 🕅 🤉                  | Автомобиль (ос):                         | ЛИ ГРУЗ. (САМОСВАЛ      | Ы) ГАЗ-53Б(3,5 |           |  |  |  |
|                                                                                         | Марка<br>ГАЗ-САЗ-3502      | Является прицепом                        |                         |                |           |  |  |  |
| 🖃 🚆 Путевые листы                                                                       | FA3-53                     | Марка:                                   | ГАЗ-САЗ-3502            |                |           |  |  |  |
| 📃 💭 Заправка ТСМ 👘                                                                      | BA3-2106                   | Номер гос рег:                           | 29-81 OE                |                |           |  |  |  |
| 🥬 Путевой лист автог                                                                    | Лада-21074<br>Лада-21074   | Грузоподъемность (т):                    |                         | 3,5            | •         |  |  |  |
| — 🚍 Справочники<br>— 🎾 Настройка "Пут                                                   | Волга ГАЗ-31105<br>Волгарь | Топливо (тмц):                           | Бензин А-80             |                |           |  |  |  |
| 🔎 Автомобили для                                                                        | MA3-555102                 | Тип автомобиля:                          | Бортовой                |                |           |  |  |  |
| 🔎 Виды работ (cm                                                                        | MA3-555102                 | Группа автомобилей:                      | Грузовой                |                |           |  |  |  |
| 🔎 Группа автомоо                                                                        | MAS-333102                 | Вес прицепа (т):                         |                         |                |           |  |  |  |
| 🔎 Дополнительны                                                                         |                            | Расход топлива на 100 км, кг(л): 27      |                         |                |           |  |  |  |
| 🔎 Класс груза                                                                           |                            | Расход топл на 100 т/км, кг(л): 1,3      |                         |                |           |  |  |  |
| 💭 класс дорог<br>💭 Нормы времени                                                        |                            | Расход топл на 1 ездку, кг(л):           |                         |                |           |  |  |  |
| 🔎 Нормы пробега                                                                         |                            | Расход топл на 1 час работы двиг, кг(л): |                         |                |           |  |  |  |
| 🔁 Пункт заправки                                                                        |                            | Kashhuwara wasawasa                      | зеса (прицена), кі (л). | 2.22           |           |  |  |  |
| 🔎 Режим работы (<br>💭 Тип автомобиля                                                    |                            | Коэффициент кратности:                   |                         | 2,22           |           |  |  |  |
| 🕀 🎾 Разноска по счетам 😑                                                                |                            | Не рабочий спидометр                     |                         |                |           |  |  |  |
| 🗄 🌩 Сервис                                                                              |                            |                                          |                         |                |           |  |  |  |
| н 🥪 Справочники<br>💭 СХП - Центр импорта                                                |                            |                                          | 1                       | _              |           |  |  |  |
|                                                                                         |                            | <u>М</u> еню <u>Н</u> овый               | ОК                      | Отме           | на        |  |  |  |

Рис. 3.1.7.1. Справочник «Автомобили для путевых листов»

| 🗱 НИВА-СХП- КУП "Э/б Аннополь                                                                    | " - Administrato | r                                                 |      |  |  |  |  |  |  |
|--------------------------------------------------------------------------------------------------|------------------|---------------------------------------------------|------|--|--|--|--|--|--|
| База данных Сервис Окна Справка Стол: Стандартный 🗾 🗹 🔀 🔼 Организация: КУП "Э/б Аннополь"        |                  |                                                   |      |  |  |  |  |  |  |
| Исследователь 01.1. Приходный о Автомобили для пу 02. Требование-на Путевой лист авто 01.2. Прих |                  |                                                   |      |  |  |  |  |  |  |
| 🗱 Иссле 🗖 🗖 🗶                                                                                    | 🗱 Автомоби       | Редактирование: Автомобили для путевых листов ( 🗙 | Ŋ    |  |  |  |  |  |  |
| 🗀 🖻 🕱 🔹 👋    💋 👋                                                                                 | Главный Спр      | Основное Электронная карточка                     |      |  |  |  |  |  |  |
| 🗄 🗔 Зарплата и Отдел кад 🔺                                                                       | 🗀 🖄 🖎 9          | Наименование 🗸 Дата ввода 🗸                       |      |  |  |  |  |  |  |
| 🕀 🔁 OC                                                                                           | Марка            | Электронная карта Берлио 01.01.2008               | рпод |  |  |  |  |  |  |
| 👌 Отчеты                                                                                         | ГАЗ-САЗ-3502     |                                                   |      |  |  |  |  |  |  |
| 🖃 🚟 Путевые листы                                                                                | FA3-53           |                                                   |      |  |  |  |  |  |  |
| 🔎 Заправка ТСМ 👘                                                                                 | BA3-2106         |                                                   |      |  |  |  |  |  |  |
| 🔊 Путевой лист автог                                                                             | Лада-21074       |                                                   |      |  |  |  |  |  |  |
| 🗖 🚟 Справочники                                                                                  | Лада-21074       |                                                   |      |  |  |  |  |  |  |
| 🗐 Настройка "Пут                                                                                 | Волга ГАЗ-З      |                                                   |      |  |  |  |  |  |  |
| Автомобили для                                                                                   | MA3-555102       |                                                   | -    |  |  |  |  |  |  |
| Вилы работ (ст)                                                                                  | MA3-555102       | Меню Новый ОК Отмена                              |      |  |  |  |  |  |  |
| 💭 Группа автомоб                                                                                 | MA3-555102       |                                                   | J    |  |  |  |  |  |  |

Рисунок 3.1.7.2.. Заполнение информации по электронной карте.

#### 3.1.8. Справочник «Виды работ»

Справочник содержит наименования работ: перевозка зерна, перевозка бетона и т.д., расценка за тонну, расценка за т/км, а также расценка за ездку. Информация справочника используется при работе с документом «Путевой лист».

Справочник находится: «Путевые листы» - «Справочники». С помощью кнопки – «Добавить» создаем новый документ и вносим необходимые виды работ, расценки за тонну перевезенного груза и за 1 т/км.

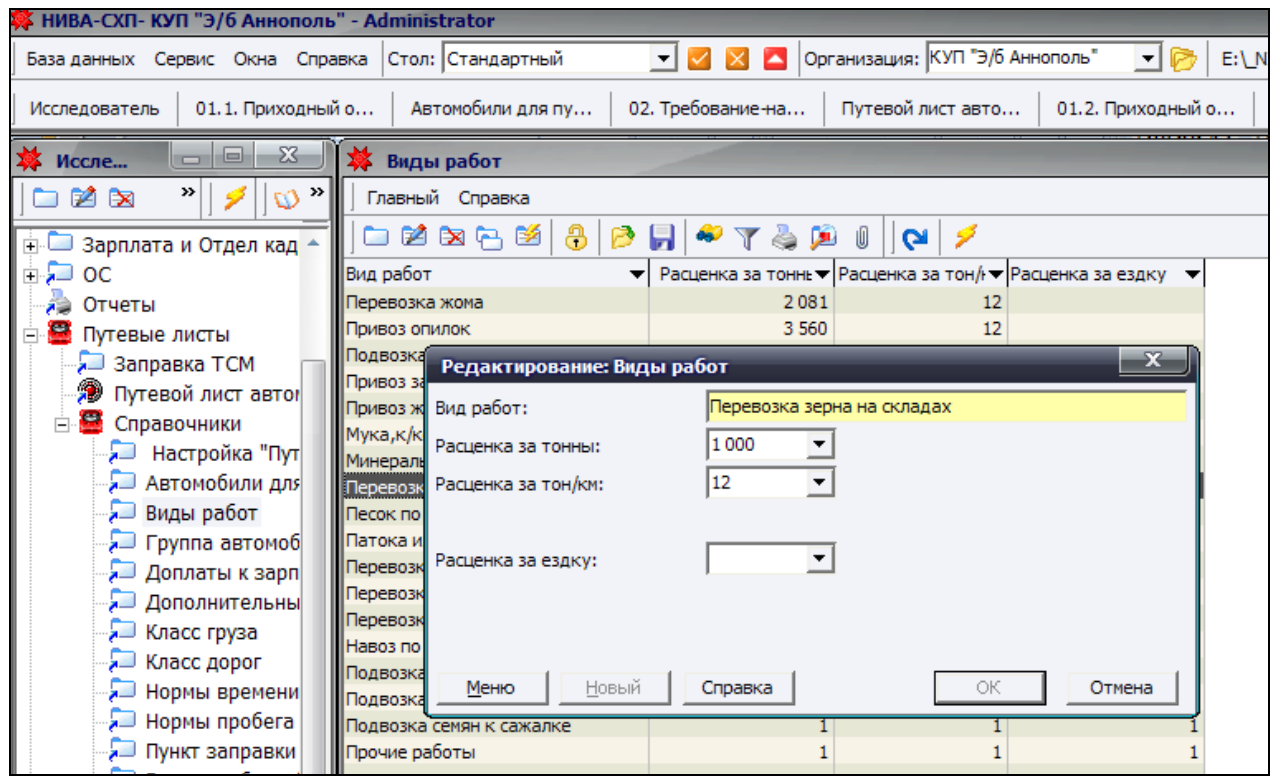

Рис. 3.1.8. Справочник «Виды работ»

Если в справочнике не заполнить поля расценки, то в документе «Путевой лист автомобиля» будет произведен автоматический расчет расценок по работам.

#### 3.1.9. Справочник «Доплаты к зарплате водителей»

Справочник содержит наименования доплат к зарплате водителей: за экспедирование, за качество работ и т.д. Информация справочника используется при работе с документом «Путевой лист». Справочник находится: «Путевые листы» - «Справочники».

Назначение полей:

Доплата – наименование доплаты, например, «За классность», «За экспедирование», «За качество» и т.д.

**Ед.изм. - е**диница измерения, процент (%) от значения, рассчитанного по формуле, указанной в поле «Добавочная формула».

Добавочная формула – которая определяет последовательность (алгоритм) расчета доплаты. Формула вводится на этапе ввода в действие подсистемы, используя спецификацию SQL. Список переменных, которые могут быть использованы при задании формулы, их наименования приводятся в таблице и соответствуют полям путевого листа.

26

УП «ГИВЦ МИНСЕЛЬХОЗПРОДА» ТПК «НИВА». Учет работы автотранспорта и ГСМ.

Более подробно о механизме формирования доплат можно ознакомиться при изучении документа «Путевой лист», <u>глава 3.2.9.</u>

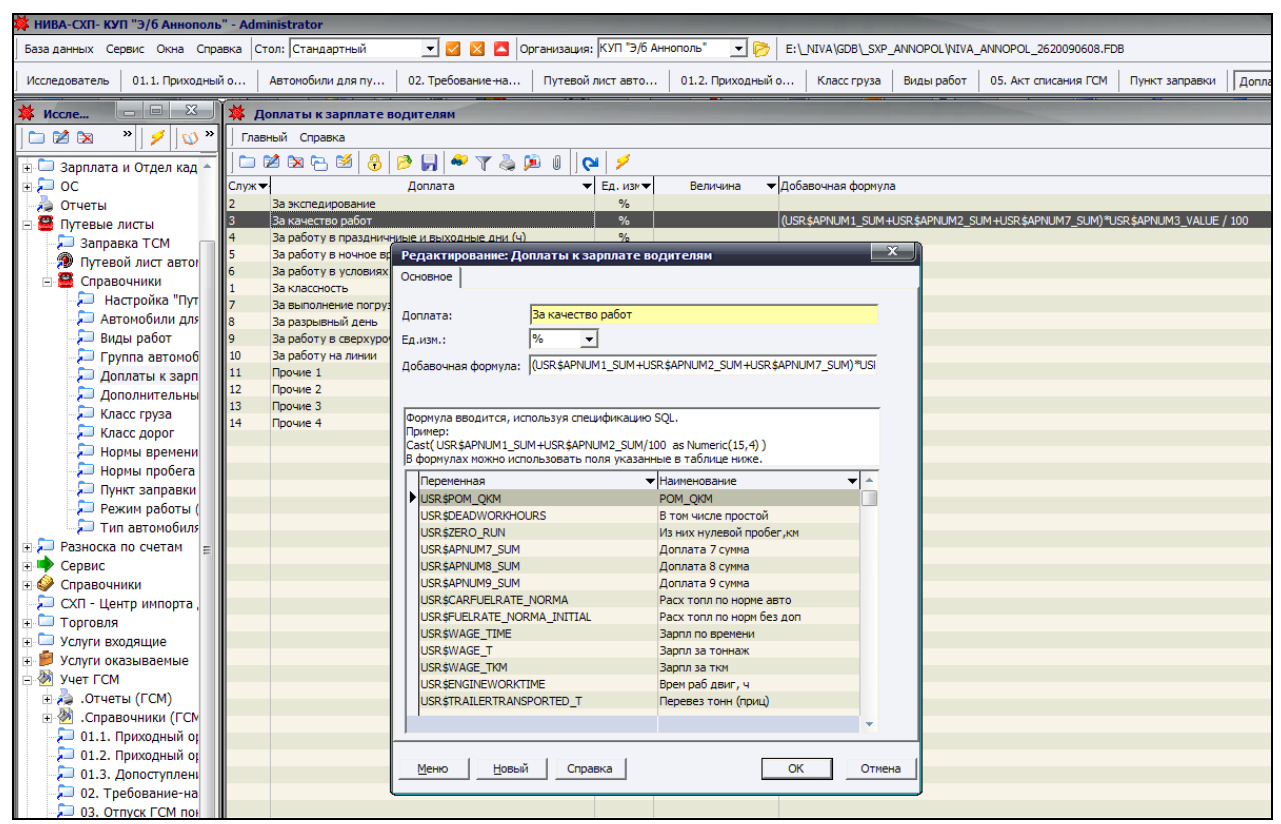

Рис. 3.1.9. Справочник «Доплаты к зарплате водителей»

#### 3.1.10. Справочник «Дополнительные нормы расхода ТСМ»

Справочник содержит дополнительные нормы расхода горюче – смазочных материалов. Информация справочника используется при работе с документом «Путевой лист».

Справочник находится: «Путевые листы» - «Справочники». С помощью кнопки – «Добавить» создаем новый документ и вносим необходимый вид надбавки.

В поле «Значение» вносим величину процента, который в дальнейшем будет использоваться в составлении формулы для расчета надбавки (VALUE).

Поле «Действует с» и «Действует по» - срок действия данной нормы.

Поле «Формула» задаем формулу, в соответствии с которой задается расчет дополнительной нормы расхода. Список переменных, указан ниже в таблице.

Параметр «Является интервальной» -

В <u>приложении 2</u> «Нормирование использования ГСМ» описаны условия применения дополнительных норм.

27

УП «ГИВЦ МИНСЕЛЬХОЗПРОДА» ТПК «НИВА». Учет работы автотранспорта и ГСМ.

| 🗱 НИВА-СХП- СПК "Победител   | ь" - Administrator                                                                 |
|------------------------------|------------------------------------------------------------------------------------|
| База данных Сервис Окна Спра | вка Стол: 🔽 🗹 🗹 Организация: СПК "Победитель" 💽 📂 E:\NIVA\GDB\_SXP_                |
| Исследователь Класс груза    | Дополнительные но                                                                  |
| 🗱 Исследователь 🖃 🗖 🗙        | 🗱 Дополнительные нормы расхода ТСМ                                                 |
| 🗀 🖻 🕱 🔹 🎽 💋 🕷                | Главный Справка                                                                    |
| Автомобили для п             | 🗀 🖄 🕾 🕾 🤔 👂 🛃 🆇 🍸 🍓 🔎 🖉 🔗 🖉                                                        |
| 🗔 Виды работ (cmpd)          | Корректировка нормы 🔻 Ед. из 🔻 Значение 👻 Дейст с 👻 Дейст по 👻 Интервальна Формула |
| 💭 Группа автомобил           | Дорога с усовершенствованным пок % 15 -(РОМ_С                                      |
| 💭 Доплаты к зарпла           | Надбавка за город 1 - 3 млн 10 01.10.2008 FRN®VAI                                  |
| 🔁 Дополнительные н           | Надбавка за зимнее время 10 01.10.2008 31.03.2009 FRN®VAI                          |
| — Класс груза                |                                                                                    |
| Класс дорог                  | Редактирование: Дополнительные нормы расхода ТСМ 🛛 🔀                               |
| Нормы времени пр             | Основное                                                                           |
| Нормы пробега на             |                                                                                    |
| Режим работы (ст             | Корректировка нормы: Орога с усовершенствованным покрытием(скидка)                 |
| Тип автомобиля               | Значение: 15 ▼ Ед изм: % ▼                                                         |
| нин автоносили               |                                                                                    |
| но Сервис                    |                                                                                    |
| 🖃 😥 Справочники              | Дейст по:                                                                          |
| 🕺 Адмтерр. единицы           | Является интервальной                                                              |
| 💭 Должности                  |                                                                                    |
| 🕀 💭 Клиенты                  | CODMYJA: COM_COM_COM_COM_COM_COM_COM_COM_COM_COM_                                  |
| 🕀 💭 Курсы валют              | FRN - расход торд до норме (до тек работе):                                        |
| 🕞 Справочник норм расх       | VALUE - значение доплаты                                                           |
| 🖻 🐙 Справочник ТМЦ           | РОМ. ОКМ - линейная норма расхода на км                                            |
| — 💭 Драгметаллы              | ОТКМ ТКМ - норма расхода топлива на тонно-км                                       |
| 🥜 Единицы измерени           | QPI_VP_POM - нарма расхода топлива на массу прицепа                                |
| 🔛 Коды ТНВД                  |                                                                                    |
| Калоги                       |                                                                                    |
| Правочники и прочис          |                                                                                    |
| — 🔁 Типы банковских счет     |                                                                                    |
| — 🚬 СХП - Центр импорта дан  |                                                                                    |

Рис. 3.1.10. Справочник «Дополнительные нормы расхода ТСМ»

#### 3.1.11. Справочник «Класс груза»

Документ содержит поправочные коэффициенты для определенного класса груза. Информация справочника используется при работе с документом «Путевой лист».

| 🗱 НИВА-СХП- КУП "Э/б Аннопол                                                                                                    | ь" - Administrator                                                                                                    |
|----------------------------------------------------------------------------------------------------|----------------------------------------------------------------------------------------------------|
| База данных Сервис Окна Спр                                                                                                    | равка 🛛 Стол: 🔽 стандартный 🔄 🗹 🔀 🤷 Организация: КУП "Э/б Аннополь" 💽 📂 E: _NIVA\GE                                               |
| Исследователь 01.1. Приходны                                                                                                    | ій о   Автомобили для пу   02. Требование- Путевой лист авто   01.2. Приходный о   Класс                                          |
| 🗱 Иссле 🗖 🗖 🔀                                                                                                    | 🗱 Класс груза                                                                                                    |
| 🗀 🔀 🖎 👋   💋 👋                                                                                                    | Главный Справка<br>  🗀 🖄 🔁 🔁 🤔 🖻 🛃 🍣 🍸 چ 🏂 🖉   🔁 🗡                                                                                |
| <ul> <li>         ○ ОС         ○ ОТчеты         ○ Эпутевые листы         ○ Заправка ТСМ         ○ Путевой лист автог         ○ Справочники         ○ Настройка "Пут         ○ Автомобили для         ○ Виды работ     </li> </ul> | Класс груза<br>Груз 1 класса<br>Груз 2 класса<br>Груз 3 класса<br>Груз 3 класса<br>Груз 4 класса<br>Поправочный коэффициент: 1,66 |
| 💭 Группа автомоб<br>🏳 Доплаты к зарп<br>🏳 Дополнительны<br>🏳 Класс груза<br>🏳 Класс дорог                                                                                                    | <u>М</u> еню <u>Н</u> овый Справка ОК Отмена                                                                                      |

Рис. 3.1.11. Справочник «Класс груза»

Справочник находится: «Путевые листы» - «Справочники». С помощью кнопки «Добавить» создаем новый документ и вносим необходимый класс груза и поправочный коэффициент по нему.

#### 3.1.12. Справочник «Класс дорог»

Документ содержит группы дорог с соответствующим типом дорожного покрытия. Информация справочника используется при работе с документом «Путевой лист».

Справочник находится: «Путевые листы» - «Справочники». С помощью кнопки «Добавить» создаем новый документ и вносим необходимую группу дорог и тип дорожного покрытия.

| 🗱 НИВА-СХП- СПК "Победите   | ль" - Administrator                                         |
|-----------------------------|-------------------------------------------------------------|
| База данных Сервис Окна Спр | равка Стол: 🔽 🗹 🗹 🔼 Организация: СПК "Победитель" 📼 🦻 I     |
| Исследователь Класс груза   | Дополнительные но Класс дорог                               |
| 🗱 Исследователь 🖃 🗖 🗙       | 🗱 Класс дорог                                               |
| 🗀 🔀 🐹 🔹 🔰 💋 🕲               | Главный Справка                                             |
| 👌 Отчеты 🔼                  | 🗀 🖄 🔁 🥌 👶 🔛 🌳 🍸 🖕 🖉 🗡                                       |
| 🚍 🚟 Путевые листы           | Группа дорог 🔻 Тип дорожного покрытия                       |
| — 🔁 Заправка ТСМ            | 1 Дорога с усовершенствованным покрытием                    |
| 📲 Путевой лист автомоб      | 1 Автомагистраль                                            |
| 🖻 🚟 Справочники 🚬           | 2 Дорога с твердым покрытием                                |
| — 💭 Настройка "Путев        | 2 Грунтовые дороги                                          |
| — 🔁 Автомобили для п        | 3 Дороги естественные грунтовые                             |
| — 💭 Виды работ (cmpd]       | 4 Дорога в городе с грузоподъёмностью до 7 т. (6 тыс. л.)   |
| — 💭 Группа автомобил        | 4 Дорога в городе с грузоподъёмностью 7 т. и выше(6 тыс.л.) |
| 💭 Доплаты к зарпла          |                                                             |
| 💭 Дополнительные і          | 🗙 Редаутирование: Класс дорог                               |
| — 💭 Класс груза             | и Редактирование, толасс дорог                              |
| — 💭 Класс дорог             | Тип дорожного покрытия: тью 7 т. и выше(6 тыс.л.)           |
| — 📜 Нормы времени пр        |                                                             |
| 🔚 Нормы пробега на          | Группа дорог: 4                                             |
| 📄 Пункт заправки            |                                                             |
| 📄 Режим работы (ст          |                                                             |
| 📜 Тип автомобиля            | <u>м</u> еню <u>н</u> овыи справка ОК Отмена                |
| 🕀 💭 Разноска по счетам      |                                                             |

Рис. 3.1.12. Справочник «Класс дорог»

#### 3.1.13. Справочник «Нормы времени простоя автомобилей»

Справочник содержит нормы времени простоя автомобилей. Информация справочника используется при работе с документом «Путевой лист».

Справочник находится: «Путевые листы» - «Справочники». С помощью кнопки - «Добавить» создаем новый документ и вносим наименование нормы, а в табличной части документа заполняем минимальную и максимальную границы грузоподъемности и значение нормы времени на 1 тонну.

28

29

УП «ГИВЦ МИНСЕЛЬХОЗПРОДА» ТПК «НИВА». Учет работы автотранспорта и ГСМ.

| Порны ремент прол                          |                                                                              |            |
|--------------------------------------------|------------------------------------------------------------------------------|------------|
| 🗱 Исследователь 📃                          | 🔲 🔀 🗱 Нормы времени простоя автомобилей                                      |            |
| 🗀 🖻 🖎 🤌 🔚 🕕 🖊 💋 🗀 9                        | 🕽 🔍 🛛 Главный Детальный Справка                                              |            |
|                                            |                                                                              |            |
| н 🍈 Банк и касса                           |                                                                              |            |
| на Бихгалториа                             | Наименование                                                                 | -          |
| на развитерия                              | Бортовые автомобили (ручная погрузка и ручная разгрузка)                     |            |
|                                            |                                                                              |            |
| 🔄 🧫 Зарплата и Отдел кадров                | ¥ Нарыны враменик прастая автомобилай                                        |            |
| н — Отдел кадоов                           | A TIOPMAI BREME IN TIPOCTON ABTOMOUNTEN                                      |            |
| Даниаров Отчеты                            | Основные Атрибуты                                                            |            |
| 🖃 🗧 Путевые листы                          |                                                                              |            |
| 📕 💭 Заправка ТСМ                           | паименование:рортовые автомосили (ручная погрузка и ручная разгрузка)        |            |
| 📜 Путевой лист автомобиля                  |                                                                              |            |
| 🖃 🚟 Справочники                            |                                                                              |            |
| 두 💭 Настройка "Путевых листов"             |                                                                              |            |
| – 🎾 Автомобили для путевых листов (        |                                                                              |            |
| — 🔁 Виды работ (cmpd)                      |                                                                              |            |
| 🕞 Группа автомобилей                       |                                                                              |            |
| 🚽 💭 Доплаты к зарплате водителям           |                                                                              |            |
| — 🔁 Дополнительные нормы расхода 1         | Грузоподъёмность мин 🕶 Грузоподёмность мах 💌 Норма времени (мин.) на 1 тонну | <b>▼</b> ^ |
| 📃 Класс груза                              | 4 5                                                                          | 10,5       |
| — Д Класс дорог                            | 5 6                                                                          | 10,2       |
| — — Нормы времени простоя автомоби.        | 6 7.5                                                                        | 8.5        |
| — Пормы пробега на 1 т\км.                 | 7.5 8                                                                        | 7          |
| Пункт заправки                             | 8 10                                                                         | 6.37       |
| Прежим расоты (спро)                       | 10 20                                                                        | 4.09       |
|                                            |                                                                              | 4,00       |
| Палоска по счетам                          |                                                                              |            |
| П Соронс                                   |                                                                              |            |
| СХП - Центр импорта данных                 |                                                                              |            |
| Торговля                                   |                                                                              |            |
| 🕂 🛅 Услуги входящие                        |                                                                              |            |
| 🗄 📁 Услуги оказываемые                     |                                                                              |            |
| 🛓 🐼 Учет ГСМ                               |                                                                              |            |
| 🗄 🛅 Учет основных средств и нематериальны  |                                                                              |            |
| 🔄 🛅 Учет производственных запасов и готово | Новый Меню Справка ОК                                                        | Отмена     |
| 🕂 🥅 Учет спецолежды                        |                                                                              |            |

Рис. 3.1.13. Справочник «Нормы времени простоя автомобилей»

#### 3.1.14. Справочник «Нормы пробега на 1 т/км»

Справочник содержит нормы пробега автомобилей. Информация справочника используется при работе с документом «Путевой лист».

| 🗱 Исследователь 💶 🗖 🗙  | 🗰 Нормы пробега на 1 т\км.                                             |                      |
|------------------------|------------------------------------------------------------------------|----------------------|
| 🗀 🕅 🐹 🔷 💋 🖉            | Главный Справка                                                        |                      |
| 👌 Отчеты 🔼             | 🗅 🖄 🔁 🧭 🖁 🔗 🔛 🦇 🍸 🍓 🗭 🛛 🖉 💋                                            |                      |
| 🖃 🚟 Путевые листы      | Дата ввој 🔻 Тип дорожного покрытия (Класс дорог) 🔹 Группа дорог 💌      | Расчетная норма прс🔻 |
| — 🔁 Заправка ТСМ       | 01.01.2008 Дорога с усовершенствованным покрытием 1                    | 49                   |
| 📃 Путевой лист автомоб | 01.01.2008 Автомагистраль 1                                            | 70                   |
| 🖻 🚟 Справочники 📃      | 01.01.2008 Дорога с твердым покрытием 2                                | 38                   |
| 💭 Настройка "Путев     | 01.01.2008 Грунтовые дороги 2                                          | 37                   |
| — 🔁 Автомобили для п   | 01.01.2008 Дороги естественные грунтовые 3                             | 30                   |
| — 🔁 Виды работ (cmpd)  | 01.01.2008 Дорога в городе с грузоподъёмностью до 7 т. (6 тыс.л.) 4    | 25                   |
| — 💭 Группа автомобил   | 01.01.2008 Дорога в городе с грузоподъёмностью 7 т. и выше(6 тыс.л.) 4 | 24                   |
| — 💭 Доплаты к зарпла   |                                                                        |                      |
| 💭 Дополнительные н     | 🗱 Редактирование: Нормы пробега на 1 т\км. 📃 🗖 🔀                       |                      |
| — 💭 Класс груза        |                                                                        |                      |
| 🖓 💭 Класс дорог        | Расчетная норма пробега (км\ч): 38                                     |                      |
| — 💭 Нормы времени пр   | Дата верда: 01.01.2008                                                 |                      |
| 💭 Нормы пробега на     |                                                                        |                      |
| — 💭 Пункт заправки     | Тип дорожного покрытия: Дорога с твердым покр 💌                        |                      |
| — 💭 Режим работы (cm   |                                                                        |                      |
| 💭 Тип автомобиля       |                                                                        |                      |
| 🕀 💭 Разноска по счетам | Группа дорог: 2                                                        |                      |
| 🕀 🕪 Сервис             |                                                                        |                      |
| 🖃 🧼 Справочники 🔳      |                                                                        |                      |
| Адмтерр. единицы       | <u>М</u> еню <u>Н</u> овый Справка ОК Отмена                           |                      |

Рис.3.1.14. Справочник «Нормы пробега на 1 т/км»

Справочник находится: «Путевые листы» - «Справочники». С помощью кнопки «Добавить» создаем новую норму.

Заполняем следующие поля: «Расчетная норма пробега (км/ч)», «Дата ввода», «Тип дорожного покрытия», «Группа дорог».

#### 3.1.15. Справочник «Пункты заправки»

Справочник содержит перечень пунктов заправок: Склад ГСМ, концерн «Белнефтехим» и других.

| 🗱 НИВА-СХП- КУП "Э/б Анноп  | оль" - Administrator |                        |                    |                   |           |
|-----------------------------|----------------------|------------------------|--------------------|-------------------|-----------|
| База данных Сервис Окна Спр | авка Стол:           | - 🗹 🔽                  | 🔼 Организация: КУГ | 1 "Э/б Аннополь"  | - 🆻       |
| 03. Отпуск ГСМ по           | 05. Акт списания ГСМ | 06. Инвентаризаци      | Расчет средних цен | Журнал-ордер      | План счет |
| 🗱 Исследователь 🗖 🗖 🗙       | 🗱 Пункт заправки     |                        |                    |                   |           |
| 🗀 🖄 🐹 🔹 🔰 💋 🖉               | Главный Справка      |                        |                    |                   |           |
| 🕖 Путевой лист ав 🔼         | 🗅 💋 🖎 🔁 🧭            | 👌 🤌 🛃 🗳 🍸              | 🍣 🏓 🛛 🖉 🛸          | \$                |           |
| 🖃 🚟 Справочники             | Пункт заправки       | 🔻 Счет                 | - Конт             | гакт              |           |
| 🔎 Настройка "П              | Склад ГСМ-1          | 10.03                  | .01 Кать           | ко Наталья        |           |
| 🔎 Автомобили д              | Заправка             | 10.03                  | .з одо             | Автосалон ГАЗ"    |           |
| 🔎 Виды работ (с             | Склад ГСМ            | 10.03                  | .1 Cany            | ин Наталья Иванов | на        |
| 🔎 Группа автом 🔄            | Deserver             |                        |                    |                   |           |
| 🔎 Доплаты к за              | Редактирование       | а пункт заправки       |                    |                   |           |
| 🔎 Дополнителы               |                      | CKDan FCM              |                    |                   |           |
| 🔎 Класс груза               | Пупкт заправки.      |                        |                    |                   |           |
| 🔎 Класс дорог               | Счет балансовый:     | 10.03.1 🔹              |                    |                   |           |
| 🔎 Нормы време               | Контакт:             | Сапун Наталья Иванов 🔻 | -                  |                   |           |
| 💭 Нормы пробег              |                      |                        | -                  |                   |           |
| 📮 Пункт заправ              |                      |                        |                    |                   |           |
| 📮 Режим работь              |                      |                        |                    |                   |           |
| 💭 Тип автомоби              |                      | ×   -                  |                    |                   |           |
| 🗉 💭 Разноска по счетам      | Но                   | справка                | OK                 | Отмена            |           |
| 🕀 🕩 Сервис                  | <u></u>              |                        |                    |                   |           |
|                             |                      |                        |                    |                   |           |

Рис. 3.1.15. Справочник «Пункты заправки»

Информация справочника используется при работе с документом «Путевой лист». В справочнике должны быть перечислены все возможные пункты заправки с указанием материально-ответственного лица (складов организации) или Поставщика (при заправке по электронной карточке).

Справочник находится: «Путевые листы» - «Справочники». С помощью кнопки «Добавить» создаем пункт заправки. Заполняем следующие поля: «Пункт заправки», «Счет балансовый», «Контакт» (т.е. МОЛ).

#### 3.1.16. Справочник «Режим работы»

Справочник содержит режимы работы водителей: «Сдельно за тоннаж», «Повременно», «Сдельно за т/км», »Сдельно за тоннаж и т/км.», «Сдельно за ездки». Информация справочника используется при работе с документом «Путевой лист». В зависимости от выбранного режима производится расчет прямой заработной платы водителя. Так, например,

«Сдельно за ездки» считается как «Расценка за 1 ездку» умноженная на «Количество ездок». Расценки за 1 ездку, необходимо указать в справочнике «Виды работ»

Справочник находится: «Путевые листы» - «Справочники». С помощью кнопки «Добавить» создаем новый режим работы.

| 🗱 НИВА-СХП- СПК "Победи   | тель" - Administrator                                                       |
|---------------------------|-----------------------------------------------------------------------------|
| База данных Сервис Окна ( | Справка Стол: 🔽 🗹 🗹 🔼 Организация: СПК "Победитель" 💽 🕟                     |
| Исследователь Класс груза | Дополнительные но Класс дорог Нормы пробега на Нормы времени про Режим рабо |
| 🗱 Исследов 🔳 🗖 🗙          | 🗱 Режим работы                                                              |
| 🗀 🖄 🖎 » 💋 💋 »             | Главный Справка                                                             |
| 🍌 Отчеты 🔼                | 🗀 🖄 🔁 🧭 😓 🤌 💭 🍣 🍞 🍓 🗯 🛛 🛛                                                   |
| 🖃 😅 Путевые листы         | Режим работы 🔻                                                              |
| — 🔁 Заправка ТСМ          | Сдельно за тоннаж                                                           |
| Путевой лист авто         | Повременно                                                                  |
| 🖃 🚟 Справочники           | Сдельно за тонно-км                                                         |
| — — Настройка "Пу         | Сдельно за тоннаж и тонно-км                                                |
| — 🚬 Автомобили дл         | Сдельно за ездки                                                            |
| — 🚬 Виды работ (сг        |                                                                             |
| — 🚬 Группа автомо         | Редактирование: Режим работы 🛛 🗙                                            |
| — 🔁 Доплаты к зар         |                                                                             |
| 🚬 Дополнительні           | Режим работы: Сдельно за тоннаж и тонно-км                                  |
| — — Класс груза           |                                                                             |
| — — Класс дорог           | Меню Новый Справка ОК Отмена                                                |
| — — Нормы времени         |                                                                             |
| — 🔁 Нормы пробега         |                                                                             |
| — Пункт заправк           |                                                                             |
| 🚬 Режим работы            |                                                                             |
| Tura parauchur            |                                                                             |

Рис. 3.1.16. Справочник «Режим работы»

#### 3.1.17. Справочник «Параметры»

Документ находится: «Учет ГСМ» - «Параметры ГСМ».

| Параметры ГСМ              | 🔀                                                           |
|----------------------------|-------------------------------------------------------------|
| Основные Средняя плотность | ь Округление                                                |
| Расчет средней плотности   | Список счетов подставляемых по умолчанию в документы ГСМ    |
| 🗭 На лету                  | ГСМ на складе: 10.03.1 🗨 ГСМ в баках ТС: 10.03.2 💌          |
| С В конце месяца           | ГСМ по эл. картам: 10.03.3 💌 Группа ГСМ: ГСМ 💌              |
|                            | Основное производство: 20 💌 Расчеты с поставщиками: 60.01 💌 |
|                            | Инвентаризация ГСМ                                          |
|                            | Недостача ГСМ: 94 💌 Излишки ГСМ: 92.01 💌                    |
|                            | Погрешность округления                                      |
|                            | Округление (+): 92.01 ▼ Округление (-): 92.02 ▼             |
| Склад ГСМ в баках          |                                                             |
| Топливо в баках 💌          |                                                             |
|                            |                                                             |
|                            | 🖌 Применить 🛛 🗙 Отмена                                      |

Рис. 3.1.17. Справочник «Параметры ГСМ»

В документе производится предварительная установка (настройка) счетов бухгалтерского учета для формирования проводок по учету ГСМ, расчетов с Поставщиками, Учета недостачи и излишков и т.п. Назначается склад (выбором из списка подразделений – это, как правило, виртуальный склад) – для учета топлива, находящегося в баках автомобилей.

#### 3.2.Описание документов подсистемы

#### 3.2.1. Документ «Приходный ордер ГСМ»

Электронный документ применяют в двух случаях:

1. Для отражения поступления (прихода) ГСМ на склад ГСМ (в подотчет кладовщику – который является материально ответственным лицом) согласно товарнотранспортным накладным в основной единице измерения (литрах для наливных), указанной в справочнике ТМЦ.

2. При формировании стартовых остатков по складу нефтепродуктов (МОЛ) на момент ввода в действие подсистемы.

#### ВНИМАНИЕ!

Для оприходования ГСМ в бак автомобиля за наличный расчет – заправка автомобиля, которая в последующем отражается корреспонденцией по дебету счета 10.03.02- топливо в баках с кредита счета 71- расчеты с подотчетными лицами, применяют электронный документ «Приходный ордер ГСМ (по электронным картам)».

При заполнении табличной части документа необходимо заполнить значение в поле «Плотность». Пересчет топлива в единицу массы- килограммы в документе производится автоматически по формуле:

#### Масса = Объем \* Плотность

Документ может оформляться в течение месяца – по мере поступления товарнотранспортных накладных.

Топливо на складе хранится в основной единице измерения (для наливных – в литрах).

Проводки по электронному документу «Приходный ордер ГСМ» формируются автоматически с учетом, что:

• Дебетовый счет (счет учета ГСМ- 10.03.01) должен указываться (выбираться из выпадающего списка) в позиции документа

• Кредитовый счет (счет расчетов за топливо) должен указываться (выбираться из выпадающего списка) в шапке (общей части) документа. Например, 60-й счет, поле «Со счета».

#### ВНИМАНИЕ!

Топливо, поступление которого отражено в программе по электронному документу «Приходный ордер ГСМ», участвует в расчете средневзвешенной цены на конец периода (месяц). (см. **1.3. Общая технология обработки информации.**)

Если документ прихода вводится датой периода, за который уже была рассчитана средневзвешенная цена, выдается соответственное сообщение об ошибке и документ не сохраняется.

| N⁰   | Счет Дебет | Аналитика по дебету                                                                  | Счет   | Аналитика по                                                        | Сумма     |
|------|------------|--------------------------------------------------------------------------------------|--------|---------------------------------------------------------------------|-----------|
| п.п. |            |                                                                                      | Кредит | кредиту                                                             |           |
| 1    | Д10.03.01  | <ul> <li>✓ Наименование ТМЦ</li> <li>✓ Подразделение</li> <li>✓ Сотрудник</li> </ul> | К60    | <ul> <li>✓ Клиент</li> <li>✓ Документ</li> <li>✓ Тип НДС</li> </ul> | Учетная   |
| 2    | Д18.03.01  | <ul> <li>✓ Клиент</li> <li>✓ Документ</li> <li>✓ Тип НДС</li> </ul>                  | К60    | <ul> <li>✓ Клиент</li> <li>✓ Документ</li> <li>Тип НДС</li> </ul>   | Сумма НДС |

По документу формируются следующие бухгалтерские проводки:

#### ВНИМАНИЕ!

Проводки формируются автоматически по позиции табличной части документа

Организация аналитического учета на счетах учета по электронному документу «Приходный ордер ГСМ» см. пункт 1.3.1. Бухгалтерский аспект учета ГСМ <u>Таблица 10.</u>

#### Работа с документом «Приходный ордер ГСМ».

Документ находится в ветке исследователя «Учет ГСМ».

| 🗱 НИВА-СХП- КУП "Э/б Анноп  | юль" - Administ  | rator                                     |              |               |              |               |                             |                |                |                |               |                              |
|-----------------------------|------------------|-------------------------------------------|--------------|---------------|--------------|---------------|-----------------------------|----------------|----------------|----------------|---------------|------------------------------|
| База данных Сервис Окна Спр | авка Стол:       | - 🗹 🔽                                     | 🛛 🔼 Opra     | низация:      | КУП "Э/б Анн | ополь" 🔻      |                             | A\GDB\_SXP_AN  | INOPOL WIVA_A  | NNOPOL_2620090 | 608.FDB       |                              |
| Исследователь Договор 01    | . 1. Приходный о | 01.2. Приходный о 0                       | 1.3. Допосту | иплен         | 02. Требов   | ание-на       | 03. Отпуск ГС               | М по 05. А     | Акт списания П | СМ 06. Инвент  | аризаци Рас   | нет средних цен Ж            |
|                             | V                |                                           |              |               |              |               | ,,                          |                |                |                |               |                              |
| 🗱 Исследователь 🖃 🗖 🗙       | 🗰 01.1. Прих     | юдный ордер ГСМ                           |              |               |              |               |                             |                |                |                |               |                              |
| 🗅 🔀 🖎 🔷 🔰 💋 🎽               | Документ По:     | зиция Справка                             |              |               |              |               |                             |                |                |                |               |                              |
| 🗄 🝈 Банк и касса            | 📄 🖄 🖎 🦻          | 3 🐸 🔒 🏓 📕 🛩 🎙                             | " 칠 🔎 .      | 0 0           | 1 🖉 😒 🔇      | 0             |                             |                |                |                |               |                              |
| 🕀 📄 Бланки                  | Номер 🔻 Дат      | га 🔻 Наименование г                       | юставщика    |               |              |               | <ul> <li>Наимено</li> </ul> | вание подразде | еления         | 🔻 Сче          | т 🔻 Договор   | • Описани                    |
| 🕀 🚞 Бухгалтерия             | 514982 01.       | 04.2009 РУП "Белорусне                    | фть-Минско   | блнефтеп      | родукт"      |               | Сапун Н                     | аталья Ивановн | a              | 6              | 0.01          |                              |
| 🗄 🛅 Животноводство          | 24322 31         | 🗙 Велактирование лого                     | мента: 01    | 1 Ilneo       | (ดามมห์ คก   | ten FCM       |                             |                |                |                |               |                              |
| 🗄 🛅 Зарплата и Отдел кад    | 0516512 13       | и гедактирование доку                     | menna. or    | · · · · itpos | одный ор     | deb i em      |                             |                |                |                |               |                              |
| 🖶 知 OC                      | 0019860 02       | Основные Реквизиты ТТН                    | Дополнител   | ьно           |              |               |                             |                |                |                |               |                              |
| – 🚑 Отчеты                  | 0505931 01       | Homen: 7                                  | Лата         | 31, 12, 2     | 2008         |               |                             |                |                |                |               |                              |
| 🗉 🚆 Путевые листы           | 19862 01         |                                           | Hara         |               |              |               |                             |                |                |                |               |                              |
| 🗄 💭 Разноска по счетам      | 643233 25        | Поставщик: Стартов                        | ые остатки   |               |              |               |                             | -              |                |                |               |                              |
| 🗉 🌳 Сервис                  | 0505840 25       | Куда: С Подр                              | азделение 🤅  | Сотрудн       | ник Сапун Н  | аталья Иванов | на                          | -              |                |                |               |                              |
| 🗉 🧼 Справочники             | 10 22            |                                           |              |               |              |               |                             |                |                |                |               |                              |
| – 🔎 СХП - Центр импорта ,   | 9 22             | Со счета: 00 Остат                        | ки           |               |              |               |                             | •              |                |                |               |                              |
| 🗄 🛄 Торговля                | 8 09             | Договор:                                  |              |               | -            |               |                             |                |                |                |               |                              |
| 🗄 🛄 Услуги входящие         | 7 31             |                                           |              |               |              |               |                             |                |                |                |               |                              |
| 🗉 📁 Услуги оказываемые      | ·                |                                           |              |               |              |               |                             |                |                |                |               |                              |
| 🖃 🌺 Учет ГСМ                | L                |                                           |              |               |              |               |                             |                |                |                |               |                              |
| 🗄 🚵 .Отчеты (ГСМ)           | извлечено запи   |                                           |              |               |              |               |                             |                |                |                |               |                              |
| 🗄 🌺 .Справочники (ГСМ)      | 🛛 🔒 🌳 🍸 🕴        |                                           |              |               |              |               |                             |                |                |                |               |                              |
| – 芝 01.1. Приходный ор      | Наименов         | 🖬 🖬 📾 (ଧ 🖓 🛷                              | Справочни    | кТМЦ Ос       | татки ТМЦ    | Остатки по по | зиции 🎽 🛿                   | 🦉 乡 🥅 Her      | пересчитывать  | позицию        |               | n                            |
| – 🏳 01.2. Приходный ор      | Смазка Gulf      | Наименование 🔻                            | Счет 🕶 Е     | д.изм. 🔻      | Кол-во л 🔻   | Кол-во КГ 🛛 🛨 | Плотность 🔻                 | Цена покуг 🔻   | Цена чч.рч 🔻   | Счмма без Н∫→  | Симма с НДС → | Упакс <del>т</del> во чпак 🔼 |
| – 🎾 01.3. Допоступлени      | Тосол А-40 МН    | Cмазка Gulf                               | 10.03.1      | кг.           | 23           |               |                             | 12138,7391     | 12138,7391     | 279191         | 279191        |                              |
| 🔎 02. Требование-нак        | Тормозная жид    | Тосол А-40 МН                             | 10.03.1      | КΓ.           | 3            |               |                             | 20853          | 20853          | 62559          | 62559         |                              |
| – 芝 03. Отпуск ГСМ пок      | Топливо дизель   | Тормозная жидкость                        | 10.03.1      | κ <b>г</b> .  | 4            |               |                             | 3078           | 3078           | 12312          | 12312         |                              |
| – 🔎 05. Акт списания Г(     | Стеклоомывате    | Топливо дизельное летнее                  | 10.03.1      | л.            | 6283         | 5 668         | 0,9021                      | 1560,2416      | 1560,2416      | 9802998        | 9802998       |                              |
| – 🔁 Об. Инвентаризация      | Macgo T3D-15     | Стеклоомыватель                           | 10.03.1      | л.            | 15           |               |                             | 3693,8         | 3693,8         | 55407          | 55407         |                              |
| 📲 Параметры                 | Масло гиплавли   | Автомасло                                 | 10.03.1      | л.            | 821          |               |                             | 1565,3155      | 1565,3155      | 1285124        | 1285124       |                              |
| 🖵 Расчет средних цен        | Macлo "Mannol"   | Масло тап-то<br>Масло гиправлическое А\// | 10.03.1      | кг.<br>0      | 32           |               |                             | 43300          | 43300          | 225472         | 225472        |                              |
| 🗄 💷 Учет производственні    | литол 24         | Macлo "Mannol"                            | 10.03.1      | КГ.           | 4            |               |                             | 53613          | 53613          | 214452         | 214452        |                              |
| 🗄 🗀 Учет спецодежды         |                  | литол 24                                  | 10.03.1      | КΓ.           | 13           |               |                             | 5439,77        | 5439,77        | 70717          | 70717         |                              |
|                             |                  | Бензин А-80                               | 10.03.1      | л.            | 3544         | 2 372         | 0,6693                      | 1533,2619      | 1533,2619      | 5433880        | 5433880       |                              |
|                             |                  |                                           |              |               |              |               |                             |                |                |                |               |                              |
|                             | Девет            |                                           |              |               |              | 8 040         |                             |                |                | 17 486 100     | 17 486 100    | ~                            |
|                             | 10.03.1          | < .                                       |              |               |              |               |                             |                |                |                |               | >                            |
|                             | 92.02            |                                           |              |               |              |               |                             |                |                |                |               |                              |
|                             | 2.02             | Меню Новый                                | Справка      |               |              |               |                             |                |                |                | OK            | Отмена                       |
|                             |                  |                                           | _            |               |              |               |                             |                |                |                |               |                              |
|                             |                  |                                           |              |               |              |               |                             |                |                |                |               |                              |
|                             |                  |                                           |              |               |              |               |                             |                |                |                |               |                              |

Рис. 3.2.1. Пример заполнения документа «Приходный ордер ГСМ» для ввода стартовых остатков при внедрении подсистемы

При добавлении нового документа необходимо заполнить следующие поля: Общая часть документа:

- Номер номер товарно-транспортной накладной на приход горюче-смазочных материалов;
- Дата дата товарно-транспортной накладной (или текущая дата);

- Поставщик наименование поставщика выбирается из справочника клиентов;
- **Куда** выбирается подразделение или сотрудник предприятия из соответствующего справочника, на которого приходуются горюче-смазочные материалы;
- Со счета автоматически проставляется балансовый счет из справочника счетов системы, который соответствует счету расчетов с поставщиками (при необходимости его можно корректировать);
- Договор выбирается договор из выпадающего списка, если с выбранным поставщиком он был заключен.

Поля, выделенные желтым цветом, являются обязательными для заполнения.

#### Табличная часть документа:

- Наименование выбирается из справочника ТМЦ по кнопке Справочник ТМЦ ;
- Ед. изм. заполняется автоматически значением из справочника ТМЦ;
- Счет автоматически проставляется балансовый счет, который при необходимости можно корректировать;
- Объем указывается количество из накладной для каждой позиции;
- **Плотность** указывается из накладной для каждой позиции;
- %НДС указывается ставка НДС из накладной;
- Сумма с НДС указывается из накладной для каждой позиции;
- Цена рассчитается автоматически исходя из проставленных сумм.
- Кол-во КГ рассчитывается автоматически исходя из введенных сумм.

При заполнении значений полей в табличной части документа необязательно соблюдать вышеописанный порядок. Если, например, заполнить сразу не Сумму без НДС, а Цену покупную, то сумма рассчитается автоматически.

| 🗱 НИВА-СХП- КУП "Э/б Анноп                                                                                                    | 10ль"                                                                               | Administrator                        |                                    |                 |             |               |             |                                 |                |               |                |              |                                         |          |
|----------------------------------------------------------------------------------------------------|-------------------------------------------------------------------------------------|--------------------------------------|------------------------------------|-----------------|-------------|---------------|-------------|---------------------------------|----------------|---------------|----------------|--------------|-----------------------------------------|----------|
| База данных. Сервис Окна: Справка: Стол: 🗾 🗹 🔀 🔼 Организация: КУП "Э/Б Аннополь: 🔍 🌮 E: \_\\L\\\X\/\GDB\_SXP_ANNOPO\_V\UXA_ANNOPO\_2620090608.FDB |                                                                                     |                                      |                                    |                 |             |               |             |                                 |                |               |                |              |                                         |          |
| Vccneageaterate 01.1. Thoman-Hit o                                                                                                    |                                                                                     |                                      |                                    |                 |             |               |             |                                 |                |               |                |              |                                         |          |
|                                                                                                    |                                                                                     |                                      |                                    |                 |             |               |             |                                 |                |               |                |              |                                         |          |
| 🛱 Исследователь 🖃 🔲 🗙 🥦 01.1. Приходный ордер ГСМ                                                                                                 |                                                                                     |                                      |                                    |                 |             |               |             |                                 |                |               |                |              |                                         |          |
| 🗀 🖄 🖎 🔹 💙 💆 🖏                                                                                                    | Доку                                                                                | Документ Позиция Справка             |                                    |                 |             |               |             |                                 |                |               |                |              |                                         |          |
| 🗉 🍈 Банк и касса                                                                                                    | ] 🗅 (                                                                               | 😢 🖎 🔁 🤮                              | 8 🖻 🛃 🛷 ٦                          | r 🔌 🔎           | 0 0         | 🗲 🧟 📢         |             |                                 |                |               |                |              |                                         |          |
| 🎰 📄 Бланки                                                                                                    | Номер                                                                               | 🕶 Дата                               | <ul> <li>Наименование і</li> </ul> | поставщика      |             |               | •           | <ul> <li>Наименовани</li> </ul> | е подразделени | 19            | 🔻 Счет         | 🔻 Договор    | <b>~</b>                                | Описание |
| 🕀 🛄 Бухгалтерия                                                                                                    | 304770                                                                              | 01 23.04.2009                        | ОАО Минский р                      | айагросерви     | c           |               |             | Сапун Наталь                    | ья Ивановна    |               | 60             | .01          |                                         |          |
| 🕀 🛄 Животноводство                                                                                                    | 641827                                                                              | 7 17.04.2009                         | РУП "Белорусне                     | фть-Минско      | облнефтепро | дукт"         |             | Сапун Наталь                    | ья Ивановна    |               | 60             | .01          |                                         |          |
| 🗄 🛄 Зарплата и Отдел кадрог                                                                                                    | Зарплата и Отдел кадров 20032 В Редактирование документа: 01.1. Приходный ордер ГСМ |                                      |                                    |                 |             |               |             |                                 |                |               |                |              |                                         |          |
| 🗄 🛀 OC                                                                                                    | 51746                                                                               |                                      |                                    | en un l         |             |               |             |                                 |                |               |                |              |                                         |          |
| 👰 Отчеты                                                                                                    | 99054                                                                               | CONDICIPERBUS                        |                                    | evieno          |             |               |             |                                 |                |               |                |              |                                         |          |
| 🕀 🖉 Путевые листы                                                                                                    | 86359                                                                               | 36359 Howep: 517495 Data: 10.04.2009 |                                    |                 |             |               |             |                                 |                |               |                |              |                                         |          |
| 🕀 🔎 Разноска по счетам                                                                                                    | 86359                                                                               | 86359                                |                                    |                 |             |               |             |                                 |                |               |                |              |                                         |          |
|                                                                                                    | 51726                                                                               | поставщик:                           | Рэтт релорускефт                   | 5- MININGKOU/IP | ефтепродук  | ci            |             |                                 |                |               |                |              |                                         |          |
| Павочники                                                                                                    | 86355                                                                               | Куда:                                | Подразделение                      | • 🖲 Сотрудн     | ник Сапун Н | аталья Иванов | на          | -                               |                |               |                |              |                                         |          |
| 🛁 СХІІ - Центр импорта дан                                                                                                    | 86352                                                                               | Со счета:                            | 60.01 Расчеты по а                 | кцептованы      | м расчетным | документам    |             | -                               |                |               |                |              |                                         |          |
| н Порговля                                                                                                    | 51720                                                                               | _                                    |                                    |                 | -           |               |             |                                 |                |               |                |              |                                         |          |
| 🗄 🛄 Услуги входящие                                                                                                    | 51717                                                                               | Договор:                             |                                    |                 |             |               |             |                                 |                |               |                |              |                                         |          |
|                                                                                                    |                                                                                     |                                      |                                    |                 |             |               |             |                                 |                |               |                |              |                                         |          |
|                                                                                                    | Извле                                                                               |                                      |                                    |                 |             |               |             |                                 |                |               |                |              |                                         |          |
| — Жалана (ГСМ)                                                                                                    | 1 A                                                                                 |                                      |                                    |                 |             |               |             |                                 |                |               |                |              |                                         |          |
| 01 1 Приходный орде                                                                                                    | 1.                                                                                  |                                      |                                    |                 |             |               |             |                                 |                |               |                |              |                                         |          |
| 🔎 01.2. Приходный орде                                                                                                    | Топак                                                                               | Lan all tax or ,                     | 👌 🛷 Справоч                        | ник ТМЦ О       | статки ТМЦ  |               | зиции 🛃     | 🎽 💋 🔲 Не                        | пересчитывать  | позицию       |                |              |                                         | 1        |
| 💭 01.3. Допоступление :                                                                                                    |                                                                                     | Наименова                            | че т Гиетт                         | Елизм 🔻         | Кол-во л 🔻  |               | Таатность 🕶 | Пена покиг 🗸                    | Пенацирит      | Гимма без Н∫▼ | %H ∏I <b>▼</b> | Симма Н ПС 🛩 | Симма с Н ПС                            | Члакст   |
| 💭 02. Требование-накла                                                                                                    |                                                                                     | • Топливо дизельно                   | ре летнее 10.03.1                  | л.              | 7042        | 5 859         | 0.832       | 1383.5527                       | 1383.5527      | 9742978       | 18             | 1753736      | 114967                                  | 14       |
| 💭 03. Отпуск ГСМ покуп                                                                                                    |                                                                                     |                                      |                                    |                 |             |               | -,          | ,                               |                |               |                |              |                                         |          |
| 💭 05. Акт списания ГСМ                                                                                                    |                                                                                     |                                      |                                    |                 |             |               |             |                                 |                |               |                |              |                                         |          |
| 🔎 06. Инвентаризация Г                                                                                                    |                                                                                     |                                      |                                    |                 |             |               |             | _                               | _              | 0.740.070     | _              | 1 750 750    | _                                       |          |
| 🚡 Параметры                                                                                                    |                                                                                     |                                      |                                    |                 |             | 5 859         |             |                                 |                | 9 742 978     |                | 1 753 736    | 11 496 /                                | 14       |
| 💷 Расчет средних цен                                                                                                    |                                                                                     |                                      |                                    |                 |             |               |             |                                 |                |               |                |              |                                         | 2        |
| 🗄 🗀 Учет производственных :                                                                                                    |                                                                                     | Меню Но                              | вый Справка                        | 1               |             |               |             |                                 |                |               |                | 0            | ж От                                    | мена     |
| 🗄 🛅 Учет спецодежды                                                                                                    |                                                                                     |                                      |                                    | _               |             |               |             |                                 |                |               |                |              |                                         |          |
|                                                                                                    |                                                                                     |                                      |                                    |                 |             |               | 1923        |                                 | 3742           | 378 1753      | 736            | 11 495 7 14  | ( ) ( ) ( ) ( ) ( ) ( ) ( ) ( ) ( ) ( ) |          |

Рис. 3.2.2. Пример заполнения документа «Приходный ордер ГСМ» при поступлении согласно ТТН-1

#### ВНИМАНИЕ!

Если горюче-смазочные материалы поступили на склад в таре, то в документе указывается количество упаковок и количество в упаковке. Объем поступившего топлива рассчитывается автоматически. 35

#### УП «ГИВЦ МИНСЕЛЬХОЗПРОДА» ТПК «НИВА». Учет работы автотранспорта и ГСМ.

#### 3.2.2. Документ «Приходный ордер ГСМ (по электронным картам)»

Электронный документ отражает поступление ГСМ в баки автомобиля, что формирует проводки по счетам учета:

10.03.02 – Топливо в баках транспортных средств

10.03.03 – Топливо по кредитным картам.

#### Документ используют в следующих случаях:

- 1. для ввода остатков топлива по автомобилям на момент внедрения подсистемы (счет 10.03.02).
- 2. для оприходования топлива, приобретенного по электронной карте (ранее произведена предоплата с расчетного счета организации), счет учета 10.03.03
- 3. для оприходования топлива в бак автомобиля (10.03.02), приобретенного за наличный расчет (71 счет),

Документ оформляется вручную на каждую электронную карту из реестра, который ежемесячно приходит с автозаправочной станции – с группировкой заправок по электронным картам и указанием **плотности** отпускаемых ГСМ. В этом документе также отражается поступление ГСМ за наличный расчет.

Документ находится в ветке исследователя «Учет ГСМ».

# Работа с электронным документом при оплате электронной картой. Возможны две схемы работы:

A) без путевых листов, когда информация о заправке разносится бухгалтером вручную;
 Б) с учетом путевых листов, когда информация о заправке по электронной карте импортируется из путевого листа.

#### В первом случае:

• Факт заправки по электронной карте отражается на основании ежемесячного реестра поступающего с автозаправочной станции с группировкой заправок по электронным картам и указанием плотности отпускаемых ГСМ.

• Бухгалтер по учету ГСМ, в ручном режиме, после получения реестра, создает электронный документ «Приходный ордер ГСМ (по электронным картам)» на каждую электронную карту из реестра. Указывается общее количество, средняя плотность, процент НДС и стоимость топлива с учетом НДС. Пересчет в единицу массы производится автоматически по формуле: «Масса = Объем \* Плотность».

#### Во втором случае:

• Автоматически создается документ при окончательном оформлении путевого листа. Причем важно, чтобы в путевом листе была указана заправка по электронной карточке. Дата созданного документа соответствует дате путевого листа. Наименование поставщика подставляется из справочника «Пункты заправки» указанной автозаправки.

• В позицию созданного документа подставляются автомобиль, номер электронной карточки, вид топлива и его количество, балансовый счет. (Счет учета ГСМ по Эл.картам – из настроек). Цена и плотность в момент заправки неизвестны. Так как нет стоимости, то и бухгалтерские проводки не формируются.

• В конце месяца, когда с автозаправки приходит реестр, необходимо сверить показания по каждой электронной карточке по документам, сформированным автоматически по путевым листам с реестром и, в случае, когда все верно, внести с помощью макроса среднюю плотность топлива, стоимость топлива и стоимость НДС(из реестра автозаправки) по выбранной электронной карточке. При этом плотность проставится автоматически в каждую запись, сформированную автоматически, по этой электронной карте, а также рас36

#### УП «ГИВЦ МИНСЕЛЬХОЗПРОДА» ТПК «НИВА». Учет работы автотранспорта и ГСМ.

считается масса топлива в зависимости от плотности. Стоимость топлива будет автоматически разнесена в последнюю запись по этой карточке.

| 🗱 НИВА-СХП- КУП "Э/б Аннополь" - Administrator |                                                                                                    |  |  |  |  |  |  |  |
|------------------------------------------------|----------------------------------------------------------------------------------------------------|--|--|--|--|--|--|--|
| База данных Сервис Окна Спра                   | авка 🛛 Стол: 🔽 стандартный 📰 🗹 🛛 🔼 Организация: КУП "Э/б Аннополь" 🖃 📂 E: \NIVA\GDB\_SXP_ANNOPOL\NIVA          |  |  |  |  |  |  |  |
| Исследователь 01.1. Приходны                   | й о   Автомобили для пу   02. Требование на   Путевой лист авто   01.2. Приходный о   Класс груза   Виды работ |  |  |  |  |  |  |  |
| 🗱 Иссле 🗖 🗖 🔀                                  | 🙀 01.2. Приходный ордер ГСМ (по электронным картам)                                                            |  |  |  |  |  |  |  |
| 🗀 🖄 🖎 🛛 » 🛛 💋 🖄 🖾                              | Документ Позиция Справка                                                                                       |  |  |  |  |  |  |  |
| 🕂 🌩 Сервис 🔺                                   | 🗀 😂 🔁 🥵 🚷 🚱 🚽 🧇 🏹 🖕 🗊 🖉 🖉 😒                                                                                    |  |  |  |  |  |  |  |
| 🗉 🧼 Справочники                                | Номер 🔻 Дата 🔹 Наименование поставщика 💌 Наименование пс Редактор скрипт-объектов                              |  |  |  |  |  |  |  |
| — 🏳 СХП - Центр импорта ,                      | 10 28.05.2009 ОДО "Автосалон ГАЗ" Топливо в баках                                                              |  |  |  |  |  |  |  |
| 🕂 🛄 Торговля                                   | Просреда паридов                                                                                               |  |  |  |  |  |  |  |
| 🗄 🛄 Услуги входящие                            |                                                                                                    |  |  |  |  |  |  |  |
| 🕀 📁 Услуги оказываемые                         |                                                                                                    |  |  |  |  |  |  |  |
| 🚊 🌺 Учет ГСМ                                   | Занесение плотности и суммы по документам                                                                      |  |  |  |  |  |  |  |
| 🕀 🚵 .Отчеты (ГСМ)                              |                                                                                                    |  |  |  |  |  |  |  |

Рисунок 3.2.2.1 Запуск макроса для заполнения документа на основе реестра из заправочной станции.

| 🗱 НИВА-СХП- КУП "Э/б Аннополь" - Administrator                                                                               |                                    |                               |                                   |                        |  |  |  |  |
|----------------------------------------------------------------------------------------------------|------------------------------------|-------------------------------|-----------------------------------|------------------------|--|--|--|--|
| База данных Сервис Окна Спра                                                                                                 | вка Стол: С                        | тандартный 📃 🗹 🔀              | 🔼 Организация: КУП "Э/б Аннополь" | E:\_NIVA\GDB\          |  |  |  |  |
| Исследователь 🛛 01.1. Приходный о 🔷 Автомобили для пу 👋 02. Требование-на 🗍 Путевой лист авто 🗍 01.2. Приходный о 🧍 Класс гр |                                    |                               |                                   |                        |  |  |  |  |
| 🗱 Иссле 📃 🖻 🔀 🗰 01.2. Приходный ордер ГСМ (по электронным картам)                                                            |                                    |                               |                                   |                        |  |  |  |  |
| 🐱 🔜 Документ Позиция Справка                                                                                                 |                                    |                               |                                   |                        |  |  |  |  |
| 🗉 🌪 Сервис 🔷                                                                                                    | 🗀 🖄 🔁 🦉   😌   🖗 📕   🆇 🍸 💑 💭    🖓 💬 |                               |                                   |                        |  |  |  |  |
| 🗄 🏈 Справочники                                                                                                    | Номер 🔻 Да                         | та 🛛 🔻 Наименование поставщик | а 🔻 Наименование подразделения    | 🔻 Счет 🔍 Дого          |  |  |  |  |
| 🔁 СХП - Центр импорта ,                                                                                                    | 10 28.                             | 05.2009 ОДО "Автосалон ГАЗ"   | Топливо в баках                   | 60.01                  |  |  |  |  |
| 🗄 🛄 Торговля                                                                                                    |                                    |                               |                                   |                        |  |  |  |  |
| 🗉 🛄 Услуги входящие                                                                                                    |                                    | Введите параметры             | ×                                 |                        |  |  |  |  |
| 🕀 📁 Услуги оказываемые                                                                                                    |                                    | Дата начала:                  | 01.05.2009                        |                        |  |  |  |  |
| 🖻 🚧 Учет ГСМ                                                                                                    |                                    | -                             | 21.05.2000                        |                        |  |  |  |  |
| 🕀 🚕 .Отчеты (ГСМ)                                                                                                    |                                    | Дата окончания:               | 31.05.2009                        |                        |  |  |  |  |
| 🕀 🌌 .Справочники (ГСМ                                                                                                    |                                    | Клиент:                       | ОДО "Автосалон ГАЗ" 🚽             |                        |  |  |  |  |
| 🔎 💭 01.1. Приходный ор                                                                                                    |                                    | _                             | Farmer 02                         |                        |  |  |  |  |
| 🔎 💭 01.2. Приходный ор                                                                                                    |                                    | Топливо:                      |                                   | -                      |  |  |  |  |
| 🔎 🔁 01.3. Допоступлені                                                                                                    | ] 🔁   🛹 🤊                          | Электронная карточка:         | Электронная карта Berlio N 1. 2   |                        |  |  |  |  |
| 🔎 💭 02. Требование-на                                                                                                    | Наименов                           | _                             | 0.700 -                           | • Сумма без Н/💌 — Сумм |  |  |  |  |
| 🖓 💭 03. Отпуск ГСМ пон                                                                                                    |                                    | Плотность:                    | 0,789                             |                        |  |  |  |  |
| 🖓 💭 05. Акт списания Г                                                                                                    |                                    | Стоимость:                    | 145000 🜩                          |                        |  |  |  |  |
| 🚽 🔁 06. Инвентаризаци                                                                                                    |                                    |                               | 22110                             |                        |  |  |  |  |
| न 🏹 Параметры                                                                                                    |                                    | Стоимость НДС:                | 22119                             |                        |  |  |  |  |
| 🔎 Расчет средних цен                                                                                                    |                                    |                               |                                   |                        |  |  |  |  |
| 🖃 🗀 Учет производственны                                                                                                    |                                    |                               | ОК Отмена                         |                        |  |  |  |  |
| 🕂 🗀 Растениеводство                                                                                                    |                                    |                               |                                   |                        |  |  |  |  |

Рисунок 3.2.2.2. Задание параметров из реестра автозаправочной станции о заправках по электронной карте.

Счет Дебет Счет N⁰ Аналитика по дебету Сумма Аналитика по Кредит П.П. кредиту K60 Наименование ТМЦ ✓ Клиент Д10.03.03 √ 1 Учетная ✓ Документ ✓ Подразделение (склад ✓ Тип НДС «Топливо в баках») ✓ Сотрудник (госномер автомобиля) Сумма НДС 2 Д18.03.01 ~ Клиент К60 ~ Клиент ✓ Документ ✓ Документ ✓ Тип НДС Тип НДС

При этом формируется проводки:
37

УП «ГИВЦ МИНСЕЛЬХОЗПРОДА» ТПК «НИВА». Учет работы автотранспорта и ГСМ. Для выбора из списка электронной карты необходимо предварительно осуществить заполнение <u>справочника «Автомобили для путевых листов».</u>

# Работа с электронным документом при наличной оплате (деньги, выданные по расходному ордеру с последующим оформлением авансового отчета, счет 71).

#### Здесь, как в предыдущем случае также возможны две схемы работы:

А) без путевых листов, когда информация о заправке (счет 10.03.02) разносится бухгалтером вручную;

Б) с учетом путевых листов.

Но и в первом случае и во втором, бухгалтер вручную, по мере поступления авансовых отчетов и чеков кассового суммирующего аппарата, заполняет требуемые поля документа и сохраняет его. Электронный документ «Путевой лист», в случае отражения заправки за наличный расчет, автоматически документ прихода **не создает** (см.пункт 3.2.9).

Т.е. логика работы здесь следующая:

А) Путевой лист, при возвращении с линии, передается диспетчеру, который отражает факт заправки за наличный расчет в электронном документе «Путевой лист» для правильного расчета остатка топлива в баке.

Б) Водитель, передает кассовый чек в бухгалтерию для оформления авансового отчета и информирует бухгалтера по учету ГСМ об осуществлении заправки за наличный расчет с указанием номера путевого листа, госномера автомобиля, объема заправки и суммы заправки.

Б) Бухгалтер по учету ГСМ создает электронный документ «Приходный ордер ГСМ (по электронным картам)» и разносит необходимую информацию.

| N⁰   | Счет Дебет | Аналитика по дебету                                                                                                    | Счет   | Аналитика по | Сумма     |
|------|------------|----------------------------------------------------------------------------------------------------|--------|--------------|-----------|
| П.П. |            |                                                                                                    | Кредит | кредиту      |           |
| 1    | Д10.03.02  | <ul> <li>✓ Наименование ТМЦ</li> <li>✓ Подразделение (склад<br/>«Топливо в баках»)</li> <li>✓ Сотрудник (госномер<br/>автомобиля)</li> </ul> | K71    | ✓ Сотрудник  | Учетная   |
| 2    | Д18.03.01  | <ul> <li>✓ Клиент</li> <li>✓ Документ</li> <li>✓ Тип НДС</li> </ul>                                                                          | K71    | ✓ Сотрудник  | Сумма НДС |

При этом формируется проводки:

# ВНИМАНИЕ!

Чтобы проводки по авансовым отчетам не задваивались, они должны формироваться только в этом документе.

При добавлении нового документа необходимо заполнить следующие поля: **Общая часть документа:** 

Поле «Поставщик» - необходимо указать Поставщика (справочник «Клиенты») топлива из пункта заправки. По умолчанию, в поле «Со счета», подставляется Счет расчетов с поставщиками из документа «Параметры ГСМ» а в поле «Договор» - подставляется договор с этим Поставщиком. Поля, выделенные желтым цветом, являются обязательными для заполнения.

• Номер – заполняется произвольно;

- Дата дата отчетного месяца (можно последний день месяца);
- Поставщик наименование поставщика (или подотчетное лицо) выбирается из справочника клиентов (сотрудников);
- Со счета выбирается балансовый счет из справочника счетов, который соответствует счету расчетов с поставщиками;
- Договор выбирается договор из выпадающего списка, если с выбранным поставщиком он был заключен.

# Табличная часть документа:

Если это электронная карта: в позиции необходимо выбирать из выпадающего списка номер электронной карты. При этом автоматически заполняются поля «Номер автомобиля» и «Топливо». Балансовый счет учета топлива (10.03.03) автоматически заполняется из документа «Параметры ГСМ» как счет Учета ГСМ по электронной карточке.

**Если это поступление за наличный расчет:** то необходимо выбрать номер автомобиля из выпадающего списка. При этом автоматически подставляется топливо, но не подставляется номер электронной карты. А если карта не указана, то счет учета топлива берется из параметров как счет учета ГСМ в баках.

- Наименование выбирается из справочника ТМЦ по кнопке Справочник ТМЦ :
- Электронная карта выбирается из справочника ТМЦ;
- Номер. Гос. Машины выбирается из выпадающего списка;
- Ед. изм. заполняется автоматически значением из справочника ТМЦ;
- Счет автоматически проставляется балансовый счет, который при необходимости можно корректировать;
- Кол-во указывается количество из накладной для каждой позиции;
- Плотность указывается из накладной для каждой позиции;
- %НДС указывается ставка НДС из накладной;
- Сумма с НДС указывается из накладной для каждой позиции;
- Цена рассчитается автоматически исходя из проставленных сумм.

|           |             |                   |                       | 1                     |                       |                          |                 |          |                 |                 |              |          |                     |                 |
|-----------|-------------|-------------------|-----------------------|-----------------------|-----------------------|--------------------------|-----------------|----------|-----------------|-----------------|--------------|----------|---------------------|-----------------|
| ообега на | Нормы       | ы времени про     | Автомобили для пу     | ОС. Акт ввода в э     | Виды работ (cmpd)     | Группа автонобилей       | Доплаты к за    | рплат    | Пункт заправ    | вки 01          | I.2. Приходн | ый о     | Оборотная ведомость | Журнал-орд      |
| ователь   |             |                   | 🗱 01.2. Приходный     | ордер ГСМ (по электр  | оонным картам)        |                          |                 |          |                 |                 |              |          |                     |                 |
| a 🦻       | » 🗲 🛛       | 👀 🖬 🖪 🔍           | Документ Позиция      | Справка               |                       |                          |                 |          |                 |                 |              |          |                     |                 |
| 💭 Допо    | лнительные  | е нормы расхо 🔺   |                       | 🕹 🏓 📕 🔎 🍸             | 🍓 🔎 🛛 🙀               | 💋 🐼 😒                    |                 |          |                 |                 |              |          |                     |                 |
| 📜 Клас    | с груза     |                   | Номер 🔻 Дата 🔍 Н      | аименование поставщин | ка 🔻 Наименование по, | дразделения              | ▼ Счет ▼        | Договор  |                 | •               |              |          |                     |                 |
| — 💭 Клас  | с дорог     |                   | 2 22.07.2009 K        | от Владимир Михайлови | ч Топливо в баках     |                          | 71              |          |                 |                 |              |          |                     |                 |
| — — Норн  | ы времени г | простоя автом     |                       |                       |                       |                          |                 |          |                 |                 |              |          |                     |                 |
| 🗱 Per     | дактирова   | ние документа:    | 01.2. Приходный орде  | р ГСМ (по электроннь  | им картам)            |                          |                 |          |                 |                 |              |          |                     |                 |
| Основн    | ые Реквиз   | зиты TTH   Дополн | ительно Атрибуты Др   | аг.металлы по позиции |                       |                          |                 |          |                 |                 |              |          |                     |                 |
| Номер:    |             | 2                 | ата: 22.07.2009       |                       |                       |                          |                 |          |                 |                 |              |          |                     |                 |
|           |             | line Deserves M   | * 1                   |                       |                       |                          |                 |          |                 |                 |              |          |                     |                 |
| Постав    | щик:        | кот владимир м    | ихаилович             |                       | <u> </u>              |                          |                 |          |                 |                 |              |          |                     |                 |
| Со счет   | ra:         | 71 Расчеты с по,  | дотчетными лицами     |                       | <b>-</b>              |                          |                 |          |                 |                 |              |          |                     |                 |
| Догово    | ip:         |                   | -                     |                       |                       |                          |                 |          |                 |                 |              |          |                     |                 |
|           |             |                   |                       |                       |                       |                          |                 |          |                 |                 |              |          |                     |                 |
|           |             | - 1 1             |                       |                       |                       |                          |                 |          |                 |                 |              |          |                     |                 |
|           | 2 🔀 🔁       | 👆 🛷 Справ         | очник ТМЦ Остатки ТМЦ | Остатки по позиции    | 🧏 💆 🗲 🗔 He ne         | ересчитывать позицию     |                 |          |                 |                 |              |          |                     |                 |
| Наим      | енован 🔻 3  | лектронная кај 🔻  | Немер гос маст Счет   | ▼ Ед.изм▼ Объем       | Л 🛨 Кол-во КГ 👻 Пло   | тность из реестра (по ка | л 🕶 Плотность 🔻 | Цена пок | yn. <b>▼</b>  % | КНД <b>√</b> ММ | на без 🔻 🖸   | умма НД▼ | Сумма с НДС 🔫 ма і  | налога н 🔫 элог |
| ▶ Бензи   | н А76       | (                 | 29-81 OE              | КΓ.                   | 20 20                 |                          | 1 1             |          | 2100            | 18              | 42 000       | 7 560    | 49 560              |                 |
|           |             |                   | ~~~~                  |                       |                       |                          |                 |          |                 |                 |              |          |                     |                 |
|           |             |                   | <u>Госно</u>          | мер автомобиля        |                       |                          |                 |          |                 |                 |              |          |                     |                 |
| •         |             |                   |                       |                       |                       |                          |                 |          |                 |                 |              |          |                     |                 |
| 4         | - 1         | . 1               | 1                     |                       |                       |                          |                 |          |                 |                 |              |          |                     |                 |
| аМен      | He He       | овый Справк       | a                     |                       |                       |                          |                 |          |                 |                 |              |          | ОК                  | Отмена          |
| A         |             |                   |                       |                       |                       |                          |                 |          |                 |                 |              |          |                     |                 |

Рисунок 3.2.2.3 Заполнение документа при приобретении за наличный расчет.

| База данных Сервис Окна Справка Ст                                                                                                    | гол: Последнии      | 🗹 🔽 🗖 (op                  | ганизация: [СПК "Литвя | аны" 🗾 📂 📗            | E:\Database\put_list\LI1 | TWIANY.FDB         |                    |
|----------------------------------------------------------------------------------------------------|---------------------|----------------------------|------------------------|-----------------------|--------------------------|--------------------|--------------------|
| Исследователь 01.2. Приходный о                                                                                                    |                     |                            |                        |                       |                          |                    |                    |
| 🙀 Исследователь                                                                                                    | - I × 🗱 01.2.       | Приходный ордер ГСМ (і     | по электронным кар     | там)                  |                          |                    |                    |
| 🖿 🖻 🔀 🌔 📙 🕕 💋 🗖                                                                                                    | 🛛 🗖 👋 🗌 Докуме      | нт Позиция Справка         |                        |                       |                          |                    |                    |
| - 💭 Автомобили для путевых листо                                                                                                    |                     | 🖎 🖻 🧭 🖉                    | . 📣 🝸 🕹 😥 i            | 1 🛛 🛛 💋 🐼             |                          |                    |                    |
| — 💭 Виды работ (cmpd)                                                                                                    | Номер               | Лата 🔻 Наименования        | е поставшика 🔻 Наиме   | нование подразделения | и т Счет                 |                    | -                  |
| — 🔁 Группа автомобилей                                                                                                    | 3                   | 17 11 2008 Стартовые ос    | татки Склал            | ГСМ                   | 00                       | 147642188          |                    |
| — 🔁 Доплаты к зарплате водителя                                                                                                    | 🗯 Редактировани     | е документа: 01.2. Прих    | одный ордер ГСМ (п     | о электронным карт    | ам)                      |                    |                    |
| — Дополнительные нормы расхо,                                                                                                    |                     |                            |                        |                       |                          |                    |                    |
| Класс груза                                                                                                    | CONSCIENCE   PERSIS |                            | мприоуты   драглета    | плытно позиции        |                          |                    |                    |
| Нормы времени простод автом                                                                                                    | Номер:              | 3 Дата: 17                 | .11.2008               |                       |                          |                    |                    |
| — Э Нормы времени простоя автонс                                                                                                    | Dectory             | Старторые остатии          |                        |                       | -                        |                    |                    |
| 🗐 Пункт заправки                                                                                                    | поставщик;          |                            |                        |                       |                          |                    |                    |
| 💭 Режим работы (cmpd)                                                                                                    | Со счета:           | 00 Остатки                 |                        |                       | •                        |                    |                    |
| 💭 Тип автомобиля                                                                                                    | According           | 5                          | -                      |                       |                          |                    |                    |
| 🕀 💭 Разноска по счетам                                                                                                    | договор:            | °                          |                        |                       |                          |                    |                    |
| 🗄 🌪 Сервис                                                                                                    |                     |                            |                        |                       |                          |                    |                    |
| Правочники                                                                                                    |                     |                            |                        |                       |                          |                    |                    |
| СХП - Центр импорта данных                                                                                                    |                     |                            |                        |                       |                          |                    |                    |
| н- 🔄 Торговля                                                                                                    |                     |                            |                        |                       |                          |                    |                    |
| на слуги входящие                                                                                                    |                     |                            |                        |                       |                          |                    |                    |
|                                                                                                    |                     |                            |                        |                       |                          |                    |                    |
| 🗄 🚵 .Отчеты (ГСМ)                                                                                                    |                     | - 1 1                      |                        |                       |                          |                    |                    |
| 🕀 🍻 .Справочники (ГСМ)                                                                                                    | 🖬 🛍 🖬 🖓 /           | 📗 4 Справочник ТМЦ         | Остатки ТМЦ Оста       | гки по позиции 🛛 🛃 😢  | ј 💋 🔲 Не пересчит        | ывать позицию      |                    |
| — 💭 01.1. Приходный ордер ГСМ                                                                                                    | Наименован 🕶 Эле    | ктронная кај 🕶 Номер гос м | ▼ Счет ▼ Ед.1▼         | Объем Л 🔻 Кол-во К 🛪  | плотнос 🕶 Плотност       | •▼Цена пок ▼ %H, ▼ | мма без 🔫 Сумма Н, |
| — 💭 01.2. Приходный ордер ГСМ (по эл                                                                                                    | I Дизтопливо Tran   | s 320000123 5326-BK-5      | 10.03.03 л.            | 15 18                 | 5 1                      | 1 2150 18          | 32 250 5 8         |
| 📜 01.3. Допоступление затрат                                                                                                    |                     |                            |                        |                       |                          |                    |                    |
| 02. Требование-накладная на вну-<br>02. Останование по станавно станавно с<br>Станавно станавно станавно станавно станавно станавно станавно станавно станавно станавно станавно станавно стан<br>Станавно станавно станавно станавно станавно станавно станавно станавно станавно станавно станавно станавно стан<br>Станавно станавно станавно станавно станавно станавно станавно станавно станавно станавно станавно станавно ст |                     |                            |                        |                       |                          |                    |                    |
| — 03. Отпуск I СМ покупателям                                                                                                    |                     |                            |                        |                       |                          |                    |                    |
| — 04. переоценка/допоступление за<br>— — — — — — — — — — — — — — — — — — —                                                                                                     |                     |                            |                        |                       |                          |                    | 32 250 5 1         |
| — 06. Инвентаризация ГСМ                                                                                                    |                     |                            |                        |                       |                          |                    |                    |
| Параметры                                                                                                    |                     |                            |                        |                       |                          |                    |                    |
| — 🔁 Расчет средних цен                                                                                                    | Но                  | справка                    |                        |                       |                          |                    |                    |

Рис. 3.2.2.4. Пример заполнения документа «Приходный ордер ГСМ (по электронным картам)» для ввода стартовых остатков при внедрении подсистемы

При заполнении значений полей в табличной части электронного документа необязательно соблюдать вышеописанный порядок. Если, например, заполнить сразу не «Сумму без НДС», а «Цену покупную», то сумма рассчитается автоматически.

# ВНИМАНИЕ!

Если документ прихода вводится датой периода, за который уже была рассчитана средневзвешенная цена, выдается соответственное сообщение об ошибке и документ не сохраняется

# 3.2.3. Документ «Допоступление затрат»

При помощи данного электронного документа осуществляется отражение дополнительных затрат по транспортировке, хранению и т.п. по каждому виду топлива.

В общей части электронного документа указывается счет, с которого поступают затраты. В зависимости от этого выбранного счета можно заполнить необходимые по нему значения аналитических справочников (подразделение, шифр и статья производственных затрат).

В позиции документа указывается вид ГСМ, счет учета ГСМ, на который пришли затраты, сумма допоступления.

В дальнейшем, сумма допоступления (затрат) будет участвовать в расчете средневзвешенной цены топлива.

Документ находится в ветке исследователя «Учет ГСМ».

При добавлении нового документа необходимо заполнить следующие поля:

# Общая часть документа:

- Номер заполняется произвольно;
- Дата дата отчетного месяца (можно последний день месяца);
- Сумма указывается сумма, например транспортировки и т.п.;

- Сотрудник из выпадающего списка выбираем склад (МОЛа);
- Товар выбираем вид топлива из справочника ТМЦ (наименование ТМЦ);
- Счет учета выбирается значение балансового счета из справочника счетов, на котором будет учитываться данный вид топлива;
- Счет затрат выбирается значение балансового счета из справочника счетов, с которого поступили затраты;
- Клиент выбираем поставщика, от которого допоступили затраты.

| База данных Сервис Окна Справка Стол: Посл                                                                                                    | едний                        | 💌 🗹 🔀 Организация: СПК "Литвяны" 💽 🕟 E:\Database\put_list\LITWIANY.FDB                           |
|----------------------------------------------------------------------------------------------------|------------------------------|--------------------------------------------------------------------------------------------------|
| Исследователь 01.2. Приходный о 01.1. При                                                                                                    | 1ходный о А                  | Автомобили для пу 01.3. Допоступлен                                                              |
| ¥Исследователь□×<br>□ 22 № №                                                                                                    | 🗱 01.3. Допо<br>  Главный Сг | оступление затрат<br>Правка                                                                      |
| — Доплаты к зарплате водителям<br>— Дополнительные нормы расхода ТСМ<br>— ДКласс груза                                                                                                    | Помеј▼ Да<br>1 20.11         | ビ                                                                                                |
| <ul> <li>— Класс дорог</li> <li>— Нормы времени простоя автомобилей</li> <li>— Нормы пробега на 1 т\км.</li> <li>— Пумит заправки</li> </ul>                                                | 01.3. Допоступ               | пление затрат                                                                                    |
| Режим работы (cmpd)<br>Пип автомобиля<br>Разноска по счетам                                                                                                    | Основное Номер:              | дата: <mark>20.11.2008</mark> Сумма(руб): <mark>20 000 🔽</mark>                                  |
| <ul> <li>Сервис</li> <li>Справочники</li> <li>Справочники</li> <li>СХП - Центр импорта данных</li> </ul>                                                                                    | Сотрудник:<br>Товар:         | Аксенчик Ирина Михайловна  Анилитики затратного счета<br>Дизтопливо Клиент: Автозаправка г. Узда |
| <ul> <li>Торговля</li> <li>Услуги входящие</li> <li>Услуги оказываемые</li> </ul>                                                                                                    | Счет учета:<br>Счет затрат:  | 10.03.01 <b>•</b>                                                                                |
| <ul> <li>Учет ГСМ</li> <li>Отчеты (ГСМ)</li> <li>Отчеты (ГСМ)</li> <li>Оправочники (ГСМ)</li> <li>Оправочники (ГСМ)</li> </ul>                                                              | Описание:                    |                                                                                                  |
| <ul> <li>— 01.2. Приходный ордер ГСМ (по электрон</li> <li>— 01.3. Допоступление затрат</li> <li>— 02. Требование-накладная на внутр. пере</li> <li>— 03. Отпуск ГСМ покупателям</li> </ul> |                              | Новый Справка ОК Отмена                                                                          |

Рис. 3.2.3. Документ «Допоступление затрат»

#### Проводки по документу:

| No   | Счет Дебет | Аналитика по дебету                                                                                                    | Счет   | Аналитика по                                                        | Сумма   |
|------|------------|----------------------------------------------------------------------------------------------------|--------|---------------------------------------------------------------------|---------|
| П.П. |            |                                                                                                    | Кредит | кредиту                                                             |         |
| 1    | Д10.03.01  | <ul> <li>✓ Наименование ТМЦ</li> <li>✓ Подразделение (склад<br/>«Топливо в баках»)</li> <li>✓ Сотрудник (госномер<br/>автомобиля)</li> </ul> | К60    | <ul> <li>✓ Клиент</li> <li>✓ Документ</li> <li>✓ Тип НДС</li> </ul> | Учетная |

# 3.2.4. Документ «Требование-накладная на внутреннее перемещение»

Документ служит для отражения перемещения топлива между:

- Материально-ответственными лицами (складами ГСМ, счет 10.03.01)
- Материально-ответственным лицом (складом ГСМ) и автомобилем (заправка в бак, счет 10.03.02);
- Между автомобилями, счет 10.03.02;
- Возврат на склад.

Документ находится в ветке исследователя «Учет ГСМ».

Документ может формироваться автоматически из путевого листа (при *окончательной* обработке путевого листа :– занесении данных о заправке со склада и установке признака окончания корректировки в путевом листе) или создаваться вручную.

При добавлении нового документа необходимо заполнить следующие поля: Общая часть документа:

- Номер номер документа на внутреннее перемещение горюче-смазочных материалов;
- Дата дата документа;
- Откуда автомобиль или сотрудник (выбирается из справочника), откуда нужно переместить горюче-смазочные материалы;
- Куда автомобиль или сотрудник (выбирается из справочника), куда нужно переместить горюче-смазочные материалы;
- Счет счет учета ГСМ «откуда»;
- Основание текстовое поле, можно заполнить текст основания на внутреннее перемещение.
- Дата путевого листа в случае создания документа на основе путевого листа, поле заполняется автоматически, иначе следует заполнить вручную;
- Номер путевого листа в случае создания документа на основе путевого листа, поле заполняется автоматически, иначе следует заполнить вручную;
- Водитель в случае создания документа на основе путевого листа, поле заполняется автоматически, иначе следует выбрать вручную из выпадающего списка;
- Отложенный
- Возврат признак, указывающий на возврат топлива.

# **Табличная часть документа**:

Выбор остатков товарно-материальных ценностей осуществляется по кнопке

Остатки ТМЦ . В появившейся форме выбора остатков необходимо указать количество для тех позиций, которые надо переместить.

- ТМЦ заполняется значением из справочника;
- Со счета выбирается значение балансового счета из справочника счетов, с которого перемещаем горюче-смазочные материалы;
- На счет выбирается значение балансового счета из справочника счетов, куда перемещаем горюче-смазочные материалы.

Поля, выделенные желтым цветом, являются обязательными для заполнения

**При возврате** топлива в общей части документа указывается автомобиль, с которого происходит возврат и подразделение (или МОЛ), куда производится возврат. В позиции документа указывается вид ГСМ, возвращаемое количество, и *обязательно* цена и плотность.

# ВНИМАНИЕ!

При установке признака, что документ является документом возврата - цена и плотность устанавливаться вручную (такие же, как при отпуске топлива на этот автомобиль). Изменения в пакете №41

Если документ возврата вводится датой периода, за который уже была рассчитана средневзвешенная цена, выдается соответственное сообщение об ошибке и документ не сохраняется .

В течение месяца, когда средневзвешенная цена еще не известна, идет движение горючего в количестве (без цены). Поэтому проводки не формируются. Но если цена из-

вестна и проставлена в документе, то, в зависимости от вида движения формируется бухгалтерская проводка. При этом, в расчете средневзвешенной цены в конце месяца, данная запись фигурировать уже не будет.

В конце месяца, когда определится средневзвешенная цена на каждый вид горючего, документ расчета этой средневзвешенной цены сформирует бухгалтерские проводки по каждому виду внутреннего перемещения и аналитике.

Документ формирует бухгалтерские проводки в зависимости от указанного вида перемещения:

#### Перемещение со склада (МОЛ) – на машину: Д10.03.02-К10.03.01

| N⁰   | Счет      | Аналитика по дебету                                                                                                    | Счет      | Аналитика по                                                                                                    | Сумма                                                       |
|------|-----------|----------------------------------------------------------------------------------------------------|-----------|----------------------------------------------------------------------------------------------------|-------------------------------------------------------------|
| П.П. | Дебет     |                                                                                                    | Кредит    | кредиту                                                                                                    |                                                             |
| 1    | Д10.03.02 | <ul> <li>✓ Наименование ТМЦ</li> <li>✓ Подразделение (топ-<br/>ливо в баках)</li> <li>✓ Сотрудник (госно-<br/>мер)</li> </ul> | K10.03.01 | <ul> <li>✓ Наименование<br/>ТМЦ</li> <li>✓ Подразделение<br/>(склад ГСМ)</li> <li>✓ Сотрудник<br/>(ФИО зав.складом)</li> </ul> | Сума по сред-<br>невзвешенной<br>цене по закры-<br>тию м-ца |

# Перемещение с машины на склад (МОЛ) - возврат: Дт 10.03.01 – Кт 10.03.02

| No   | Счет      | Аналитика по дебету                                                                                                    | Счет Кре- | Аналитика по                                                                                                    | Сумма         |
|------|-----------|----------------------------------------------------------------------------------------------------|-----------|----------------------------------------------------------------------------------------------------|---------------|
| П.П. | Дебет     |                                                                                                    | дит       | кредиту                                                                                                    |               |
| 1    | K10.03.01 | <ul> <li>✓ Наименование ТМЦ</li> <li>✓ Подразделение (склад<br/>ГСМ)</li> <li>✓ Сотрудник (ФИО<br/>зав.складом)</li> </ul> | Д10.03.02 | <ul> <li>✓ Наименование<br/>ТМЦ</li> <li>✓ Подразделение<br/>(топливо в баках)</li> <li>✓ Сотрудник<br/>(госномер)</li> </ul> | Сума возврата |

# Перемещение с машины на машину: Дт 10.03.02 – Кт 10.03.02

| N⁰   | Счет      | Аналитика по дебету                                                                                                    | Счет Кре- | Аналитика по                                                                                                    | Сумма         |
|------|-----------|----------------------------------------------------------------------------------------------------|-----------|----------------------------------------------------------------------------------------------------|---------------|
| П.П. | Дебет     |                                                                                                    | дит       | кредиту                                                                                                    |               |
| 1    | Д10.03.02 | <ul> <li>✓ Наименование ТМЦ</li> <li>✓ Подразделение (топ-<br/>ливо в баках)</li> <li>✓ Сотрудник (госномер)</li> </ul> | Д10.03.02 | <ul> <li>✓ Наименование<br/>ТМЦ</li> <li>✓ Подразделение<br/>(топливо в баках)</li> <li>✓ Сотрудник<br/>(госномер)</li> </ul> | Сума возврата |

# Перемещение со склада (МОЛ) на склад (МОЛ): Дт 10.03.01 – Кт 10.03.01

| N⁰   | Счет      | Аналитика по дебету                                                                                                    | Счет Кре- | Аналитика по                                                                                                    | Сумма                     |
|------|-----------|----------------------------------------------------------------------------------------------------|-----------|----------------------------------------------------------------------------------------------------|---------------------------|
| П.П. | Дебет     |                                                                                                    | дит       | кредиту                                                                                                    |                           |
| 1    | K10.03.01 | <ul> <li>✓ Наименование ТМЦ</li> <li>✓ Подразделение (склад<br/>ГСМ)</li> <li>✓ Сотрудник (ФИО<br/>зав.складом)</li> </ul> | K10.03.01 | <ul> <li>✓ Наименование<br/>ТМЦ</li> <li>✓ Подразделение<br/>(склад ГСМ)</li> <li>✓ Сотрудник<br/>(ФИО<br/>зав.складом)</li> </ul> | Сума по учет-<br>ной цене |

| База данных Сервис Окна Справка Стол: После                                                                                                    | днии 🔄 🗹 🔽 🔄 Организация: [СПК ЛИТЕЯНЫ 🔄 🖉 [С] E:\Database\put_list\LITWIANY.FDB                                                                                                    |  |  |  |  |  |  |  |
|----------------------------------------------------------------------------------------------------|----------------------------------------------------------------------------------------------------|--|--|--|--|--|--|--|
| Исследователь 02. Требование-на 01.1. При:                                                                                                    | Исследователь 02. Требование-на 01.1. Приходный о                                                                                                    |  |  |  |  |  |  |  |
| Коследователь<br>Ссеедователь<br>Доплаты к зарплате водителям<br>Дополнительные нормы расхода ТСМ<br>Класс груза<br>Класс сруза<br>Класс сроог<br>Нормы пробега на 1 т\км.<br>Пункт заправки<br>Режим работы (спрd)<br>Тип автомобиля<br>Разноска по счетам                                                                                                    | 02. Требование-накладная на внутр. перемещение ГСМ         Документ       Поящия       Справка         Помер       Дата       Т <       Т <         Номер       Дата       Откуда       Куда       С         20.11.2008       Аксенчик Ирина Михайловна       Довгошея Николай Степанович       С         20.011.2008       Аксенчик Ирина Михайловна       Довгошея Николай Степанович       С         20.011.2008       Аксенчик Ирина Михайловна       Довгошея Николай Степанович       С         21       Основные       Реквизиты ТТН       Дополнительно       Атрибуты       Возврат         15       От куда:       С Автомобиль       С сотрудник       Аксенчик Ирина Михайловна       Ситира Поличи Поличи Поли |  |  |  |  |  |  |  |
| Сереис<br>СКП - Центр импорта данных<br>СКП - Центр импорта данных<br>СКП - Центр импорта | Куда: С Автомобиль € Сотрудник > Довгошея Николай Степанович ▼<br>Счет: > 10.03.01 Топливо на складе ▼<br>Со сче<br>Основание: Дата путевого листа: Водитель: Водитель:                                                                                                    |  |  |  |  |  |  |  |
|                                                                                                    | Отложенный           Деб           Сосчета           На счет           ТМЦ           Сосчета           На счет           ТМЦ           Сосчета           На счет           ТМЦ           Сосчета           На счет           ТМЦ           Сосчета           На счет           ТМЦ           Т           10.03.01           10.03.02           Дизтопливо           15                                                                                                    |  |  |  |  |  |  |  |
| 🖶 🛅 Учет производственных запасов и готовой пр                                                                                                    | Ивню Новыи Справка                                                                                                    |  |  |  |  |  |  |  |

Рис. 3.2.4. Документ «Требование-накладная на внутреннее перемещение»

# 3.2.5. Документ «Отпуск ГСМ покупателям»

Документ, при помощи которого осуществляется отражение отпуска нефтепродуктов на сторону и оформляются товарно–сопроводительные документы строгой отчетности: TTH – 1, TTH – 1(нефть), TH – 2.

Документ находится в ветке исследователя «Учет ГСМ».

При добавлении нового документа необходимо заполнить следующие поля:

# Общая часть документа:

- Номер номер товарно-транспортной накладной;
- Дата дата документа;
- Клиент наименование организации, которой отпускаются горюче-смазочные материалы (выбирается из справочника клиентов);
- Подразделение подразделение или сотрудник (выбирается из справочника), откуда нужно отпустить горюче-смазочные материалы;
- Типовая операция указывается типовая операция, согласно которой будут сформированы проводки;
- ШПЗ указывается шифр производственных затрат для формирования проводок;
- Каналы выбытия выбирается канал выбытия.

Поля, выделенные желтым цветом, являются обязательными для заполнения.

# Табличная часть документа:

Выбор остатков горюче-смазочных материалов осуществляется по кнопке Остатки ТМЦ. В появившейся форме выбора остатков необходимо указать количество для тех позиций, которые надо отпустить.

- Наименование заполняется значением из справочника;
- Ед. изм. заполняется значением из справочника;

- Кол-во-количество ГСМ, которое надо отпустить;
- Цена руб. проставляем цену из прейскуранта, по которой данные ГСМ отпускаются покупателю;
- Плотность проставляем рассчитанную среднюю плотность в отчетном периоде, или проставляем плотность предыдущего периода;
- % НДС ставка НДС, по которой отпускается ТМЦ;
- Сумма рассчитывается автоматически, исходя из цены (Цена руб.) и указанного количества;
- Сумма НДС рассчитывается автоматически, исходя из суммы и %НДС;
- Сумма с НДС рассчитывается автоматически, исходя из суммы и суммы НДС;
- Счет заполняется автоматически значение счета, на котором учитывается данное ТМЦ.

| раза данных сорые окна справка стол посло                                                | дінні        |                 |                                |                            | acabasolbac_iscler ( MIHM ( ) DD  |
|------------------------------------------------------------------------------------------|--------------|-----------------|--------------------------------|----------------------------|-----------------------------------|
| Исследователь 02. Требование-на 01.1. Прих                                               | одный о.     | 05. Акт списа   | ния ГСМ 01.3. Допоступлен      | 04. Допоступление          | 03. Отпуск ГСМ по                 |
| 🗱 Исследователь 📃 🗆 🗙                                                                    | <b>*</b> 03. | Отпуск ГСМ поку | ателям                         |                            |                                   |
|                                                                                          | Δοκγ         | мент Позиция Сп | павка                          |                            |                                   |
|                                                                                          |              |                 |                                |                            |                                   |
| Группа автомобилей                                                                       |              | s 🛪 🖓 😒 🗯       | אַ אַ אין אין אין 🖉 💋          | U    🖓   🗡 🖼 🕖             |                                   |
| Доплаты к зарплате водителям                                                             | Номер        | 🔻 Дата доку 🔫   | Наименов                       | ание клиента               | <ul> <li>Подразделение</li> </ul> |
| Парти сприза                                                                             | 10           | 20.11.2008 CT   | К "Наднеман"                   |                            | Аксенчик Ирина Михайл             |
|                                                                                          | 8            | Редактировани   | <br>е документа: 03. Отпуск Г( | Мпокупателям               |                                   |
| Пормы времени простоя автомобилей                                                        | 9            |                 |                                | - 1                        |                                   |
| — 💭 Нормы пробега на 1 т\км.                                                             | 10           | Основные Реквиз | иты ТТН   Дополнительно   Ат   | рибуты                     |                                   |
| — 💭 Пункт заправки                                                                       | 6            | Номер:          | 10 Дата; 20.11.20              | 008                        |                                   |
| — 💭 Режим работы (cmpd)                                                                  | 5            |                 |                                |                            |                                   |
| — 💭 Тип автомобиля                                                                       | ,            | Клиент:         | СПК "Наднеман"                 |                            | <u> </u>                          |
| 🕀 💭 Разноска по счетам                                                                   |              | Подразделение:  | Аксенчик Ирина Михайловна      |                            | <b>•</b>                          |
| на сервис                                                                                |              | TYO             | Отпуск ЕСМ, займ               |                            |                                   |
| Н 🖓 Справочники                                                                          |              | 1001            | lo myekr en joann              |                            |                                   |
| СХП-Центр импорта данных                                                                 |              | ШПЗ:            |                                |                            | <b>•</b>                          |
| на порговля<br>Порговля Услуги входащие                                                  |              | Каналы выбытия: | Реализация на сторону          |                            | -                                 |
| н 🤗 Услуги оказываемые                                                                   |              | П Отложенный    | ,                              |                            | _                                 |
|                                                                                          |              |                 |                                |                            |                                   |
| 🕀 🚠 .Отчеты (ГСМ)                                                                        |              |                 |                                |                            |                                   |
| 🗄 👹 .Справочники (ГСМ)                                                                   |              | 🗀 🗷 🔀 🍋 🤅       | 😂 🛛 📲 🖉 Справочник ТМЦ, 🔇      | Остатки ТМЦ Остатки по по: | зиции 🎽 🔀 🎾 🗌 Не пере             |
| — 💭 01.1. Приходный ордер ГСМ                                                            |              | Наименова       | ние 🔻 д.и: 🔻 Счет 👻            | Кол-во 🔻 Кол-во уп 🔻 Кол   | п-во в у 🔻 Плотность 👻 🛛 Кол-в    |
| — 🔁 01.2. Приходный ордер ГСМ (по электрон                                               |              | Дизтопливо      | л. 10.03.01                    | 100                        |                                   |
| ——————————————————————————————————————                                                   |              |                 |                                |                            |                                   |
| — 🔁 02. Требование-накладная на внутр. пер:                                              |              |                 |                                |                            |                                   |
|                                                                                          |              |                 |                                |                            |                                   |
| - 20 05. Акт списания ГСМ                                                                |              |                 |                                |                            |                                   |
| об, Инвентаризация I СМ                                                                  |              |                 |                                | 100                        |                                   |
| Паратетры                                                                                |              |                 |                                |                            |                                   |
|                                                                                          |              | Меню На         | овый Справка                   |                            |                                   |
| Электовлови средстви и понаториальных ак<br>— Учет производственных запасов и готовой пг |              |                 |                                |                            |                                   |
|                                                                                          | DO           | 1               |                                |                            |                                   |

Рис. 3.2.5. Документ «Отпуск ГСМ покупателям»

# Документ формирует следующие проводки:

| N⁰   | Счет Дебет | Аналитика по                                                        | Счет Кредит | Аналитика по                                                              | Сумма              |
|------|------------|---------------------------------------------------------------------|-------------|---------------------------------------------------------------------------|--------------------|
| п.п. |            | дебету                                                              |             | кредиту                                                                   |                    |
| 1    | Д91.02     | <ul><li>✓ Канал выбытия</li><li>✓ ШПЗ</li></ul>                     | K10.03.01   | <ul> <li>✓ Подразделение</li> <li>✓ Сотрудник</li> <li>✓ Товар</li> </ul> | Учетная            |
| 2    | Д62.01     | <ul> <li>✓ Клиент</li> <li>✓ Документ</li> <li>✓ Тип НДС</li> </ul> | К91.01      | <ul><li>✓ Канал выбытия</li><li>✓ ШПЗ</li></ul>                           | Отпускная с<br>НДС |
| 2    | Д91.03     | -                                                                   | K68.02.01   | <ul> <li>✓ Клиент</li> <li>✓ Документ</li> <li>✓ Тип НДС</li> </ul>       | НДС                |

# 3.2.6. Документ «Акт списания ГСМ»

Документ, при помощи которого осуществляется списание весовых, фасованных и наливных нефтепродуктов, служит для списания ГСМ со склада или с автомобиля по путевому листу.

Документ находится в ветке исследователя «Учет ГСМ»

| База данных Сервис Окна Спр                                                                                                    | авка   Стол:   Стандартный 💦 🛃   Организация:   КУП "Э/Б Аннополь" 👘 💉   🎓   E: L_NIVA GDB _SXP_ANNOPOL NIVA_ANNOPOL_2620090608.FDB                              |
|----------------------------------------------------------------------------------------------------|----------------------------------------------------------------------------------------------------|
| Исследователь 01.1. Приходны                                                                                                    | й о Автомобили для пу 02. Требование на Путевой лист авто 01.2. Приходный о Класс груза Виды работ 05. Акт списания ГСМ Пункт заправки Доплаты к зарплат Тип авт |
| 🗱 Иссле                                                                                                    | 🗱 05. Акт списания ГСМ                                                                                                    |
| 🗀 🔀 🔉 🔹 🎽 💋 🕷                                                                                                    | Документ Позиция Справка                                                                                                    |
| + Сервис                                                                                                    | 🗅 28 29 19 19 19 19 19 19 19 19 10 10 19 19 10 10 19 10 10 10 10 10 10 10 10 10 10 10 10 10                                                                      |
| •                                                                                                    | Нокер 🗸 Дата 👻 Откуда 🔍 Описание 👻 Шифр прооизв. затрат 👻 Статья затрат 👻                                                                                        |
| — 💭 СХП - Центр импорта                                                                                                    | 486 28.05.2009 Топливо в баках По путевому листу № 1902673                                                                                                    |
| 🕀 🗀 Торговля                                                                                                    | 479 30.04.2009 Сапун Наталъя Ивановна Топливо и знергия на технологические нуж.                                                                                  |
| 🗉 🛄 Услуги входящие                                                                                                    | 4/7 30.04.2009 Tonnulso в bakax По путевому листу № 21/4892                                                                                                    |
| 🗉 📕 Услуги оказываемые                                                                                                    | 🚰 🎍 Редактирование документа: 05. Акт списания ГСМ                                                                                                    |
| - 🥙 Учет ГСМ                                                                                                    | 470 Основные Реквизиты ТТН Дополнительно Атрибуты                                                                                                    |
| 🕂 💫 .Отчеты (ГСМ)                                                                                                    |                                                                                                    |
| Эликаники (ГСМ)                                                                                                    | 466 Номер 477 Дата 30.04.2009                                                                                                    |
| 01.2. Приходный ог                                                                                                    | 178 Откуда С Подразделение С Сотрудник Топливо в баках 🗸                                                                                                    |
| 01.3. Допоступлени                                                                                                    | 476 Onucative По путевону листу № 2174892                                                                                                    |
| 🔎 02. Требование-на                                                                                                    | 467                                                                                                    |
| 🔁 03. Отпуск ГСМ пон                                                                                                    | 466 Шифр производственных затрат: » Нровые зерновые 🗨                                                                                                    |
| 🔎 05. Акт списания Г                                                                                                    | <sup>105</sup> Статьи затрат: Топливо и энергия на технологи 💌                                                                                                   |
| 🔎 06. Инвентаризаци                                                                                                    | Подразделение: Бригада 1                                                                                                    |
| 🕂 Параметры                                                                                                    |                                                                                                    |
| 🔄 🔁 Расчет средних цен                                                                                                    |                                                                                                    |
| Учет производственнь                                                                                                    | 🔜 🖆 ≌ 🐏 🖓 🖓 📲 Справочник ТМЦ. Остатки ТМЦ. Остатки по позиции 🎽 🕺 🗲 🖉 Путевые листы 🗖 Не пересчитывать позицию                                                   |
| Растениеводство     От на     От на | 🚟 Наименование ТМЦ 🔻 Ед. изм 🔻 Со счета 🔻 На счет 🗮 Количество 🔻 Средняя плотность 🖛 Всего, КГ 👻 Сумма в руб 👻 ШПЗ 🖤 Номер гос рег 🛩 Цена 🖤 докумен              |
| О1. Накладная на г<br>О2. Выядраника дог                                                                                                    | Бензин А-80 л. 10.03.2 20.01 10 0,725 7,25 14096 Яровые зерновые 89-58 СМ 1409,602 1515528                                                                       |
| 04.01. Отпуск мате                                                                                                    |                                                                                                    |
|                                                                                                    |                                                                                                    |
| 🔎 05. Затраты на осн                                                                                                    |                                                                                                    |
| 赵 06. Возврат матери                                                                                                    |                                                                                                    |
| 🝰 07. Переоценка ма                                                                                                    | Меню Новый Справка ОК Отмена                                                                                                    |
| 🔊 08. Списание матер                                                                                                    |                                                                                                    |

Рис. 3.2.6. Документ «Акт списания ГСМ»

При добавлении нового документа необходимо заполнить следующие поля: Общая часть документа:

- Номер номер документа на списание;
- Дата дата документа на списание;
- Откуда подразделение или сотрудник (выбирается из справочника), откуда нужно списать горюче-смазочные материалы;
- Описание текст основания для списания горюче-смазочных материалов;
- Статьи затрат статья затрат из справочника статей затрат, на которую списываются горюче-смазочные материалы.
- ШПЗ шифр производственных затрат. Поля, выделенные желтым цветом, являются обязательными для заполнения.

#### Табличная часть документа:

Выбор остатков товарно-материальных ценностей осуществляется по кнопке Остатки ТМЦ . В появившейся форме выбора остатков необходимо указать количество для

тех позиций, которые надо добавить в документ.

- Наименование заполняется значением из справочника;
- Ед. изм. заполняется значением из справочника;
- Кол-во количество ГСМ, которое надо списать;
- Цена учета руб. цена, по которой учитывается данные ГСМ, проставляется в конце отчетного периода, после расчета средневзвешенной цены;
- Плотность проставляется в конце отчетного периода, после расчета средневзвешенной цены;
- Сумма рассчитывается автоматически, исходя из цены и указанного количества;
- Счет заполняется автоматически значение счета, на котором учитываются данные ГСМ;

45

• **На счет** – балансовый счет, на который списывается стоимость данного ГСМ, – заполняется бухгалтером для каждой позиции.

Электронный документ «Акт списания ГСМ» может формироваться как автоматически из путевых листов, так и вручную.

Автоматическое формирование записи производится в тот момент, когда обработка путевого листа окончательно завершена (установлен соответствующий признак в путевом листе). На каждый вид работы, указанный в путевом листе, формируется своя запись документа списания. При этом списывается фактическое количество ГСМ, которое определяется пропорционально норме расхода топлива, рассчитанной на эту работу. Во избежание погрешностей вычисления, на последнюю работу относится разница между фактическим расходом топлива по автомобилю и суммой рассчитанного фактического расхода топлива по всем предыдущим работам. Причем (!) списывается первоначально топливо, полученное по электронным карточкам.

В автоматически сформированный электронный документ «Акт списания ГСМ» из электронного документа «Путевой лист» переносятся:

- Балансовый счет учета затрат,
- Балансовый счет учета ГСМ,
- Подразделение,
- ШПЗ,
- Статья затрат.

Т.к. стоимость ГСМ на момент списания еще не определена, (стоимость определиться в результате создания электронного документа «Расчет средних цен») то проводки по документу не формируются.

В конце отчетного месяца, бухгалтер по учету ГСМ создает электронный документ «Расчет средних цен». Осуществляется расчет средневзвешенной цены и средневзвешенной плотности на каждый вид топлива. В момент закрытия данного документа осуществляется автоматическая разноска в каждый электронный документ «Акт списания ГСМ» двух значений:

- 1. рассчитанной средневзвешенной цены, в соответствии с которой определяется сумма ГСМ для списания, и формируются проводки;
- 2. рассчитанной средневзвешенной плотности, в соответствии с которой рассчитывается количество списанного топлива в килограммах (литры являются основной единицей измерения).

Прежде, чем обрабатывать записи документа списания, программа анализирует электронный документ «Приходный ордер ГСМ (по электронным карточкам)», определяет стоимость и цену топлива, купленного за наличный расчет (10.03.02). Списание осуществляется по цене приобретения. На эту стоимость (по цене приобретения) автоматически сформируются бухгалтерские проводки по каждому виду списания (наименование топлива, -аналитика «Товар»). При этом запись, по которой была сформирована проводка (в которой есть стоимость, т.к. не исключается и ручная обработка документа списания), участвовать уже не будет.

В случае, когда стоимость списываемого ГСМ известна, формируется следующая проводка:

| N⁰   | Счет Дебет   | Аналитика по                      | Счет Кредит   | Аналитика по    | Сумма   |
|------|--------------|-----------------------------------|---------------|-----------------|---------|
| П.П. |              | дебету                            |               | кредиту         |         |
| 1    | Дт (Счет за- | <ul> <li>Подразделение</li> </ul> | Кт (Счет уче- | ✓ Подразделение | Учетная |

| <br>уп «гибц минсельхозпрода» пих «пиба». Учет работы автогранспорта и гом. |                                   |         |                   |  |
|-----------------------------------------------------------------------------|-----------------------------------|---------|-------------------|--|
| трат – из до-                                                               | ✓ ШПЗ                             | та ГСМ) | ✓ Сотрудник (Гос- |  |
| кумента)                                                                    | <ul> <li>Статья затрат</li> </ul> | ,       | номер автомоби-   |  |
|                                                                             |                                   |         | ля)               |  |
|                                                                             |                                   |         | 🗸 Товар           |  |

# 3.2.7. Документ «Инвентаризация»

Документ, при помощи которого осуществляется инвентаризация весовых, фасованных, наливных нефтепродуктов как по складу ГСМ, так и в баках автомобилей. В последнем случае электронный документ «Инвентаризация» применяется как аналог документа «Акт замера остатков топлива в баках». Поэтому предусмотрена возможность выбора автомобиля.

Стоимость излишка (недостачи) рассчитывается по средневзвешенной цене. Поэтому на момент проведения инвентаризации (до расчета средневзвешенной цены), стоимость излишка или недостачи неизвестна. Количество излишка или недостачи не участвует в расчете средневзвешенной цены.

После расчета средневзвешенной цены и плотности, анализируются электронные документы «Инвентаризация» - и в тех документах, где отсутствует цена, стоимость и плотность, осуществляется заполнение соответствующих полей рассчитанными значениями.

Проводки по инвентаризации сформирует документ расчета <u>средневзвешенной це-</u> ны, причем датой, **старше** даты документа расчета средневзвешенной цены (для того, чтобы эта недостача или излишек учитывались далее при расчете следующей средневзвешенной цены в следующем отчетном периоде).

Документ находится в ветке исследователя «Учет ГСМ».

При добавлении нового документа необходимо заполнить следующие поля:

# Общая часть документа:

- Номер номер документа по инвентаризации;
- Дата дата документа по инвентаризации;
- Место подразделение или сотрудник (выбирается из справочника), где нужно произвести инвентаризацию горюче-смазочных материалов;
- Описание текст основания для инвентаризации горюче-смазочных материалов;
- Комиссия текстовое поле, можно заполнить состав комиссии по инвентаризации.
- Поля, выделенные желтым цветом, являются обязательными для заполнения.

# Табличная часть документа:

Выбор остатков горюче-смазочных материалов осуществляется по кнопке Остатки ТМЦ . В появившейся форме выбора остатков необходимо выбрать все остатки.

- Наименование заполняется значением из справочника;
- Ед. изм. заполняется значением из справочника;
- Кол-во по док. количество ГСМ, которое числится на выбранном подразделении или материально-ответственном лице;
- Фактическое кол-во фактическое количество, по умолчанию заполняется тем же значением, что и Кол-во по док., для тех позиций, где фактическое количество не совпадает с имеющимся количеством по документам, нужно указать реальное количество;
- Отклонение заполняется автоматически, исходя из значений фактического количества и количества по документам;
- Цена уч. Руб. цена учета, заполняется автоматически;
- Счет балансовый счет, на котором учитывается ГСМ;

48

УП «ГИВЦ МИНСЕЛЬХОЗПРОДА» ТПК «НИВА». Учет работы автотранспорта и ГСМ.

• Счет использования – балансовый счет, на котором учитываются излишки и недостачи при инвентаризации.

| 🜞 Добавление до    | окумента:    | 06. Инве  | нтаризац    | ия ГСМ                 |                  |                |              |             | [            |       |
|--------------------|--------------|-----------|-------------|------------------------|------------------|----------------|--------------|-------------|--------------|-------|
| Основные Дополн    | нительно 🛛 / | Атрибуты  |             |                        |                  |                |              |             |              |       |
| Номер              | 7            | Дата      | 30.11.20    | 08                     |                  |                |              |             |              |       |
| Место              | О Подраз     | зделение  | 🖲 Сотруд    | ник <mark>Аксен</mark> | чик Ирина Михайл | овна 💌         |              |             |              |       |
| Описание           | Инвентари    | изация    |             |                        |                  |                |              |             |              |       |
| Комиссия           |              |           |             |                        |                  |                |              |             |              |       |
|                    |              |           |             |                        |                  |                |              |             |              |       |
|                    |              |           |             |                        |                  |                |              |             |              |       |
|                    | 🍣   📲   1    | Справочн  | ик ТМЦ О    | статки TML             | Ц Остатки по поз | иции 🎽 🗵 🔰     | 🕗 📔 Не перес | читывать по | зицию        |       |
| Наименовани        | іе ТМЦ 🔷 🔻   | Ед.изг 🔻  | Счет 🔻      | использ 🔻              | Факт кол-во 🔻    | Кол-во по до 🔻 | Отклонени∈▼  | +/-КГ 🛛 🔻   | Цена уч.руt🔻 | Плоті |
| Дизтопливо         |              | л.        | 10.03.01    | 92.01                  | 16               | 15             | 1            | 1           |              | 1     |
|                    |              |           |             |                        |                  |                |              |             |              |       |
|                    |              |           |             |                        |                  |                |              |             |              |       |
|                    |              |           |             |                        |                  |                |              |             |              |       |
|                    |              |           |             |                        |                  |                |              |             |              |       |
|                    |              |           |             |                        |                  |                |              |             |              |       |
|                    |              |           |             |                        |                  |                |              |             |              |       |
|                    |              |           |             |                        |                  |                |              |             |              |       |
|                    |              |           |             |                        |                  |                |              |             |              |       |
|                    |              |           |             |                        | 16               | 15             | 1            |             |              |       |
| Извлечено записей: | 1, Выделен   | о записей | : 1, Текуща | ая запись: 1           |                  |                |              |             |              |       |
|                    |              |           |             |                        |                  |                |              |             |              | -     |
| Меню Но            | овый         | Справка   |             |                        |                  |                |              | ОК          | Отмена       |       |

Рис. 3.2.7. Документ «Инвентаризация ГСМ»

# Документ формирует следующие проводки:

| Оприходование излишков. |  |
|-------------------------|--|
|-------------------------|--|

| N⁰   | Счет Дебет | Аналитика по                                                              | Счет Кредит | Аналитика по                                       | Сумма                                                       |
|------|------------|---------------------------------------------------------------------------|-------------|----------------------------------------------------|-------------------------------------------------------------|
| п.п. |            | дебету                                                                    |             | кредиту                                            |                                                             |
| 1    | 10.03.01   | <ul> <li>✓ Подразделение</li> <li>✓ Сотрудник</li> <li>✓ Товар</li> </ul> | 92.1        | <ul> <li>✓ Канал выбытия</li> <li>✓ ШПЗ</li> </ul> | Стоимость из-<br>лишков ГСМ,<br>подлежащих<br>оприходованию |

# Отражение недостачи:

| N⁰   | Счет Дебет | Аналитика по | Счет Кредит | Аналитика по                                                              | Сумма                                                                              |
|------|------------|--------------|-------------|---------------------------------------------------------------------------|------------------------------------------------------------------------------------|
| П.П. |            | деоету       |             | кредиту                                                                   |                                                                                    |
| 1    | 94         |              | 10.03.01    | <ul> <li>✓ Подразделение</li> <li>✓ Сотрудник</li> <li>✓ Товар</li> </ul> | Стоимость не-<br>достачи ГСМ<br>для дальнейше-<br>го удержания с<br>виновного лица |

# 3.2.8. Документ «Расчет средних цен»

Документ предназначен для расчета средневзвешенных цен и плотности топлива, поступившего за отчетный период.

Расчеты осуществляются по формуле:

**Цена средневзвешенная** = (Остаток на начало по счету (в сумме) + Приход по счету (в сумме))/(Остаток на начало по счету (в литрах)) + Приход по счету (в литрах))

Плотность средневзвешенная [  $\kappa_2/m$ . <sup>3</sup>] = (Остаток на начало (в  $\kappa_2$ ) + Приход( в  $\kappa_2$ )) / (Остаток на начало (в m. <sup>3</sup>) + Приход (в m. <sup>3</sup>))

**Перио**д расчета средневзвешенной цены определяется – от даты предыдущего документа расчета средневзвешенной цены – до даты текущего документа расчета (включительно). Таким образом, остаток на начало определяется на дату, следующую за датой предыдущего документа расчета средневзвешенной цены. А приход определяется - до даты текущего документа расчета (включительно).

Расчет средневзвешенной цены осуществляется на основе информации, сформированной электронными документами:

- «Приходный ордер ГСМ», формирующий поступление на счете 10.03.01 и
- «Приходный ордер ГСМ (по электронным картам)», формирующий поступление на счет 10.03.03
- «Допоступление затрат», отнесение затрат, например по транспортировке, на увеличение счета 10.03.01.

Расчет **средневзвешенной плотности** осуществляется на основе документов (из первичных документов разнесены требуемые значения, а именно литры, килограммы и плотность):

- «Приходный ордер ГСМ», формирующий поступление на счете 10.03.01 и
- «Приходный ордер ГСМ (по электронным картам)», формирующий поступление на счет 10.03.03

# ВНИМАНИЕ!

В общей части документа (шапке) пользователь задает счет учета ГСМ, по которому производится расчет средневзвешенных значений. Документы, определяющие поступление ГСМ (дебет счета) и участвуют в расчетах средневзвешенных значений. Это может быть счет учета ГСМ на складе (10.03.01) или счет учета по электронным картам (10.03.03)

Так, если счет учета указан **10.03.01**, то расчеты выполняются на основании документов «Приходный ордер ГСМ» и «Допоступление затрат» (если дебетуется счет 10.03.01) а результат расчета переносится в документы «Требование-накладная на внутреннее перемещение» и «Акт списания ГСМ» (кредит счета 10.03.01).

Если счет учета указан 10.03.03 то расчеты выполняются на основании документов «Приходный ордер ГСМ (по электронным картам)» и «Допоступление затрат» (если дебетуется счет 10.03.03) а результат расчета переносится в документы «Требованиенакладная на внутреннее перемещение» и «Акт списания ГСМ» (кредит счета 10.03.03)

При сохранении документа рассчитанная цена и плотность автоматически попадает в документы <u>«Требование-накладная на внутреннее перемещение ГСМ»</u>, <u>«Акт списания ГСМ»</u>.

Документ находится в ветке исследователя «Учет ГСМ.

49

50

УП «ГИВЦ МИНСЕЛЬХОЗПРОДА» ТПК «НИВА». Учет работы автотранспорта и ГСМ.

| База данных Сервис Окна С      | аравка Стол: Последний 🔄 🗹 🛛 Организация: СПК "Литвяны" 🔄 🖻 E:\Database\put_list\LITWIANY.FDB                         |
|--------------------------------|----------------------------------------------------------------------------------------------------|
| Исследователь Расчет средн     | их цен 01.1. Приходный о 01.2. Приходный о 01.3. Допоступлен 06. Инвентаризаци 05. Акт списания ГСМ 03. Отпуск ГСМ по |
| 🗱 Исследователь 💶 🗵            | 🙀 Расчет средних цен                                                                                                  |
| ) 🗅 🖄 🖎 🔹 👋 💆 💭 🕷              | Документ Позиция Справка                                                                                              |
| 🕀 🝈 Банк и касса               | T 🗀 🖄 🔁 🥵 😚 🕞 🚽 🖇 Y 🖕 🔍 🛛 🛛 🔁 🔊 🗤                                                                                     |
| 🕀 📄 Бланки                     | Дата VНомер V Счет (План счк Подразделение Vописание (Средни                                                          |
| 🗄 🛄 Бухгалтерия                | 30.08.2008 526 10.03.01                                                                                               |
| Животноводство                 | 30.11.2008 527 10.03.01                                                                                               |
| Эарплата                       |                                                                                                    |
| 🗄 🛄 Зарплата и Отдел кадров    |                                                                                                    |
|                                | Основные Рассчитанная цена                                                                                            |
|                                | House 527 0 11 2008 CVET: 10.03.01                                                                                    |
| нутовые унстои                 |                                                                                                    |
| 🕂 🎃 Сервис                     |                                                                                                    |
| 🗄 🍻 Справочники                |                                                                                                    |
| — 🗯 СХП - Центр импорта данны  |                                                                                                    |
| 🗄 🛅 Торговля                   |                                                                                                    |
| 🔄 🧰 Услуги входящие            |                                                                                                    |
| 🗄 👮 Услуги оказываемые         |                                                                                                    |
|                                | 🛛 😋 🍊 😋 🚽 Справочник имц. Остатки ищ. Остатки по позиции 📖 Расчет средневзвешенных цен Г 🔤 Расчитать средние цены     |
| .Отчеты (ГСМ)                  | Подразделение Наименование Едт Счет Кол-во Сумма пореоценк - Новая цена учет. Новая плотності Козффици 📥              |
| н маланики (I СМ)              | Свидерский Алексей Георгиеви Дизтопливо л. 10.03.01 7703 14 076 475,27 1 646,417 0,836                                |
| — 01.1. Приходный ордер        | Аксенчик Ирина Михайловна Дизтопливо л. 10.03.01 36 14 076 475,27 1 646,417 0,836                                     |
| П 01.3. Лопоступление за       |                                                                                                    |
|                                |                                                                                                    |
| 03. Отпуск ГСМ покупат         | А <sup>2</sup> Расчет произошел исходя из следующих сумм                                                              |
| 📜 05. Акт списания ГСМ         | Св. Пям ГСМ                                                                                                    |
| — 📜 06. Инвентаризация ГСМ     | C E Fersur H-80 2 592 00 1 907 71 3 983 103 55 3                                                                      |
| न 🚡 Параметры                  | Дизтопливо 8 413.000, 7 008.030, 13 755 771.270, 150.000, 150.000, 342 500.000, 31.10.200 0.840, 1 646.420,           |
| — 💭 Расчет средних цен         | Масло автомобилы 50,00р. 45,50р. 302 963,12р. 31.10.200 0,91р. 6 059,38р.                                             |
| 🗄 🧰 Учет основных средств и не | Бензин А-92 31.10.200                                                                                                 |
| Эчет производственных зап      | Каранананананананананананананананананана                                                                              |
| ⊞-ш Учет спецодежды            | специасло для 2-х- 31.10.200                                                                                          |
|                                | СПК ТОСОЛ 31.10.200                                                                                                   |
|                                | СПК, ▶Масло аквтомобила 60,00р. 214 260,00р. 31.10.200 3571,00р.                                                      |
|                                | ДЭУ                                                                                                    |
|                                | итв                                                                                                    |
|                                | Свид                                                                                                    |
|                                | Сеид ОК                                                                                                    |
|                                |                                                                                                    |

Рис. 3.2.8.1. Документ «Расчет средних цен»

При добавлении нового документа необходимо заполнить следующие поля:

# <u>Общая часть документа:</u>

- Номер номер документа;
- Дата дата документа, последнее число отчетного периода;
- Счет балансовый счет, по которому производится расчет средневзвешенной цены и плотности по данному виду ГСМ;
- Описание текстовое поле.

# Табличная часть документа:

Расчет средневзвешенных цены и плотности горюче-смазочных материалов осуществляется по кнопке Расчет средневзвешенных цен. В появившейся форме автоматически вы-

ствляется по кнопке — В появившейся форме автоматически выбираются остатки предыдущего периода и приход горюче-смазочных материалов за текущий месяц по видам.

- Подразделение подставляется подразделение (МОЛ) на котором числятся горючесмазочные материалы;
- Наименование заполняется значением из справочника;
- Ед.из. заполняется значением из справочника;
- Счет подставляется из общей части документа;
- Количество рассчитывается автоматически;
- Новая цена учет. автоматически рассчитывается с учетом остатков по ГСМ, приходом в текущем периоде;
- Новая плотность автоматически рассчитывается с учетом остатков по ГСМ, приходом в текущем периоде;

• Сумма переоценки – рассчитывается путем умножения общего количества определенного вида топлива на новую учетную цену.

# Некоторые особенности работы электронного документа «Расчет средних цен». При старте подсистемы:

1. На начальном этапе работы с подсистемой, когда разнесены остатки на начало периода по счетам учета, необходимо создать электронный документ «Расчет средних цен». Самый первый документ фактически повторит те значения, которые указаны в стартовых документах, но что важно, именно от этого стартового расчета средневзвешенных цен будет выполняться последующий расчет средневзвешенных цен и плотности для следующего отчетного периода.

#### При работе в отчетном периоде:

1. Расчет средневзвешенной цены производится по счету «Учет ГСМ на складах» (счет 10.03.01) и по счету «Учет ГСМ по электронным картам» (счет 10.03.03). Т.е. необходимо создавать два документа расчета средневзвешенных цен (плотности): один документ – в общей части документа указать счет 10.03.01, второй – указать счет 10.03.03. Средневзвешенная цена по счету 10.03.02 в операциях передачи топлива из автомобиля в автомобиль рассчитывается в цикле определения средневзвешенной цены по счету 10.03.01.

2. Результат расчета (цена и плотность) отражается в промежуточной таблице, которая после выполнения расчета появляется на экране в отдельном окне и где показаны наименования ГСМ, входящие в группу «ГСМ», выбранную в параметрах. Это необходимо для того, чтобы рассчитать средневзвешенную цену и на то топливо, которого на конец периода уже нет на складе.

3. В шапку документа проставляется счет учета топлива, средневзвешенную цену которого мы хотим определить. Далее для каждого наименования топлива определяются остатки на начало периода – по предыдущему документу расчета средневзвешенной цены, приход за период в натуральных единицах и стоимостных единицах и отклонение в тех же единицах измерения по документу «Инвентаризация». Рассчитывается средневзвешенная цена и средневзвешенная плотность (расчет осуществляется по кнопке).

# При закрытии (сохранении) электронного документа автоматически производятся следующие действия:

1. Заполнение электронного документа «Требование-накладная на внутреннее перемещение» рассчитанными значениями средневзвешенной цены и плотности. Причем заполнение осуществляется только тех документов, где отсутствует цена. Одновременно рассчитывается стоимость, и вес. Проводка по такому документу создается автоматически (согласно типовой операции на документ «Требование-накладная на внутреннее перемещение»)

2. Заполнение электронного документа «Акт списания ГСМ» рассчитанными значениями средневзвешенной цены и плотности. Анализируются записи документа, содержащие аналогичные наименования топлива и где установлена нулевая цена. Заполняется поле «Цена», рассчитывается стоимость и вес. Проводка по такому документу создается автоматически (согласно типовой операции на документ «Акт списания ГСМ»).

# Особенность, если счет в общей части документа (шапке) указан 10.03.03.

Электронный документ «Приходный ордер ГСМ (по электронной карте)» отражает как приобретение по электронным картам, счет 10.03.03., так и за наличный расчет – заправка в бак автомобиля, счет 10.03.02. Особенностью является тот факт, что топливо могло быть приобретено за наличный расчет (счет 10.03.02) и его стоимость не участвовала в расчете средневзвешенной цены, а списание должно производиться по цене приобретения.

Для учета этой ситуации:

- 1. анализируются документы «Приходный ордер ГСМ (по электронным картам)», определяется количество, цена и стоимость топлива, приобретенного за наличный расчет (счет Д10.03.02-К71);
- 2. определяется разница между суммой, рассчитанной по средневзвешенной цене и сумме по цене приобретения за наличный расчет. На эту разницу формируется проводка на списание со счета учета топлива в баках. Дата проводки равна дате документа прихода топлива в документе «Приходный ордер ГСМ (по электронным картам)». Аналитика и затратный счет в эту проводку подставляется по этому автомобилю из документа списания на эту дату.

# Документ формирует проводки:

1. По перерасходу топлива (Типовая операция). Анализирует электронный документ «Путевой лист автомобиля» в разрезе госномера автомобиля и водителя. Осуществляется проверка на условие: сумма фактически списанного топлива больше суммы топлива, рассчитанной по норме. И если больше, то формирует проводки по перерасходу топлива.

2. По инвентаризации (см. пункт 3.2.7. Инвентаризация).

3. По разнице между суммой списания по средневзвешенной цене и суммой приобретения за наличный расчет.

Дополнительно приводится рисунок, поясняющий общую логику работы документов.

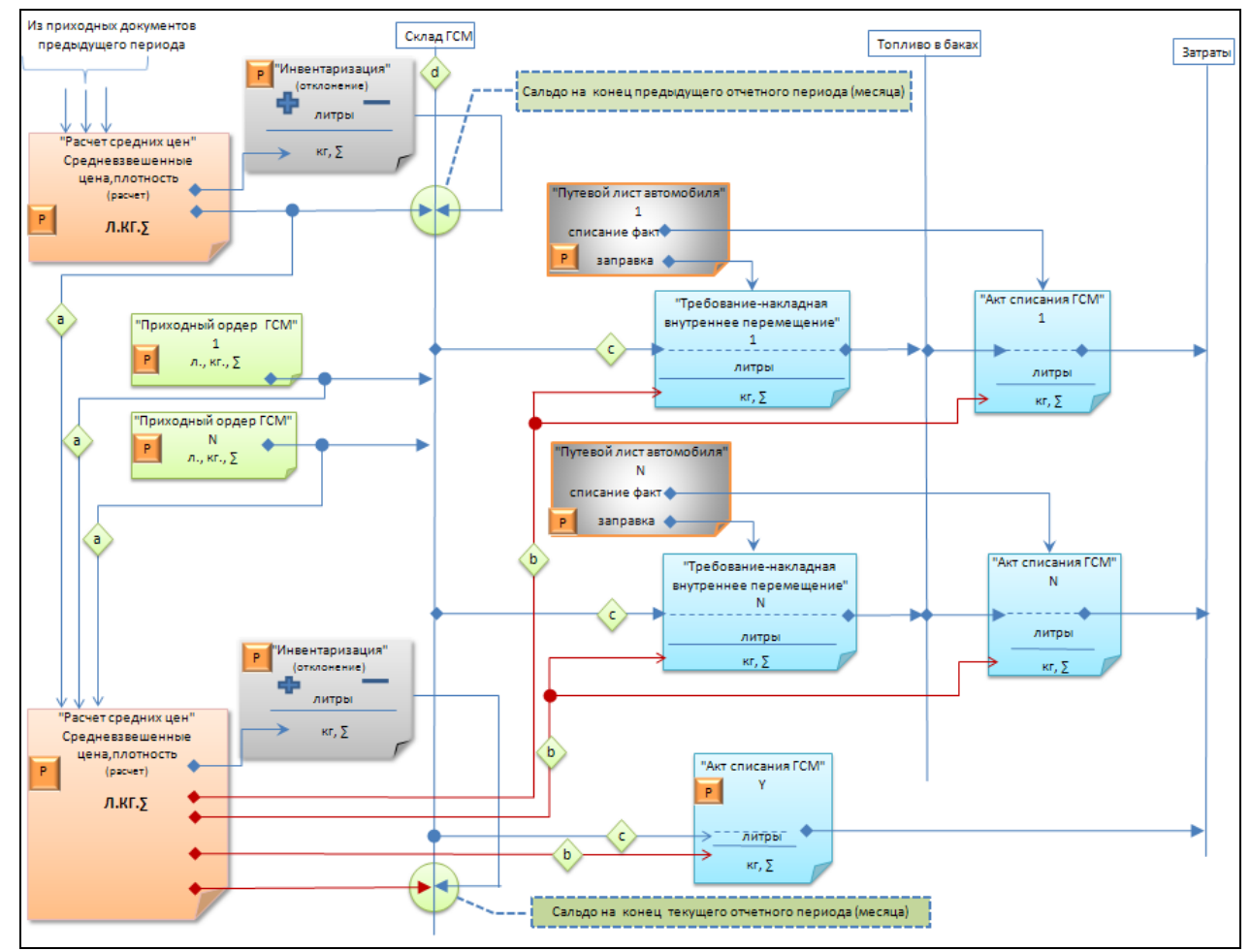

Рисунок 3.2.8.2. Блок-схема работы электронных документов, отражающих движение по складу ГСМ в отчетном периоде.

Некоторые пояснения к блок-схеме.

1. Схема отражает движение по двум объектам учета. Это «Склад ГСМ», в плане счетов движение отражается по счету 10.03.01 и «Топливо в баках», по счетах 10.03.02 и

10.03.03. Вертикальная линия, обозначенная символом « » » отражает условную шкалу дат. На этой линии отражен временной отрезок от условно начальной даты, отмеченной блоком с названием «Сальдо на конец предыдущего отчетного периода (месяца)» и до условно конечной даты, отмеченная блоком с названием «Сальдо на конец текущего отчетного периода (месяца)».

2. Обязательным условием работы является наличие созданного пользователем регламентного документа «Расчет средних цен». Данный документ осуществляет выполнение двух задач: 1. - расчет средневзвешенных цен и плотности; 2.- заполнение рассчитанными значениями документов, которыми в отчетном периоде отражалось движение ГСМ.

3. На схеме показано, что в отчетном периоде осуществлялся приход ГСМ на склад ГСМ, - это документ «Приходный ордер ГСМ» 1 и «Приходный ордер ГСМ» N. T.e. на практике, таких документов может быть сколь угодно много. В отчетном периоде были выписаны путевые листы. – документы «Путевой лист автомобиля» 1 и «Путевой лист автомобиля» N.

4. Документ, на котором показан символ « В означает, что данный документ создан пользователем вручную. Документы без данного символа создавались автоматически. Так, на основании документа «Путевой лист автомобиля» автоматически создаются документы «Требование накладная на внутреннее перемещение» и «Акт списания ГСМ». Причем первоначально, эти документы отражают только перемещение наливных ГСМ в объемной единице измерения (литрах). Это показано на схеме линией,

обозначенной символом « ». Расчет перемещения в килограммах и сумме осуществляется в конце отчетного периода (месяца) регламентным документом «Расчет

средних цен» и на схеме отражено линией, обозначенной символом « 🔨

5. Списание ГСМ со склада может быть осуществлено пользователем и вручную. На схеме это документ «Акт списания ГСМ» с условным обозначением «Y». Но, как и в предыдущем случае, сначала документ создается в «литрах», а в конце месяца расчетным путем определяются килограммы и сумма.

6. Завершается отчетный период документом «Инвентаризация», где также, в литрах, отражается фактическое наличие ГСМ на складе. По сравнению с данными учета выявляется отклонение, это может как излишек (символ «+») так и недостача (символ «-»). Документ «Расчет средних цен» определит сумму отклонения и сформирует соответствующие проводки.

7. После того, как все электронные документы проведены, пользователь создает электронный документ «Расчет средних цен». Анализируются все поступления отчетного

периода (линии « ») и сальдо на начало периода. Осуществляется расчет средневзвешенных цены и плотности, определяются суммы проводок по внутреннему перемещению (заправке) и списанию. Фиксируется переходящее сальдо на конец текущего отчетного периода, которое будет являться входным (начальным) сальдо на следующий отчетный период.

# 3.2.9. Документ «Путевой лист автомобиля»

Документ предназначен для расчета технико-экономических показателей работы автотранспорта и расчета заработной платы по каждому виду работ.

Документ находится в группе документов «Путевые листы».

54

УП «ГИВЦ МИНСЕЛЬХОЗПРОДА» ТПК «НИВА». Учет работы автотранспорта и ГСМ.

| 🔆 Путевой лист автомобиля                                                                                                    |                                                                                                    |
|----------------------------------------------------------------------------------------------------|----------------------------------------------------------------------------------------------------|
| Основное                                                                                                    |                                                                                                    |
| Путевой лист №: 1 Дата: 24.11.2008<br>Автомобиль: АВТОМОБИЛЬ ГАЗ-3110 Гос.ном: 5326-ВК-5<br>Г Неисправный спидометр<br>Водитель: Довгошея Николай Степанович Таб.ном:<br>Прицеп: Гос.ном:<br>Акт списания ГСМ: Дата: | Работа водителя и автонобиля           показания<br>спидонетра         Общий<br>пробег, ки:<br>12 500         Из них нулевой<br>пробег, ки:<br>12 500         Из них нулевой<br>пробег, ки:<br>12 600         Из них нулевой<br>пробег, ки:<br>100         Из них нулевой<br>пробег, ки:<br>0         Из них нулевой<br>пробег, ки:<br>0         И         Их нулевой<br>пробег, ки:<br>0         И         И         Их нулевой<br>пробег, ки:<br>0         Их нулевой<br>пробег, ки:<br>0         Их нулевой<br>пробег, ки:<br>0         Их нулевой<br>пробег, ки:<br>0         Их нулевой<br>пробег, ки:<br>0         Их нулевой<br>пробег, ки:<br>0         Их нулевой<br>пробег, ки:<br>0         Их нулевой<br>пробег, ки:<br>0         Их нулевой<br>пробег, ки:<br>0         Их нулевой<br>пробег, ки:<br>0         Их нулевой<br>пробег, ки:<br>0         Их нулевой<br>0         Их нулевой<br>0         Их нулевой<br>0         Их нулевой<br>0 |
| Проверено, изменению не подлежит                                                                                                    |                                                                                                    |
| Заправки Результаты работ ИТОГО                                                                                                    |                                                                                                    |
|                                                                                                    |                                                                                                    |
| Пункт заправки 🗸 Марка ТСМ 🔍 Счет 🔍 Кол-во, л                                                                                                    | (кг) 🕶 Внутреннее перемещені 🕶 Приход по Карточкак 🕶                                                                                                    |
| Ваправка Дизтопливо 10.03.03                                                                                                    | 45                                                                                                    |
|                                                                                                    |                                                                                                    |
|                                                                                                    |                                                                                                    |
|                                                                                                    |                                                                                                    |
| Извлечено записей: 1. Вылелено записей: 1. Текушая запись: 1                                                                                                    | 45                                                                                                    |
|                                                                                                    | ОК Отмена                                                                                                    |

Рис. 3.2.9.1. Документ «Путевой лист»

При добавлении нового документа необходимо заполнить следующие поля: Общая часть документа:

- Номер номер путевого листа;
- Дата дата путевого листа;
- Автомобиль выбираем из выпадающего списка автомобиль, поле «Госномер» заполнится автоматически.
- Водитель из справочника «Сотрудники» выбираем водителя;
- Прицеп из выпадающего списка выбираем прицеп.
- Выезд проставляем дату и время выезда автомобиля, показания спидометра;
- Возвращение проставляем дату и время возвращения автомобиля, показания спидометра;
- Показание спидометра автоматически устанавливается на основании предыдущего путевого листа. Производиться контроль последовательности заполнения путевых листов по одному и тому же автомобилю: из предыдущего путевого листа в последующий переносятся показания спидометра при возвращении и остаток топлива в баке автомобиля.
- Общий пробег рассчитывается автоматически, как разница показаний спидометра при выезде и возвращении;
- Из них нулевой пробег проставляется автоматически, как сумма значений нулевых пробегов по каждой записи из табличной части путевого листа (закладка «Результат работы»). Показатель необходим для анализа работы автопарка.
- Движение ТСМ :
  - При выезде количество топлива в баке. Заполняется автоматически из предыдущего путевого листа;
  - Получено ТСМ количество топлива. Переносится из табличной части документа, закладка «Заправки»;
  - **При возвращении** количество топлива. Заполняется вручную при возвращении автомобиля на базу.
- Итоговое начисление параметр, указывающий отчетный период расчета заработной платы водителя. Заполняется вручную, необходимо для переноса данных по заработной плате в электронный документ «Ручной ввод» (подсистема «Заработная плата») по путевому листу.

 Проверено, изменению не подлежит – параметр, отвечающий за автоматическое формирование документов по перемещению и последующему списанию ГСМ. (см. п <u>3.1.4.Режимы работы подсистемы)</u>

#### Табличная часть документа.

Табличная часть документа представлена тремя закладками: «Заправки», «Показатели работ», «Итого».

# 1. Табличная часть документа. Закладка «Заправки».

Закладка «Заправки» служит для отражения полученных для заправки автомобиля горюче-смазочных материалов. Выбор пункта заправки определяет способ получения топлива на автомобиль, который в свою очередь определяет механизм формирования документов по перемещению и списанию ГСМ.

| HIBA-CXTI- KYTI "3/6 Anhonons" - Administrator                                                                                                    |             |  |  |  |  |
|----------------------------------------------------------------------------------------------------|-------------|--|--|--|--|
| База данных Серенс Окна Справка Стол: Стандартный 🔄 🗹 🔯 🖾 Организация: (КУП "Э/Б Аннополь" 🔄 🛜 E:\_NIVA\GDB\_SXP_ANNOPOL_VIVA_ANNOPOL_2520090608.FDB                                                                                                    |             |  |  |  |  |
| Исследователь 01.1. Приходный о Автомобили для пу 02. Требование на Путевой лист авто 01.2. Приходный о Класс груза Виды работ 05. Акт списания ГСМ Пункт заправки                                                                                                    |             |  |  |  |  |
| 🗱 Иссле 📃 🖂 🎽 Путевой лист автомобиля                                                                                                    |             |  |  |  |  |
| 🖸 🖄 🖎 🐂 📝 🕎 🗤 👔 Глаяный Детальный Справка                                                                                                    |             |  |  |  |  |
| 😟 🗔 Зарплата и Отдел кад 📲 🗀 📨 🖄 😒 🔁 🛃 🥔 🍞 🙀 🦇 🍸 💩 😥 🖉 🌙                                                                                                    |             |  |  |  |  |
| 🕾 🔁 ОС Нонер 🗖 Дата 🔻 Машина 👻 Прицеп 👻 Водитель 👻 Дата к 🖤 Дата к 🖛 риво при въ 🕹 пливо при вс 🛶 факазания слидонетра перед выез 🔻                                                                                                    | Показания   |  |  |  |  |
| Ortugets         1902673         28.05.2009         89-50         90           Charles merts         1902673         28.05.2009         89-50         600         600                                                                                                    | 902<br>6167 |  |  |  |  |
|                                                                                                    | x           |  |  |  |  |
| Э Путевой ли Основное                                                                                                    | _           |  |  |  |  |
| В Справочни Работа водителя и автомобиля                                                                                                    |             |  |  |  |  |
| настрои Путевой лист №: 1992673 Дата: 28.05.2009 дата время Дней по показания Общий путевой Из них нулевой Дата время Дней по показания Общий полобег. на:                                                                                                    |             |  |  |  |  |
| Astomotivina: Astomotivina: As |             |  |  |  |  |
| С Группа С некораеныи сидонетр Возвращение: [28.05.2009 ] 1: 902 922 0 0 1                                                                                                    |             |  |  |  |  |
| Доплать Водитель: Русак Днитрии Александрович 🗨 Таб.нон: р. Лацижение ТСМ                                                                                                    |             |  |  |  |  |
| Топливо при выезде по остаткан: 19 ▼                                                                                                    |             |  |  |  |  |
| Аст списания ГСМ: ▼Дата: ССМ: фактич: Итоговое начисление: 2009/05 Май ▼                                                                                                    | i 📘         |  |  |  |  |
|                                                                                                    |             |  |  |  |  |
|                                                                                                    |             |  |  |  |  |
| - Пункі за Проверено, изненению не подлежит                                                                                                    |             |  |  |  |  |
| - Тип авт Заправки Результаты работ ИЛОГО                                                                                                    |             |  |  |  |  |
| 🕆 🗁 Разноска по сч 📔 🗁 🖄 🎽 考                                                                                                    |             |  |  |  |  |
| В Сервис Пункт заправки ЧМарка ТСМ ЧСчет Кол-во, л. (кг) Внутреннее перенещена Приход по Карточкан Ч                                                                                                    | 10H         |  |  |  |  |
| Сирарочника справочника справо |             |  |  |  |  |
| Портовля Заправка по электронной карте Бензин А-80 10.03.3 13                                                                                                    | E           |  |  |  |  |
| 🕸 🛄 Услуги входящ                                                                                                    |             |  |  |  |  |
| B B VCnyru okasiel 28                                                                                                    |             |  |  |  |  |
| Yes L CM     Mane-ero Sankost 2, Budenero Sankost 1, Tevrulari Sankost 1                                                                                                    |             |  |  |  |  |
| • 🖗 .Справочни <u>Новый Мено</u> Справка ОК Отмен                                                                                                    | a           |  |  |  |  |
| 01.1. Приходлени он Пабат Konsur Dunna                                                                                                    |             |  |  |  |  |
| ————————————————————————————————————                                                                                                    |             |  |  |  |  |

Рисунок 3.2.9.2. Закладка «Заправки», общий вид.

Назначение полей табличной части закладки «Заправка».

- Пункт заправки из выпадающего списка выбираем пункт заправки;
- Марка ТСМ наименование топлива, которым заправляется автомобиль;
- Счет балансовый счет учета ГСМ;
- Кол-во количество ГСМ, которое поступило в бак автомобиля.
- **Внутреннее перемещение** номер документа «Требование-накладная на внутреннее перемещение ГСМ», сформированный на основе путевого листа. Поле заполняется автоматически, после сохранения электронного документа «Путевой лист» с установленным параметром «Проверено, изменению не подлежит».
- Приход по Карточкам номер документа «Приходный ордер (по электронным картам)», сформированный на основе путевого листа. Поле заполняется автоматически, после сохранения электронного документа «Путевой лист» с установленным параметром «Проверено, изменению не подлежит».

Если пункт заправки – склад нашего предприятия, то после окончательной обработки путевого листа и установленного параметра «Проверено, изменению не подлежит», будет автоматически сформирован электронный документ на внутреннее перемещение топлива «Требование-накладная на внутреннее перемещение ГСМ» с указанного склада на автомобиль.

| 幕 НИВА-СХП- КУП "Э/б Аннополь" - Administrator |            |                                                                                         |                                       |                                                                                                    |                    |
|------------------------------------------------|------------|-----------------------------------------------------------------------------------------|---------------------------------------|----------------------------------------------------------------------------------------------------|--------------------|
| База данных Сервис Окна Спр                    | авка С     | Стандартный 🔄 🗹 🚺 Организация: КУП "Э/б Аннополь"                                       | E:\NIVA\GDB\SXP_ANNOPOL\WIVA_A        | NNOPOL_2620090608.FDB                                                                                                    |                    |
| Исследователь 01.1. Приходны                   | й о        | гомобили для пу 02. Требование на Путевой лист авто 01.2.                               | Приходный о Класс груза Виды работ    | 05. Акт списания ГСМ                                                                                                    |                    |
| 🗱 Иссле 🗖 🗖 🔀                                  | <b>*</b> 0 | ебование-накладная на внутр. перемещение ГСМ                                            |                                       |                                                                                                    |                    |
| 🛛 🖸 🔀 🔹 👋 🖌 💋 🖉                                | Док        | т Позиция Справка                                                                       |                                       |                                                                                                    |                    |
| 🗄 🗀 Зарплата и Отдел кад 🔺                     |            | a 🔁 🖬 🔒 🔌 📕 🦇 🍸 🍓 🗯 🖉 💋 💋 👘                                                             |                                       |                                                                                                    |                    |
| 🗄 📁 oc                                         | , H        | у 🕶 Дата 💌 Откуда 💌 Куда                                                                | ▼                                     | Основание                                                                                                    | ▼ Дата путевого ли |
| — 🚑 Отчеты                                     | 468        | 28.05.2009 Сапун Наталья Ивановна Топливо в баках                                       |                                       |                                                                                                    | 28.05.2009         |
| 🖻 🐸 Путевые листы                              | 459        | 30.04.2009 Салун Наталья Ивановна Топливо в баках                                       |                                       |                                                                                                    | 30.04.2009         |
| Заправка I СМ                                  | 455        | 30.04.2003 Сапун наталья ивановна Попливо в оаках                                       | - 520                                 |                                                                                                    | 30.04.2005         |
| Путевой лист автог                             | 456        | Редактирование документа: 02. Требование-накладная на внутр. п                          | еремещениеТСМ                         |                                                                                                    |                    |
| 🔁 Настройка "Пут                               | 464        | новные Реквизиты ТТН   Дополнительно   Атрибуты                                         |                                       |                                                                                                    |                    |
| 🔁 Автомобили для                               | 457        | мер: 468 Дата: 28.05.2009                                                               | 🗖 Возврат                             |                                                                                                    |                    |
| 🔎 Виды работ                                   | 434        | куда: С Автомобиль 🤆 Сотрудник Салун Наталья Ивановна                                   | <b>•</b>                              |                                                                                                    |                    |
| 🔎 Группа автомоб                               |            |                                                                                         |                                       |                                                                                                    |                    |
| 🔁 Доплаты к зарп                               | 3          | да: (• Автомобиль () Сотрудник 189-28 ОМ                                                | <u> </u>                              |                                                                                                    |                    |
| — Дополнительны                                | Со сче     | Счет:                                                                                   | -                                     |                                                                                                    |                    |
| Класс груза                                    | 10.03      | нование                                                                                 |                                       |                                                                                                    |                    |
| Норми вромени                                  |            | 20.05.2000                                                                              | Волитор - Висак Лиитрий Александровии | -                                                                                                    |                    |
| Э Нормы пробега                                |            | га путевого листа: 28.05.2009 Номер путевого листа: 1902075                             | водитель: русак длигрии элексондрович | -                                                                                                    |                    |
| 💭 Пункт заправки                               |            |                                                                                         |                                       |                                                                                                    |                    |
| 🗇 Режим работы (                               |            | Отложенный                                                                              |                                       |                                                                                                    |                    |
| 🔎 Тип автомобиля                               |            |                                                                                         |                                       |                                                                                                    |                    |
| 🗉 💭 Разноска по счетам 🛛 😑                     |            | С С С С С С С С С С С С С С С С С С С                                                   | ини 🔀 🧭 🧹 🗖 Не рересцитывать розицию  |                                                                                                    |                    |
| 🗄 🌪 Сервис                                     |            |                                                                                         |                                       |                                                                                                    |                    |
| Паравочники                                    |            | Со счета та счет тиц тиц тиц. и топтоо т цепа уч.ру<br>0.03.1 10.03.2 Бензин А-80 л. 15 |                                       | Истина                                                                                                    | 89-58 OM           |
| СХП - Центр импорта                            |            |                                                                                         |                                       | PROTEIN CONTRACTOR OF CONTRACTOR OF | 07 50 0.1          |
|                                                |            |                                                                                         |                                       |                                                                                                    |                    |
| 🗐 🎒 Услуги оказываемые                         |            |                                                                                         |                                       |                                                                                                    |                    |
| 🖃 🖄 Учет ГСМ                                   |            |                                                                                         |                                       |                                                                                                    |                    |
| 🗉 🚴 .Отчеты (ГСМ)                              | Де         |                                                                                         |                                       |                                                                                                    |                    |
| 🕀 🌺 .Справочники (ГСМ                          |            |                                                                                         |                                       | _                                                                                                    |                    |
| 🔎 🔁 01.1. Приходный ог                         |            | Меню Новый Справка                                                                      |                                       | L                                                                                                    | ОК Отмена          |
| — — 01.2. Приходный ог                         |            |                                                                                         |                                       |                                                                                                    |                    |

Рисунок 3.2.9.3. Автоматическое формирование электронного документа «Требованиенакладная на внутреннее перемещение ГСМ».

Если приход топлива был осуществлен по электронной карточке (выбран соответствующий пункт заправки), то после окончательной обработки путевого листа будет автоматически создан документ «Приходный ордер ГСМ (по электронным картам)»

| 🌼 НИВА-СХП- КУП "Э/б Аннопе | иива-схл-куп "э/баннополь" - Administrator                                                                                                    |  |  |  |  |
|-----------------------------|----------------------------------------------------------------------------------------------------|--|--|--|--|
| База данных Сервис Окна С   | іправка 🛛 Стол: 🛛 Стандартный 🔄 🗹 🔯 🔼 Организация: 🕅 Эјб Аннопољ" 🔄 🆻 E: \NIVA\GD8\_SXP_ANNOPOL\VIVA_ANNOPOL_2620090608.FD8                                                                                                    |  |  |  |  |
| Исследователь 01.1. Приход  | ный о Автомобили для пу 02. Требование на Путевой лист авто 01.2. Приходный о Класс груза Виды работ 05. Акт списания ГСМ Пункт заправки                                                                                                    |  |  |  |  |
| 🗱 Иссле 🗖 🗖 🔀               | 🔆 Путевой лист автомобиля                                                                                                    |  |  |  |  |
| 📄 🖻 🖎 🔹 👋 🖉 🖾               | Плавный Детальный Справка                                                                                                    |  |  |  |  |
| 🕀 🛄 Зарплата и Отдел кад    | 🗱 Путевой лист автомобиля                                                                                                    |  |  |  |  |
| 🕀 🧮 OC                      | Основное                                                                                                    |  |  |  |  |
| 👘 🎘 Отчеты                  | Работа водителя и автомобиля                                                                                                    |  |  |  |  |
| Путевые листы               | путевои лист №: 1902973 Цата: 26.05.2009 дата время Дней по спидонетра Общий Изних нулевой побезиник из них нулевой                                                                                                    |  |  |  |  |
| Путевой лист автор          | Автонобиль: Автомобили ГРУЗ. (САМОСВАЛ: ▼ Гос.ном:  89-58 ОМ Выезд: 28.05.2009 07:30:00 п/л: 850 ▼ пробет, км:                                                                                                    |  |  |  |  |
| 🖃 🚟 Справочники             | Неисправный спидометр Возвращение: 28.05.2009 11:30:00 1 902 152 0 0 0                                                                                                    |  |  |  |  |
| 🛛 💭 Настройка "Пут          | Водитель: Русак Дмитрий Александрович 🔽 Таб.ном:                                                                                                    |  |  |  |  |
| 🔎 Автомобили для            | Прицеп: Тос.ном: Движение ТСМ Топливо при выезде по остаткан: 19 🔻                                                                                                    |  |  |  |  |
| — 🔁 Виды работ              | Акт списания ГСМ: Дата: При выезде: Получено При возвр: Расход топл                                                                                                    |  |  |  |  |
| 🛁 Группа автомоб            |                                                                                                    |  |  |  |  |
| Доплаты к зарп              |                                                                                                    |  |  |  |  |
|                             |                                                                                                    |  |  |  |  |
| Поласс дорог                | проверено, изненению не подлежит                                                                                                    |  |  |  |  |
| 🔎 Нормы времени             | Заправки Результаты работ   ИТОГО                                                                                                    |  |  |  |  |
| 📮 Нормы пробега             |                                                                                                    |  |  |  |  |
| 🛁 Пункт заправки            |                                                                                                    |  |  |  |  |
| — Режим расоты (            | Ckmag TCM Bersim A-80 10.03.2 15                                                                                                    |  |  |  |  |
| 🕂 💭 Разноска по счетам      | I Заправка по электронной карте Бензин А-80 10.03.3 13                                                                                                    |  |  |  |  |
| 🗉 🌩 Сервис                  | Редактирование: Заправка ТСМ                                                                                                    |  |  |  |  |
| 🗉 🧼 Справочники             | OchoBhoe                                                                                                    |  |  |  |  |
| 🔎 СХП - Центр импорта       |                                                                                                    |  |  |  |  |
| 🕀 🛄 Торговля                | Пункт заправки: Ваправка по электронной карте                                                                                                    |  |  |  |  |
| 🗄 🛄 Услуги входящие         | Марка ТСМ: Бензин А-80 🔽                                                                                                    |  |  |  |  |
| Э Услуги оказываемые        | Счёт: 10.03.3 🗸                                                                                                    |  |  |  |  |
|                             | Kon-eo, n (vr): 13 💌                                                                                                    |  |  |  |  |
| .Справочники (ГСМ           |                                                                                                    |  |  |  |  |
| 🔎 01.1. Приходный ог        |                                                                                                    |  |  |  |  |
| 🔎 01.2. Приходный ог        | Мено Новый ОК Отмена                                                                                                    |  |  |  |  |
| 💭 01.3. Допоступлені        |                                                                                                    |  |  |  |  |
| 🔁 02. Требование-на         |                                                                                                    |  |  |  |  |
| 🔁 03. Отпуск ГСМ пон        | Indexend standards representations and the standard standard standar |  |  |  |  |
| и об. Акт списания Г        | Новый Меню Справка ОК Отмена                                                                                                    |  |  |  |  |
| Параметры                   |                                                                                                    |  |  |  |  |
| Расчет средних цен          | Изрочина записей П. Выхолны записей П. Техница запись П                                                                                                    |  |  |  |  |
| Электередник цег            |                                                                                                    |  |  |  |  |

Рисунок 3.2.9.4. Заправка по электронной карте.

57

УП «ГИВЦ МИНСЕЛЬХОЗПРОДА» ТПК «НИВА». Учет работы автотранспорта и ГСМ.

Примечание. Поле «Счет» определяется соответствующим значением справочника «Пункт заправки».

| 🗱 НИВА-СХП- КУП "Э/б Аннопо        | ль  | " - A     | ministrator                                                                       |                                                 |
|------------------------------------|-----|-----------|-----------------------------------------------------------------------------------|-------------------------------------------------|
| База данных Сервис Окна Сг         | пра | вка       | Стол: 🔽 стандартный 🔄 🗹 🛛 Организация: КУП "Э/б Аннополь" 💽 🛜 Е: LNIV             | VA\GDB\_SXP_ANNOPOL\NIVA_ANNOPOL_2620090608.F   |
| Исследователь 01.1. Приходн        | ный | o         | Автомобили для пу   02. Требование-на   Путевой лист авто   01.2. Приходный о   К | Класс груза 🛛 Виды работ 🔹 05. Акт списания ГСМ |
| 🗱 Иссле 🗖 🗖 🔀                      | J   | *         | 1.2. Приходный ордер ГСМ (по электронным картам)                                  |                                                 |
| ] 🗀 🖄 🖎 👘 👋 🔤 🖄                    | »   | Д         | умент Позиция Справка                                                             |                                                 |
| 🕀 🛄 Зарплата и Отдел кад 🖌         | -   |           | (                                                                                 |                                                 |
| 🕀 🔁 OC                             |     | Ном       | ▼Дата ▼Наименование поставщика ▼Наименование подразделения ▼Счет                  | ▼ Договор ▼                                     |
| 🚑 Отчеты                           |     | 10        | 28.05.2009 ОДО "Автосалон ГАЗ" Топливо в баках 60.01                              |                                                 |
| 🖃 🐸 Путевые листы                  |     |           | Редактирование документа: 01.2. Приходный ордер ГСМ (по электронным картам)       |                                                 |
| Заправка ТСМ<br>Подовой лист автор |     |           | ОСНОВНЫЕ Реквизиты ТТН Лополнительно Атоибуты Драс металлы по позиции             |                                                 |
| Путевой лист автог                 | Ш   |           |                                                                                   | 1                                               |
| 📁 Настройка "Пут                   |     |           | Номер: Дата: 28.05.2009                                                           |                                                 |
| 💭 Автомобили для                   |     |           | Поставщик: ОДО "Автосалон ГАЗ" 🗸                                                  |                                                 |
| - 💭 Виды работ                     |     |           | Со счета: 60.01 Расчеты по акцептованым расчетным документам                      |                                                 |
| 🔎 Группа автомоб                   |     |           |                                                                                   |                                                 |
| 🔁 Доплаты к зарп                   |     | ļ         | Договор:                                                                          |                                                 |
| Дополнительны                      |     |           |                                                                                   | Hi Th                                           |
| и Класс груза                      |     | Бен       |                                                                                   |                                                 |
|                                    |     |           | 🖆 🎬 🐏 🖓 🍓 🐬 Справочник ТМЦ Остатки ТМЦ. Остатки по позиции 📓 💹 🗲 🥅                | Не пересчитывать позицию                        |
| Нормы пробега                      |     |           | Наименовані 🕶 Электронная карточка 🔹 Номер гос маї 👻 Счет 🔍 Ед.измі               | ▼ Объем Л ▼ Кол-во КГ ▼ Плотность▼ Цен          |
| 💭 Пункт заправки                   |     |           | Бензин А-80 Электронная карта заправки Берлио 89-58 ОМ 10.03.3 л.                 | 13                                              |
| 🔎 Режим работы (                   |     |           |                                                                                   |                                                 |
| 💭 Тип автомобиля                   |     |           |                                                                                   |                                                 |
| 🕀 💭 Разноска по счетам 💡           | =   |           |                                                                                   |                                                 |
| 🗄 🌩 Сервис                         |     |           |                                                                                   |                                                 |
| 🕀 🏈 Справочники                    |     | $\square$ |                                                                                   |                                                 |
| — — CXП - Центр импорта ,          |     | ÞI        |                                                                                   |                                                 |
| • • • • Торговля                   |     |           | Меню Новый Справка                                                                | ОК Отмена                                       |
| ⊕ Ш Услуги входящие                |     | l lí      |                                                                                   |                                                 |
| н руслуги оказываемые              |     |           |                                                                                   |                                                 |

Рисунок 3.2.9.5 Автоматически сформированный документ «Приходный ордер ГСМ (по электронной карте)»

Если топливо было приобретено за наличный расчет, то электронный документ «Приходный ордер ГСМ (по электронным картам)» необходимо формировать вручную.

Все сформированные автоматически документы будут содержать вид топлива и его количество (цены, стоимости и плотности нефтепродуктов в них не будет).

# ВНИМАНИЕ!

После закрытия Путевого листа, автоматически создаются три электронных документа: два документа поступления, - «Требование-накладная на внутреннее перемещение ГСМ», в случае заправки со склада ГСМ (счет 10.03.01) и «Приходный ордер ГСМ (по электронным картам), в случае заправки по электронной карте, и документ расхода, - «Акт списания ГСМ».

# 2. Табличная часть документа. Закладка «Результаты работы».

Закладка «Результат работы» служит для отображения всех работ, выполненных водителем по данному путевому листу. Каждая из работ вносится отдельной строкой.

С помощью кнопки — «Добавить» создаем новую строку документа на работу, выполненную водителем.

**Режим работы** – из выпадающего списка выбираем соответствующий режим работы водителя, в зависимости от которого расчет основной заработной платы производится автоматически;

Норма простоя на 1 т – выбираем норму по выполненной работе, в зависимости от выполняемой работы;

**Норма пробега на 1 т-км** – выбирается из выпадающего списка, в зависимости от группы дорог, на которых выполнялась работа;

Класс груза – выбираем класс перевозимого груза;

Вид работы – берется из справочника «Виды работ», если в справочнике не заполнены поля расценок, то в Путевом листе они рассчитаются автоматически, а формула их просчета видна в шапочной части документа;

Счет – проставляется счет затрат, на которые списываются ГСМ.

**Типовая операция** – необходимо для переноса данных по заработной плате в ручной ввод по путевому листу, для распределения затрат в соответствии с проводками.

Вид груза -

Если работа выполнялась на автомобиле с прицепом, то данные по прицепу также заполняются в отдельном блоке.

Коммерческие перевозки – параметр, который используется при построении статистических отчетов.

Далее заполняем табличную часть документа. В левой таблице, в случае необходимости, указываем дополнительные нормы расхода TCM – выбором из ранее заполненного справочника. В правой части - «Доплаты по работе» - проставляются проценты доплат, которые рассчитываются из заработка за отработанное время, либо из других форм заработка, в соответствии с формой доплаты. Если расчет определенной доплаты не совпадает с установленным на предприятии, то в документе можно внести свой алгоритм расчета на закладке «Атрибуты».

После внесения всех выполненных по путевому листу работ, в шапку документа проставляется остаток топлива при возвращении автомобиля на базу. Автоматически рассчитывается фактический расход топлива по путевому листу.

После заполнения всех требуемых реквизитов необходимо сохранить введенный документ.

| 🙀 Ввод новой работы                                |                                                        |                                                                |  |  |  |  |  |  |
|----------------------------------------------------|--------------------------------------------------------|----------------------------------------------------------------|--|--|--|--|--|--|
| Основное Атрибуты                                  |                                                        |                                                                |  |  |  |  |  |  |
|                                                    |                                                        | http://www.                                                    |  |  |  |  |  |  |
| Режим работы: Сдельно за тоннаж                    | 🖌 Отработано часов: 9 💌 Кол-во ездок:                  |                                                                |  |  |  |  |  |  |
| Норма простоя на 1 т: Бортовые                     | В том числе в простое: 📃 🗾 Пробег, км:                 | 💌 Нулевой пробег, км:                                          |  |  |  |  |  |  |
| Норма пробега на 1 ткм: 37                         | В том числе сверхурочно: 💌 Пробег с грузом, км:        | 🔻 Проб с гр. км (приц): 🔍 💌                                    |  |  |  |  |  |  |
| Класс груза: Груз 1 класса                         | В том числе часы в ночь: 📃 Перевезено тонн:            | 12 Т Перевез тонн (приц);                                      |  |  |  |  |  |  |
| Вид работы: Перевозка                              | В празо и вых они:                                     |                                                                |  |  |  |  |  |  |
|                                                    |                                                        |                                                                |  |  |  |  |  |  |
| Справочник полеи: Поле Т                           | врем рао двиг, ч: Расх топл по норме(авто); ју         | • • • • • • • • • • • • • • • • • • •                          |  |  |  |  |  |  |
| Подразделение: Прузовой автотранспорт              | Раск топл по норм без доп:<br>3арля за тоннаж: 1854.72 | 0 🔽 Коммерческие перевозки                                     |  |  |  |  |  |  |
| Счет:» 23 » 23.01                                  | Danaga ang ang ang ang ang ang ang ang an              | гный(154,56) = Окр(10,5°Окр(0кр(883,3904)/60)°1)               |  |  |  |  |  |  |
| ШП 3: (23.03) Содержание грузового                 | Зарпл по времени: 7 350,5136                           | гный(11.92) = Окр(Окр(883.3904)/60)*Окр(60/(37*4*(50/100)))*1) |  |  |  |  |  |  |
| Типовая операция:                                  | Зарпл за ткм: U 🔽 Применение:                          |                                                                |  |  |  |  |  |  |
| Вид груза: Картофель                               | Зарпл по работе: 1 854,72 💌 Примечание: и              |                                                                |  |  |  |  |  |  |
|                                                    | -                                                      |                                                                |  |  |  |  |  |  |
| Дополнительные нормы расхода ТСМ                   |                                                        | Доплаты по работе                                              |  |  |  |  |  |  |
| 🗀 🖾 🗙 🍕 📓                                          |                                                        | × 🖻                                                            |  |  |  |  |  |  |
| Корректировка нормы                                | Ед. изм. Значение Расх по доп норме                    | Доплата 🗸 Ед.изг Значени 🖛 доп 🔺                               |  |  |  |  |  |  |
| Надбавка за зимнее время                           | % 10                                                   | Ва классность % 10                                             |  |  |  |  |  |  |
|                                                    |                                                        | За экспедирование %                                            |  |  |  |  |  |  |
|                                                    |                                                        | За качество работ %                                            |  |  |  |  |  |  |
|                                                    |                                                        | За работу в праздничниые и выходные дни (ч) %                  |  |  |  |  |  |  |
|                                                    |                                                        | За работу в ночное время %                                     |  |  |  |  |  |  |
|                                                    |                                                        | За работу в условиях ненормированного рабочего дня %           |  |  |  |  |  |  |
|                                                    |                                                        | За выполнение погрузо-разгрузочных работ % —                   |  |  |  |  |  |  |
|                                                    |                                                        | За разрывный день %                                            |  |  |  |  |  |  |
|                                                    |                                                        | За работу в сверхурочное время %                               |  |  |  |  |  |  |
|                                                    |                                                        | За работу на линии % 60                                        |  |  |  |  |  |  |
|                                                    |                                                        |                                                                |  |  |  |  |  |  |
|                                                    |                                                        |                                                                |  |  |  |  |  |  |
|                                                    |                                                        | Изарацено записай: 10. Вырадено записай: 1. Такишад записы: 1  |  |  |  |  |  |  |
| Извлечено записей: 1. Вылелено записей: 1. Текушас | запись: 1                                              | изълечено записеи, до делено записеи: 1, текущая запись: 1     |  |  |  |  |  |  |
| извлечено записеи. т. выделено записеи: т. текущая | Service, 1                                             |                                                                |  |  |  |  |  |  |
|                                                    |                                                        |                                                                |  |  |  |  |  |  |
|                                                    |                                                        | 🖌 Применить 📉 🗙 Отмена                                         |  |  |  |  |  |  |

Рис. 3.2.10. Ввод новой работы

# 3. Табличная часть. Закладка «Итого».

После того, как все данные были заполнены, можно с помощью закладки «Итого» проверить расчетные данные по движению горючего и начислению зарплаты по путевому листу.

Кнопка «Обновить ИТОГО» позволяет запустить перерасчет начислений в случае внесенных изменений в оплате.

| 🗱 Путевой лист автомобиля                                                                                                    | <u>_0</u> _                                                                                                    |
|----------------------------------------------------------------------------------------------------|----------------------------------------------------------------------------------------------------|
| Основное                                                                                                    |                                                                                                    |
| Путевой лист №: 1 Дата: 24.11.2008<br>Автомобиль: АВТОМОБИЛЬ ГАЗ-3110 Гос.ном: 5326-ВК-5<br>Неисправный спидометр<br>Водитель: Довгошея Николай Степанович Таб.ном:<br>Прицеп: Гос.ном:<br>Акт. списания ГСМ: Дата:                                                                                                    | Работа водителя и автомобиля         показания<br>спидометра         Общий<br>пробег, ки:         Из них нулевой<br>пробег, ки:           Выезда:         24.11.2008         11:44:21         1         1         12 500         0         0         0           Возвращение:         24.11.2008         20:20:37         1         12 500         0         0         0         0           Движение ТСМ         При выезде:         Получено<br>ТСМ, л(кг):         При возвр:         Расход топл<br>фактим:         Топливо при выезде по остаткам:         25         1         5            25         45         15         55           Итоговое начисление:         2008/11 Ноябрь |
| Проверено, изменению не подлежит     Заправки Результаты работ ИТОГО                                                                                                    |                                                                                                    |
| Движение горючего, ЛИТІ           Расход топл         Расход топл по           по норме         норм и ТОГО:           113,5         14,85           Эконом/ пережег           Расход топл по           норм и ТОГО:           113,5           Эконом/ пережег           Расход топл по           норм и ТОГО:           14,85           55           -40,15           * считаеться как разница нежду "Расход топл факт" | Доплаты по работе           Доплата         Сумма доплат           За выполнение погрузо-разгрузочных работ           За разрывный день           За разботу в сверхурочное время           За работу в сверхурочное время           За работу в сверхурочное время           За работу на линии           10 070           Извлечено записей: 10, Выделено записей: 1, Текущая запись: 10           Зарилата по Путевону листу           Сумма         Сумма с           без         доплата:           доплата:         доплатании:                                                                                                    |
|                                                                                                    | ОК Отмена                                                                                                    |

Рис. 3.2.11. Документ «Путевой лист», закладка «Итого»

После полной проверки электронного документа необходимо активизировать параметр в общей части документа (поставить «птичку») «Проверено, изменению не подлежит». Данный параметр свидетельствует об окончательном заполнении электронного документа, и при закрытии (сохранении) электронного документа «Путевой лист», автоматически создаются документы по движению горюче-смазочных материалов (перечислены выше), т.е. по приходу и перемещению, а также создается документ «Акт списания ГСМ», в котором указывается наименование топлива и его количество.

# Экспорт рассчитанной заработной платы водителей в подсистему «Учет труда. Заработной платы и кадров».

Для того, чтобы экспортировать данные по расчету заработной платы за месяц по определенному сотруднику (подразделению) необходимо выполнить макрос «Экспорт данных в документ «Ручной ввод для З/п». В появившемся окне необходимо заполнить параметры для правильного переноса данных. Заработная плата рассчитывается по каждой работе, в зависимости от выбранного режима работы. Расчет производится по всем режимам (цифры неактивны), но по выбранному режиму помещается в поле «Зарплата по работе». И именно от этого значения производится начисление доплат. Для начисления доплат по выполняемой работе необходимо проставить значения процентов и указать соответствующее время. Алгоритмы расчета доплат жестко заложены в программе (см.Приложение 5.Расчет заработной платы водителей).

Поскольку информация автоматически переносится из одной подсистемы в другую, то необходимо настроить таблицу соответствия (параметры переноса данных) доплат из путевого листа с имеющимися доплатами в подсистеме «Заработная плата». Такую настройку достаточно сделать один раз, при старте подсистемы.

| 🔆 Путевой лист автомобиля |                                   |                                |                             |  |  |  |  |  |  |  |  |  |  |
|---------------------------|-----------------------------------|--------------------------------|-----------------------------|--|--|--|--|--|--|--|--|--|--|
| ] Главн                   | Главный Детальный Справка         |                                |                             |  |  |  |  |  |  |  |  |  |  |
| ] 🗀 🖻                     | 2 🖎 🔁 🧭 🔒 🌮 🖌 松 1                 | 7 🕹 🎾 🛛 🛛 🖉 🖌 🖓 👀              |                             |  |  |  |  |  |  |  |  |  |  |
| Номер 🔻                   | /Дата 🔫 Машина 🛩 Пр               | рицеп 🔫 Водитель 🔫 Да          | ата с 👻 Дата пс👻 ливо при в |  |  |  |  |  |  |  |  |  |  |
| 1                         | 24.11.2008 5326-BK-5              | Довгошея Николай 24.1          | 1.2008 24.11.2008 25        |  |  |  |  |  |  |  |  |  |  |
|                           | Введите параметры                 | X                              |                             |  |  |  |  |  |  |  |  |  |  |
|                           | Подразделение:                    | Машинно-тракторный парк; 📃     |                             |  |  |  |  |  |  |  |  |  |  |
|                           | Сотрудник:                        | Довгошея Николай Степанович; 💌 |                             |  |  |  |  |  |  |  |  |  |  |
|                           | Итоговое начисление:              | 2008/11 Ноябрь 💽               |                             |  |  |  |  |  |  |  |  |  |  |
| Извлеча                   | Дата зачисления:                  | 30.11.2008                     |                             |  |  |  |  |  |  |  |  |  |  |
|                           | Виды начисления: Сдельно:         | Сдельно                        |                             |  |  |  |  |  |  |  |  |  |  |
| N♀r▼                      | Повременно:                       | Повременно                     | еление 🔻 (                  |  |  |  |  |  |  |  |  |  |  |
| 2 C                       | За классность:                    | За классность                  | т 23.01<br>арк 20.03        |  |  |  |  |  |  |  |  |  |  |
|                           | За экспедирование:                | Доплаты за период 💽 💌          |                             |  |  |  |  |  |  |  |  |  |  |
|                           | За качество работ:                | Надбавка за качество 🔽         |                             |  |  |  |  |  |  |  |  |  |  |
|                           | За работу в праздю и вых, дни:    | За работу в выходные 🔽         |                             |  |  |  |  |  |  |  |  |  |  |
|                           | За работу в ночное время:         | За работу в ночь 💌             |                             |  |  |  |  |  |  |  |  |  |  |
|                           | За ненормированнный раб.день:     | За работу сверхурочно 💽        |                             |  |  |  |  |  |  |  |  |  |  |
|                           | За выполнение погрузо-разгрузочны | Доплаты за период 📃            |                             |  |  |  |  |  |  |  |  |  |  |
|                           | За разрывный день:                | Доплаты за период 📃            |                             |  |  |  |  |  |  |  |  |  |  |
|                           | За работу в сверхурочное время:   | За работу сверхурочно 💽        |                             |  |  |  |  |  |  |  |  |  |  |
|                           | За работу на линии:               | Общие доплаты                  |                             |  |  |  |  |  |  |  |  |  |  |
|                           |                                   | ОК Отмена                      |                             |  |  |  |  |  |  |  |  |  |  |
|                           |                                   |                                |                             |  |  |  |  |  |  |  |  |  |  |

Рис. 3.2.12 Экспорт данных в документ «Ручной ввод для З/п»

Дополнительная информация для ПЛ.

1. Производиться контроль последовательности заполнения путевых листов по одному и тому же автомобилю: из предыдущего путевого листа в последующий должны переноситься *показания спидометра* при возвращении и *остаток топлива в баке* автомобиля.

2. При обеспечении учета ГСМ в баках с учетом ГСМ на складах будет осуществляться дополнительный контроль остатков топлива в баках автомобиля по складскому учету и, в случае расхождения с учетом по путевым листам, будет выдаваться соответствующее сообщение.

3. Дата путевого листа автоматически проставляется в поле «Дата выезда», но не наоборот - если изменить значение даты в этом поле, то дата путевого листа меняться не будет. Документы внутреннего перемещения и списания, формируемые путевым листом, будут иметь дату путевого листа.

60

4. Общий пробег должен считаться автоматически как разность между показаниями спидометра при возвращении и при выезде.

5. Заправка ГСМ отражается в документе на закладке «Заправки». Суммарное количество полученного топлива рассчитывается автоматически и подставляется в шапку (общую часть) документа. Остаток топлива при возвращении проставляется вручную. Фактический расход топлива рассчитывается автоматически как разность между остатком на начало рабочего дня + заправка и остатком на конец дня. Списание топлива производится по фактическому расходу.

6. Выполненные по путевому листу работы заносятся бухгалтером по учету путевых листов на закладке «Результат работ». При этом в реквизит «ШПЗ» заносится статья затрат, на которую будет списываться расход горючего, а в реквизит «Типовая операция» заносится типовая операция, которая будет формировать проводку по этой работе в заработной плате.

7. Нормативный расход горючего рассчитывается на каждую работу с учетом норм, заложенных на автомобиль. Дополнительный расход горючего, в зависимости от условий окружающей среды, вносится пользователем путем выбора соответствующих позиции из документа «Дополнительные нормы расхода ГСМ».

# ВНИМАНИЕ!

После установки пользователем на документе признака «Проверено, изменению не подлежит», документ «Путевой лист» автоматически формирует документы на перемещение ГСМ в бак автомобиля :«Накладная на внутреннее перемещение» - при заправке со склада или «Поступление ГСМ по электронной карточке» - при заправке по электронной карточке и формирует документ «Акт списании ГСМ» - на списание фактического количества топлива с автомобиля. Внести изменения в этот документ «Путевой лист» можно - только вручную удалив автоматически сформированные им документы, и удалив признак «Проверено, изменению не подлежит».Просмотреть документ «Путевой лист» возможно - удалив признак в документе, но не сохраняя документ на выходе.

# 4. Отчеты ГСМ

Для формирования отчётов по документам подсистемы необходимо воспользовать-

ся кнопкой «печать» на панели инструментов соответствующего документа, выбрать нужную печатную форму, заполнить необходимые параметры отчёта (даты (период), месяц начисления, подразделение, сотрудник и т.д.). Кроме того, в исследователе есть отдельная ветка «Отчёты ГСМ». На экран выводится отчёт с указанными параметрами. Чтобы рас-

печатать его, нужно нажать кнопку

Основные печатные формы подсистемы следующие:

- 1. Карточка складского учета
- 2. Оборотная ведомость
- 3. Отчет о движении ГСМ
- 4. Ведомость выдачи ГСМ
- 5. Карточка работы автомобиля
- 6. Карточка работы водителя
- 7. Карточка учета расхода топлива автомобилем

Приложение 1. Нормативное регулирование учета ГСМ.

Правовое регулирование учета ГСМ осуществляется следующими нормативными документами (в хронологическом порядке):

Постановление Министерства сельского хозяйства и продовольствия Республики Беларусь от 27.07.2009 N 50 "Об утверждении Инструкции о порядке учета поступления, хранения и расходования горюче-смазочных материалов сельскохозяйственными организациями"

Приказ Министерства сельского хозяйства и продовольствия Республики Беларусь от 14.08.2007 N 363 (ред. от 29.12.2007) "Об утверждении Методических указаний по бухгалтерскому учету сельскохозяйственной продукции и производственных запасов для сельскохозяйственных и иных организаций, осуществляющих производство сельскохозяйственной продукции"

Постановление Министерства финансов Республики Беларусь от 15.05.2002 N 74 (ред. от 10.12.2008) "Об утверждении Инструкции о порядке учета поступления, хранения и расходования горюче-смазочных материалов"

Постановление Министерства сельского хозяйства и продовольствия Республики Беларусь от 22.11.2005 N 69 (ред. от 30.12.2008) "Об утверждении форм первичных документов бухгалтерского учета для сельскохозяйственных и иных организаций, осуществляющих производство сельскохозяйственной продукции, и Инструкции о порядке применения и заполнения форм первичных документов бухгалтерского учета для сельскохозяйственных и иных организаций, осуществляющих производство сельскохозяйственной продукции и иных организаций, осуществляющих производство сельскохозяйственной продукции"

Постановление Министерства транспорта и коммуникаций Республики Беларусь от 6 июля 2005 г. № 37 «Об утверждении линейных норм расхода топлива на автомобили и норм расхода топлива на тракторы, машины, механизмы и оборудование».

Постановление Министерства транспорта и коммуникаций Республики Беларусь от 16 июня 2005 г. № 28 «Об утверждении инструкции о порядке применения норм расхода топлива для механических транспортных средств, машин, механизмов и оборудования».

Постановление Совета Министров Республики Беларусь от 15.06.2005 № 650 «О внесении изменений в Постановление Совета Республики Беларусь от 17 марта 2005 г. № 291».

Постановление Министерства сельского хозяйства и продовольствия республики Беларусь от 31 мая 2004 г. №41 «Об утверждении перечня регистров журнально-ордерной формы учета в организациях агропромышленного комплекса и инструкции по применению регистров журнально-ордерной формы учета в организациях агропромышленного комплекса».

Постановление Министерства транспорта и коммуникаций Республики Беларусь от 6 октября 2003 г. № 44 «Об утверждении форм путевых листов автомобилей индивидуальных предпринимателей и инструкций по их заполнению».

Постановление Министерства сельского хозяйства и продовольствия Республики Беларусь от 11 ноября 2002 г. № 28 «Об утверждении форм первичных документов, регистров бухгалтерского учета и порядка их заполнения и представления»

Постановление Совета Министров Республики Беларусь от 28 мая 2002 г. № 691 «О порядке стимулирования должностных лиц государственных организаций, иных организаций, имеющих долю государственной собственности, и колхозов за экономию горючесмазочных материалов».

Постановление Министерства финансов Республики Беларусь от 15 мая 2002 г. № 74 «Об утверждении положения о порядке учета поступления, хранения и расходования горюче-смазочных материалов».

Указ Президента Республики Беларусь от 29 марта 2002 № 161 «О неотложных мерах по обеспечению сохранности и эффективности использования горюче-смазочных Атериалов».

Методические указания по инвентаризации имущества и финансовых обязательств, утвержденными Минфином Республики Беларусь 05 декабря 1995 № 54.

Типовые нормы выработки и расхода топлива на механизированные полевые и транспортные работы в сельском хозяйстве/ Респ. Нормат. – исслед. Станция по тр. М-ва сел. Хоз-ва и продовольствия Респуб. Беларусь; Разраб. А.К. Дрозд и др. – Барановичи, Баранов. Укруп. Тип., 2002. – 108 с.

Формы некоторых первичных документов, связанных с учетом ГСМ, содержатся также в Альбоме типовых унифицированных форм первичной учетной документации с образцами заполнения (Альбом типовых унифицированных форм первичной учетной документации с образцами заполнения / А.Н. Сушкевич. – 2-е изд., изм. И доп. – Мн.: Фонд «ред. Журн. «Финансы, учет, аудит», 206. – 212 с.).

Поскольку с 1 июля 2006 г. вступает в силу Постановление Министерства сельского хозяйства и продовольствия Республики Беларусь от 22 ноября 2005 г. № 69, в соответствии с которым сельскохозяйственным и иным организациям, осуществляющим производство сельскохозяйственной продукции, необходимо обеспечить в течение 2006 года переход на применение унифицированных форм первичных документов, ниже приводятся унифицированные формы первичных документов бухгалтерского учета, вводимые в учетную практику с 01.07.2006 г. и предусмотренные Альбомом унифицированных форм первичных документов бухгалтерского учета для сельскохозяйственных и иных организаций, осуществляющих производство сельскохозяйственной продукции, изданным ООО «Информпресс». Формы учетной документации, использование которых было предусмотрено Положением о порядке учета поступления, хранения и расходования горюче-смазочных материалов сельскохозяйственными организациями (в частности, формы ПЗ-3, ПЗ-5, ПЗ-13, УЗ-1, УЗ-2 и др.) и другими нормативными документами приводятся лишь в том случае, если упомянутым Альбомом не предусмотрено использование типовых форм.

Регистры синтетического и аналитического учета также приводятся в соответствии с Альбомом регистров журнально-ордерной формы учета в организациях агропромышленного комплекса и Инструкции по их применению, утвержденных Постановление Министерства сельского хозяйства и продовольствия Республики Беларусь от 31 мая 2004 г. № 41 и изданными ООО «Информпресс».

# Приложение 2. Нормирование использования ГСМ. Некоторые выдержки из нормативных документов.

Использование ГСМ нормируется для всех марок автомобилей. Базовые нормы расхода ГСМ разрабатываются Республиканским унитарным предприятием «Белорусский научно-исследовательский институт транспорта «Транстехника», которое издает Сборник норм являющийся основным нормативным документом для контрольных органов при ревизии хозяйственной деятельности предприятий в части расходования топлива и смазочных материалов.

Для установления норм расхода топлива на автомобили и на работу механизмов, коэффициентов корректирования линейных норм расхода топлива в зависимости от условий эксплуатации, а также норм расхода смазочных материалов организациям следует руководствоваться Инструкцией о порядке применения линейных норм расхода топлива на автомобили, автотракторную технику, машины, механизмы и оборудование, утвержденной постановлением Министерства транспорта и коммуникаций Республики Беларусь от 16 июня 2005 № 28.

Действующие нормы расхода топлива утверждены Постановлением Министерства транспорта и коммуникаций Республики Беларусь (далее - Минтранс) от 6 июля 2005 г. №

37 «Об утверждении линейных норм расхода топлива на автомобили и норм расхода топлива на тракторы, машины, механизмы и оборудование». Пример таких норм отражен в прил. 4. В том случае, когда было приобретено транспортное средства, нормы расхода топлива на которые отсутствуют, субъекты хозяйствования должны обратиться в «Белорусский научно-исследовательский институт транспорта «Транстехника» для их разработки.

В период разработки организации вправе пользоваться контрольным расходом топлива, установленным заводом-изготовителем, с применением действующих в Республике Беларусь коэффициентов корректировки, утвержденных Минтрансом в установленном порядке. После утверждения норм в случае их отклонения от контрольного расхода топлива организацией предоставляются уточненные расчеты по налогам в инспекцию Министерства по налогам и сборам по месту своего нахождения.

Необходимо помнить о том, что согласно п. 2.6.8 Основных положений по составу затрат, включаемых в себестоимость продукции (работ, услуг), стоимость топлива включается в состав затрат в пределах норм расхода.

На автомобильном транспорте применяются следующие виды норм расхода топлива:

линейная норма – базовая норма расхода топлива механическим транспортным средством (кроме трактора), находящимся в технически исправном состоянии на 100 километров (далее - км) пробега в литрах или метрах кубических (далее – куб.м) для сжатого природного газа (далее – СПГ);

**норма на выполнение транспортной работы** – дополнительный расход топлива при движении механического транспортного средства (кроме трактора) с грузом на 100 тонно-километров транспортной работы (далее – т.км);

норма на ездку с грузом – дополнительный расход топлива для самосвалов и самосвальных автопоездов на одну ездку, связанный с маневрированием и выполнением операций загрузки и разгрузки;

норма на работу трактора, машины, механизма и оборудования – базовый расход топлива при выполнении определенного вида работ в конкретных условиях на машиночас или на выполненную операцию (заполнение (слив) одной цистерны, погрузка (разгрузка) 1 комплекта контейнеров и тому подобное);

**машино-час** – фактическое время работы трактора, машины, механизма или оборудования, измеренное в часах;

**снаряженная масса автомобиля** – масса полностью заправленного (топливом, маслами, охлаждающей жидкостью и прочим) и укомплектованного (запасным колесом, инструментом и тому подобным) автомобиля без массы груза, пассажиров, багажа и водителя.

Норма расхода топлива устанавливается в следующих единицах измерения:

л/100 км, - для автомобилей, работающих на бензине, дизельном топливе, сжиженном углеводородном газе (далее – СУГ), – в литрах на 100 километров пробега (далее – л/100 км);

**куб.м/100 км,**- для автомобиля, работающего на СПГ, – в кубических метрах на 100 километров пробега (далее – куб.м/100 км);

л/маш.-час,- норма расхода топлива на трактор, машину, механизм и оборудование – в литрах на машино-час работы (далее – л/маш.-час) или в литрах на выполнение конкретной операции (заполнение (слив) одной цистерны, загрузка (разгрузка) одного бункера и тому подобное).

Нормы расхода топлива предназначены для учета и контроля за фактическим расходованием топлива механическими транспортными средствами, тракторами, машинами, механизмами и оборудованием, эксплуатируемыми юридическими лицами и индивидуальными предпринимателями.

Нормирование расхода топлива – это установление его допустимой величины в определенных условиях эксплуатации для конкретной модели (модификации) механического транспортного средства. Нормирование расхода топлива производится путем применения

базовой нормы (базового расхода) и соответствующих установленных величин повышений (снижений), а также величин дополнительного расхода топлива.

Нормы расхода моторных масел и смазок устанавливаются на 100 л (куб.м) общего расхода топлива.

Нормы расхода топлива для зимних уборочных работ (сгребание снега и тому подобное), а также для механических транспортных средств, предназначенных для эксплуатации исключительно в зимнее время (снегоходы и тому подобное), устанавливаются для условий эксплуатации в зимнее время.

В случае отсутствия установленной линейной нормы расхода топлива до ее утверждения учет фактического расхода топлива при движении механического транспортного средства в черте города и за его пределами производится по временной норме, соответствующей контрольному расходу топлива, установленному заводом-изготовителем в инструкции по эксплуатации для соответствующего механического транспортного средства (кроме трактора), на срок не более трех месяцев.

**Величина повышения (снижения) норм расхода топлива** устанавливается приказом руководителя юридического лица или индивидуальным предпринимателем на основании Инструкции.

1. Учет дорожно-транспортных, климатических и других эксплуатационных факторов производится с помощью поправочных коэффициентов, приведённых в процентах к линейной норме расхода топлива. Линейные нормы расхода топлива для транспортных средств могут повышаться в следующих случаях:

1.1. работы механического транспортного средства, машины, механизма и оборудования при отрицательных температурах окружающего воздуха в период с 1 ноября по 31 марта в размере, установленном руководителем юридического лица или индивидуальным предпринимателем, – до 10%.

При положительной температуре окружающего воздуха в указанный период данное повышение не применяется.

Температура окружающего воздуха определяется по результату собственного измерения, произведенного ответственным лицом на момент выпуска механического транспортного средства на линию, с регистрацией результата измерения в журнале;

1.2. эксплуатации механического транспортного средства (кроме трактора) в областных центрах и в городах с численностью населения от 300 тысяч до 1 миллиона человек – до 7%;

1.3. эксплуатации механического транспортного средства (кроме трактора) в **городах** с численностью населения от 1 миллиона до 3 миллионов человек - до 10%, а в городах с населением свыше 3 миллионов человек – до 20%;

1.4. эксплуатации механического транспортного средства (кроме трактора), требующей **частых технологических остановок** (более чем одна остановка на один километр пробега), – до 10%;

1.5. перевозки грузов механическим транспортным средством (кроме трактора), требующей **пониженных скоростей** движения автомобиля (до 20 км/час), – до 10%;

1.6. перевозки грузовым автомобилем легковесных крупногабаритных **грузов IV** класса (сено, солома, лен и тому подобное) – до 10%;

1.7. пробега первой тысячи километров автомобилем (двигателем), вышедшим из капитального ремонта и новым, – до 10%;

1.8. наработки первых шестидесяти машино-часов оборудованием (двигателем), вышедшим из капитального ремонта и новым, – до 10%;

1.9. движения механического транспортного средства (кроме трактора) по свежеотсыпанному дорожному полотну при строительстве дорог – до 10%;

1.10. эксплуатации автомобиля, связанной с движением по пересеченной местности, естественным грунтовым дорогам, временным внутрикарьерным и отвальным дорогам, подъездным путям, не имеющим твердого покрытия, а также при движении

по полю во время проведения сельскохозяйственных работ, вывозке леса (на лесных участках вне основной магистрали), строительстве и обслуживании линий электропередач и подстанций, мелиоративных сооружений, газо- и нефтепроводов и тому подобное – до 20%;

1.11. эксплуатации автомобиля в **период сезонной распутицы, снежных заносов, при сильном снегопаде, гололедице** на срок не более одного месяца в году (суммарно по дням в течение года) – до 35%;

1.12. **учебной езды** на механическом транспортном средстве по улицам города и населенного пункта – до 20% (без учета подпунктов 2, 3, 5 настоящего пункта);

1.13. эксплуатации механического транспортного средства в горной местности при высоте над уровнем моря:

от 500 до 1500 м – до 5%;

от 1501 до 2000 м – до 10%;

от 2001 до 3000 м – до 15%;

свыше 3000 м – до 20%;

1.14. эксплуатации автомобиля и автобуса, оборудованных кондиционерами или установками «климат-контроль», в период с 15 мая по 15 сентября – до 7%;

1.15. эксплуатации автомобиля, оборудованного **багажником или световой сигнализацией, установленными на крыше**, со скоростями движения, превышающими 60 км/час, – до 5%;

1.16. эксплуатации автомобиля, оборудованного автоматической коробкой передач, – до 6% (от линейной нормы аналогичной модели автомобиля, оснащенного механической коробкой передач);

1.17. эксплуатации механического транспортного средства, машины, механизма и оборудования с истекшим нормативным сроком службы (в соответствии с Временным республиканским классификатором основных средств и нормативных сроков их службы, утвержденным постановлением Министерства экономики Республики Беларусь от 21 ноября 2001 г. № 186 (Национальный реестр правовых актов Республики Беларусь, 2001 г., № 114, 8/7489), – до 8%;

1.18. движения механического транспортного средства оперативного назначения с включенными проблесковыми маячками красного и (или) синего цвета и специальным звуковым сигналом со скоростями, превышающими установленные ограничения скорости, а также транспортных средств, сопровождаемых им, – до 20%;

1.19. эксплуатации автобуса на городских маршрутах с пересеченным холмистым рельефом, сопровождаемым подъемами и спусками величиной от четырех процентов и выше, – до 10%;

1.20. эксплуатации автомобиля на строительных объектах в стесненных условиях - до 10%;

1.21. почасовой работы грузового автомобиля (кроме самосвала) и грузопассажирского автомобиля, а также их работы в качестве грузового таксомотора (без учета транспортной работы в т·км) – до 10%;

1.22. эксплуатации автомобиля, осуществляющего оперативно-розыскную деятельность, предусмотренную в статье 7 Закона Республики Беларусь от 9 июля 1999 года «Об оперативно-розыскной деятельности» (Национальный реестр правовых актов Республики Беларусь, 1999 г., № 57, 2/64), – до 10%.

2. Линейная норма расхода топлива определяется при загрузке механического транспортного средства согласно РД РБ 00017590.056-97 "Методика разработки норм расхода нефтяного и газообразного топлива для автомобилей, механизмов и оборудования", утвержденному заместителем Министра транспорта и коммуникаций Республики Беларусь 23 декабря 1997 г.:

2.1. для грузового автомобиля (за исключением самосвала) – в снаряженном состоянии;

2.2. для легкового автомобиля, автобуса и микроавтобуса – с номинальной загрузкой;

2.3. для грузо-пассажирского автомобиля – в снаряженном состоянии с номинальной загрузкой пассажирами;

2.4. для самосвала – с половинной загрузкой.

3. Линейная норма расхода топлива понижается при эксплуатации механического транспортного средства на участках дорог с асфальтобетонным покрытием за пределами населенного пункта (за исключением учебной езды) до 15%.

4. Повышение (снижение) нормы расхода топлива, предусмотренное в пунктах (подпунктах) 1.1, 1.2, 1.3, 1.4, 1.9, 1.10, 1.11, 1.13, 3 распространяется как на линейную норму, так и на выполненную транспортную работу.

5. При необходимости применения одновременно нескольких повышений (снижений) линейной нормы расхода топлива нормируемый расход топлива устанавливается с учетом их суммы или разности.

6. Дополнительный расход топлива устанавливается в следующих случаях:

6.1. при простоях механического транспортного средства в пунктах, где по условиям работы запрещается выключать двигатель (нефтесклады, инкассация и тому подобное), нормируемый расход топлива на один час простоя соответствует расходу на 10 км пробега;

6.2. при учебной езде на автодроме 1 маш.-час выполнения упражнений приравнивается к 20 км пробега;

6.3. на внутригаражные разъезды и технические надобности (технические осмотры, регулировочные работы, приработка деталей двигателя автомобиля после ремонта) ежемесячный нормативный расход топлива не должен превышать 0,5% от общего его количества, потребляемого автомобилями юридического лица при условии отсутствия реальной экономии;

6.4. для запуска дизельного двигателя, оборудованного пусковым двигателем, расход бензина устанавливается в размере: в период с 1 апреля по 31 октября - до 3%; в период с 1 ноября по 31 марта – до 5% от общего расхода дизельного топлива трактором, машиной, механизмом или оборудованием;

6.5. ежедневный расход бензина для запуска и прогрева двигателей, работающих на СПГ и СУГ, устанавливается в процентах от линейной нормы расхода бензина (для соответствующей модели автомобиля) в зависимости от температуры окружающей среды:

свыше +5°С – до 1% (для инжекторных двигателей);

от +5°С до - 10°С – до 3%;

ниже -10°С – до 5%;

6.6. для перемещения в зонах технического обслуживания и текущего ремонта для автомобилей, работающих на СПГ и СУГ, расход бензина устанавливается один раз в месяц в размере до 10% от линейной нормы расхода бензина, установленной для соответствующей модели автомобиля;

6.7. при эксплуатации автомобиля с прицепом (полуприцепом) или при буксировке им неисправного транспортного средства, а также машины и механизма линейная норма расхода топлива увеличивается на каждую тонну массы прицепа (полуприцепа, буксируемого транспортного средства, машины или механизма): бензина - до 2,0 л; дизельного топлива – до 1,3 л; СПГ – до 2,0 куб.м; СУГ – до 2,5 л; при газодизельном цикле – до 1,2 куб.м СПГ и до 0,25 л дизельного топлива;

6.8. для автомобиля и автопоезда (кроме самосвального), выполняющих работу, учитываемую в т⋅км, дополнительно нормируется расход топлива на каждые 100 т⋅км: бензина – до 2,0 л; дизельного топлива – до 1,3 л; СПГ – до 2,0 куб.м; СУГ – до 2,5 л; при газодизельном цикле – до 1,2 куб.м СПГ и до 0,25 л дизельного топлива;

6.9. для самосвала и самосвального автопоезда грузоподъемностью до 10 т для выполнения операции разгрузки дополнительно нормируется расход топлива на каждую ездку с грузом для каждой единицы подвижного состава в количестве 0,25 л бензина, дизельного

67

топлива или СУГ; 0,3 куб.м – СПГ; для самосвала грузоподъемностью от 10 до 20 т на каждую ездку с грузом дополнительно нормируется расход топлива в количестве 0,5 л дизельного топлива, свыше 20 т – 1,0 л дизельного топлива;

6.10. для самосвала и самосвального автопоезда, работающих в карьерах, дополнительно нормируется расход топлива на каждую ездку с грузом при маневрировании в местах погрузки и разгрузки:

грузоподъемностью до 10 тонн – 0,2 л;

грузоподъемностью от 10 тонн до 20 тонн – 0,3 л;

грузоподъемностью свыше 20 тонн – 0,4 л;

6.11. при работе самосвала с самосвальным прицепом линейная норма расхода топлива увеличивается на каждую тонну массы прицепа плюс 50% веса перевозимого на прицепе груза (при коэффициенте использования пробега до 0,5): бензина – до 2,0 л; дизельного топлива – до 1,3 л; СПГ – до 2,0 куб.м; СУГ – до 2,5 л; при газодизельном цикле – до 1,2 куб.м СПГ и до 0,25 л дизельного топлива;

6.12. для самосвала (самосвального автопоезда) при эксплуатации с коэффициентом использования пробега свыше 0,5 дополнительный расход топлива устанавливается на каждые 100 т⋅км выполненной транспортной работы: бензина - до 2,0 л; дизельного топлива – до 1,3 л; СПГ – до 2,0 куб.м; СУГ –до 2,5 л; при газодизельном цикле – до 1,2 куб.м СПГ и до 0,25 л дизельного топлива;

6.13. на работу автономного отопителя (отопителей) механического транспортного средства расход топлива определяется исходя из продолжительности работы транспортного средства на линии и в зависимости от температуры окружающего воздуха:

от +10°С до 0°С – 50% продолжительности работы механического транспортного средства на линии;

ниже 0°С – 100% продолжительности работы механического транспортного средства на линии.

7. Для специального легкового автомобиля, не имеющего конструктивных отличий от базовой модели по двигателю, коробке передач, главной передаче, шинам, колесной формуле, кузову и др., влияющих на расход топлива, и не отличающегося от базовой модели снаряженной массой, допускается применять утвержденную линейную норму на соответствующую базовую модель легкового автомобиля.

8. При эксплуатации специального грузового автомобиля, отличающегося от базовой модели только снаряженной массой и не имеющего конструктивных отличий, влияющих на расход топлива, линейная норма расхода топлива увеличивается (уменьшается) на каждую тонну превышения (снижения) веса такого автомобиля относительно базовой модели: работающего на бензине – до 2,0 л; дизельном топливе – до 1,3 л; СПГ – до 2,0 куб.м; СУГ – до 2,5 л.

При применении нескольких коэффициентов определяется их сумма или разность.

Руководителям автотранспортных предприятий разрешается устанавливать дифференцированные маршрутные нормы расхода топлива для каждой модели подвижного состава автомобильного транспорта в отдельности. При этом должны быть учтены коэффициенты корректирования, а величины маршрутных норм не должны превышать величин линейных норм с учётом коэффициентов корректирования.

# Приложение 3. Расчет технико-экономических показателей работы.

Общий фактический расход топлива (QF) транспортных средств и силовых машин определяется по формуле:

$$QF = VQ + OQV - OQW, \tag{1}$$

где VQ - заправка топлива; OQV - остаток топлива при выезде; УП «ГИВЦ МИНСЕЛЬХОЗПРОДА» ТПК «НИВА». Учет работы автотранспорта и ГСМ. OQW - остаток топлива при возврате.

Экономия (-), пережог (+) топлива (QE) рассчитывается как разница между общим фактическим расходом топлива (QF) и общим расходом топлива по норме (определенным расчётным путем) (QH):

$$QE = QF - QH \tag{2}$$

# Расход топлива на автотранспортных работах и тракторно-транспортных работах (по линейным нормам)

Общий расход топлива по норме (QH) для грузовых автомобилей (кроме самосвалов и самосвальных автопоездов) и тракторов (по линейным нормам) определяется по формуле:

$$QH = (QKE \times KE) + \frac{POM \times QKM}{100} \times \left(1 + \frac{KQP}{100}\right) + \left(\frac{QTKM \times TKM}{100} + \frac{(QPI \times VP) \times POM}{100}\right) \times \left(1 + \frac{KQP1}{100}\right) + (QTD \times TRD)$$
(3)

Где:

QKE – расход топлива на 1 ездку, л;

КЕ – количество ездок;

РОМ – пробег общий, км;

QKM – норма расхода топлива на 100 км пробега, л/100 км;

КQР – сумма (разность) всех повышающих (понижающих) коэффициентов (см. раздел 10); КQР1 – сумма (разность) повышающих (понижающих) коэффициентов (см. раздел 10, п.4); QTKM – норма расхода топлива на 100 тонно-километров, л/100 ткм;

ТКМ – грузооборот, ткм;

QTD – норма расхода топлива на 1 час работы двигателя, л/маш-час;

TRD – время работы двигателя, час;

QPI – норма расхода топлива на 1 т снаряженной массы прицепа (полуприцепа), л/т; VP – вес прицепа (полуприцепа), т.

Количество выполненных автомобилем тонно-километров (ТКМ) определяется следующим образом:

$$TKM = \frac{PG \times PT}{KE},\tag{4}$$

PG – пробег с грузом, км;

РТ – перевезено тонн, транспортная работа, т.

КЕ - количество ездок

Рассмотрим практическое применение формулы (3) на примере.

Автомобиль MA3-5432 с полуприцепом MA3-5205 выполнил 1520 ткм грузооборота при пробеге 250 км по загородной дороге с усовершенствованным покрытием в удовлетворительном состоянии.

Исходные данные:

линейная норма расхода топлива для автомобиля МАЗ-5432 составляет 26,8л/100км; снижение за работу на загородной дороге с усовершенствованным покрытием в удовлетворительном состоянии составляет 15%;

УП «ГИВЦ МИНСЕЛЬХОЗПРОДА» ТПК «НИВА». Учет работы автотранспорта и ГСМ. масса снаряжённого полуприцепа MA3-5205 составляет 5,7 т; норма расхода топлива на грузооборот 1,3 л/100 ткм; норма расхода топлива на 1т снаряженной массы полуприцепа составляет 1,3 л/т. Нормируемый расход топлива составит: QH = 250x26,8:100x(1-0,15)+(1,3x1520:100+1,3x5,7x250:100)x(1-0,15)=

67х0,85+(19,76+18,525)х0,85=89,5 л.

Сопоставим полученный результат с результатом, приведенным в приложении 3 «Примеры применения норм расхода топлива», задача 3 из «Сборника норм расхода топлива и смазочных материалов на автомобили, автотракторную технику, суда, машины, механизмы и оборудование Республики Беларусь (Издание второе, переработанное и дополненное)».

Линейная норма расхода топлива для автопоезда МАЗ-5432 с полуприцепом МАЗ-5205 составляет:

Н = 26,8+1,3х5,7 = 34,2л Нормируемый расход топлива составит: QHp = (250:100х34,2+1520:100х1,3)х(1-0,15) = 89,5л Таким образом, QH= QHp.

#### Расход топлива на тракторно-транспортных работах

Нормативный расход топлива на тракторно-транспортных работах определяется Типовыми нормами выработки и расхода топлива на механизированные полевые и транспортные работы в сельском хозяйстве (Типовые нормы выработки и расхода топлива на механизированные полевые и транспортные работы в сельском хозяйстве/ Респ. нормат. – исслед. Станция по тр. М-ва сел. хоз-ва и продовольствия Респуб. Беларусь; Разраб. А.К. Дрозд и др. – Барановичи, Баранов. укруп. тип., 2002. – 108 с.). Например:

Таблица 24

|                   |                   |                 |                          | Группа дорог                                                               |                             |                              |                             |                              |                             |                              |                             |                              |                             |                              |                             |  |
|-------------------|-------------------|-----------------|--------------------------|----------------------------------------------------------------------------|-----------------------------|------------------------------|-----------------------------|------------------------------|-----------------------------|------------------------------|-----------------------------|------------------------------|-----------------------------|------------------------------|-----------------------------|--|
|                   | Состав а          | Состав агрегата |                          | 1 2                                                                        |                             |                              |                             |                              |                             |                              |                             | 3                            |                             |                              |                             |  |
| Mo                |                   |                 |                          | Конструктивная грузоподъемность, т; нормы выработки, т; расход топлива л/т |                             |                              |                             |                              |                             |                              |                             |                              |                             |                              |                             |  |
| JN <u>©</u><br>CT |                   |                 | Расстояние               | 9                                                                          |                             | 13                           |                             | 9                            |                             | 13                           |                             | 9                            |                             | 1                            | 3                           |  |
| ро<br>ки          | Трактор           | Сх.<br>машины   | транспорти-<br>ровки, км | норма<br>выра-<br>ботки                                                    | рас-<br>ход<br>топ-<br>лива | нор-<br>ма<br>выра-<br>ботки | рас-<br>ход<br>топ-<br>лива | нор-<br>ма<br>выра-<br>ботки | рас-<br>ход<br>топ-<br>лива | нор-<br>ма<br>выра-<br>ботки | рас-<br>ход<br>топ-<br>лива | нор-<br>ма<br>выра-<br>ботки | рас-<br>ход<br>топ-<br>лива | нор-<br>ма<br>выра-<br>ботки | рас-<br>ход<br>топ-<br>лива |  |
| 00                | 01                | 02              | 03                       | 04                                                                         | 05                          | 06                           | 07                          | 08                           | 09                          | 10                           | 11                          | 12                           | 13                          | 14                           | 15                          |  |
|                   |                   |                 |                          | Ι                                                                          | Іерев                       | озка г                       | рузов                       | 1 кла                        | icca                        |                              |                             |                              |                             |                              |                             |  |
| 001               |                   |                 | 2,12,5                   | 111,5                                                                      | 0,40                        | 159,0                        | 0,29                        | 101,1                        | 0,59                        | 141,0                        | 0,39                        | 87,9                         | 0,87                        | 111,0                        | 0,75                        |  |
| 002               | 02<br>03 MT3-1522 |                 | 2,63,0                   | 103,2                                                                      | 0,45                        | 147,0                        | 0,34                        | 92,5                         | 0,69                        | 128,0                        | 0,53                        | 79,3                         | 1,02                        | 98,9                         | 0,90                        |  |
| 003               |                   |                 | 3,13,5                   | 96,2                                                                       | 0,54                        | 140,0                        | 0,38                        | 85,1                         | 0,79                        | 118,0                        | 0,61                        | 72,2                         | 1,18                        | 89,2                         | 1,03                        |  |
| 004               |                   |                 | 3,64,0                   | 89,8                                                                       | 0,60                        | 129,0                        | 0,43                        | 78,9                         | 0,89                        | 109,0                        | 0,69                        | 66,1                         | 1,34                        | 81,2                         | 1,19                        |  |
|                   |                   |                 |                          |                                                                            |                             |                              |                             |                              |                             |                              |                             |                              |                             |                              |                             |  |

Механизированная погрузка и разгрузка

Нормативный расход топлива на каждый вид работ (QHv) определяется следующим образом:

$$QHv = V \times QHvr$$
(5)

V - фактический объем работы в натуре, га (т)

QHvr - норма расхода топлива на единицу объема работы, л/га, т/га (л/т)

Общий расход топлива по норме определяется следующим образом:

$$QH = \sum QHv \tag{6}$$

11.3 Расход топлива на механизированных полевых работах

Нормативный расход топлива на механизированных полевых работах определяется Типовыми нормами, упомянутыми выше в п. Например, нормативный расход топлива на такой вид сельскохозяйственных работ, как вспашка стерни определяется в соответствии с таблицей 25, а на посев пшеницы, ржи, ячменя, овса, гороха, люпина, вики, вика-овсяной смеси, льна – в соответствии с табл. 26.

Нормативный расход топлива на каждый вид работ (QHv) определяется соответствии с ф. 6, а общий расход топлива по норме – ф. 7.

Таблица 25

# Вспашка стерни

|       | Состав агрегата                      |              |                                       |            |                | Длина гона, м; нормы выработки, га; расход топлива, л/га |                |         |                |         |                |         |                |         |                |         |                |            |  |
|-------|--------------------------------------|--------------|---------------------------------------|------------|----------------|----------------------------------------------------------|----------------|---------|----------------|---------|----------------|---------|----------------|---------|----------------|---------|----------------|------------|--|
| N⁰    |                                      | Плуг         |                                       | уг Глубина |                | менее 150                                                |                | 151200  |                | 201300  |                | 301400  |                | 401600  |                | 6011000 |                | более 1000 |  |
| стро- | Трак-                                |              | марка число вспан<br>кор- см<br>пусов | вспашки,   | норма          | расход                                                   | норма          | расход  | норма          | расход  | норма          | расход  | норма          | расход  | норма          | расход  | норма          | расход     |  |
| КИ    | тор                                  | марка        |                                       | СМ         | выра-<br>ботки | топлива                                                  | выра-<br>ботки | топлива | выра-<br>ботки | топлива | выра-<br>ботки | топлива | выраб-<br>отки | топлива | выра-<br>ботки | топлива | выра-<br>ботки | топлива    |  |
| 00    | 01                                   | 02           | 03                                    | 04         | 05             | 06                                                       | 07             | 08      | 09             | 10      | 11             | 12      | 13             | 14      | 15             | 16      | 17             | 18         |  |
|       | Удельное сопротивление плуга 4247кПа |              |                                       |            |                |                                                          |                |         |                |         |                |         |                |         |                |         |                |            |  |
| 001   |                                      | пгп          |                                       | 2022       |                |                                                          |                |         | 9,5            | 14,8    | 10,9           | 13,4    | 12,3           | 12,5    | 13,7           | 11,8    | 14,6           | 11,4       |  |
| 002   | К-701                                | 7 40         | 11- 7                                 | 2325       |                |                                                          |                |         | 9,1            | 15,5    | 10,4           | 14,2    | 11,7           | 13,3    | 13,2           | 12,5    | 13,8           | 12,2       |  |
| 003   |                                      | 7-40         |                                       | 2527       |                |                                                          |                |         | 8,7            | 16,2    | 10,0           | 14,9    | 11,2           | 14,0    | 12,3           | 13,3    | 13,0           | 12,9       |  |
| 004   | К-701                                | ПБН-<br>6-60 | 6                                     | 3035       |                |                                                          |                |         | 11,0           | 23,3    | 11,5           | 22,7    | 12,6           | 21,4    | 13,6           | 20,6    | 14,3           | 19,9       |  |
|       |                                      |              |                                       |            |                |                                                          |                |         |                |         |                |         |                |         |                |         |                |            |  |
| $\mathbf{T}$ | r         |           |        |                                                                                                    |       |         |            |         |                   |           |               |
|--------------|-----------|-----------|--------|----------------------------------------------------------------------------------------------------|-------|---------|------------|---------|-------------------|-----------|---------------|
|              | I O C O D | ΠΗΠΔΗΗΗΤΗ | DATATA | πιιλιδιία                                                                                                    | ODCO  | FOROVO  | ΠΙΔΠΙΠΟ    | DIJI/IJ | DITING ODOUTION   | CNACH     | <b>TI 110</b> |
|              | плав      | ппппппп   | п жи   | ячицня                                                                                                    | UBLA  |         | пвлина     | 808     | вика-овсянои      |           | прна          |
|              | 10000     | пшетпцы,  | pmin,  | <i><i><i>n mvmvmmwmvmwmmmmwmwmmmmmmmmmmmmm</i></i></i> | obea, | ropona, | JIIOIIIII. | Dincin  | Dillica ODOMITOIT | 01110011, | JIDIIG        |
|              |           |           |        | ,                                                                                                    |       |         |            |         |                   |           |               |

|     | Состав а         | грегата |                              |                             | Длина г                      | она, м; н                   | юрмы вы                      | іработки                    | н, га (на                    | 1 сеялку                    | и сажал                      | ку); рася                   | код топл                     | ива, л/га                   | L                            |                             |
|-----|------------------|---------|------------------------------|-----------------------------|------------------------------|-----------------------------|------------------------------|-----------------------------|------------------------------|-----------------------------|------------------------------|-----------------------------|------------------------------|-----------------------------|------------------------------|-----------------------------|
|     |                  |         | мене                         | e 150                       | 151.                         | 151200                      |                              | 300                         | 301400                       |                             | 401600                       |                             | 6011000                      |                             | более 1000                   |                             |
| N₂  | Трактор          | Сеялка  | нор-<br>ма<br>выра-<br>ботки | рас-<br>ход<br>топ-<br>лива | нор-<br>ма<br>выра-<br>ботки | рас-<br>ход<br>топ-<br>лива | нор-<br>ма<br>выра-<br>ботки | рас-<br>ход<br>топ-<br>лива | нор-<br>ма<br>выра-<br>ботки | рас-<br>ход<br>топ-<br>лива | нор-<br>ма<br>выра-<br>ботки | рас-<br>ход<br>топ-<br>лива | нор-<br>ма<br>выра-<br>ботки | рас-<br>ход<br>топ-<br>лива | нор-<br>ма<br>выра-<br>ботки | рас-<br>ход<br>топ-<br>лива |
| 00  | 01               | 02      | 03                           | 04                          | 05                           | 06                          | 07                           | 08                          | 09                           | 10                          | 11                           | 12                          | 13                           | 14                          | 15                           | 16                          |
|     |                  |         | Без                          | боро                        | нован                        | ия. Н                       | орма і                       | высев                       | а семя                       | ян 120                      | 180                          | кг/га                       |                              |                             |                              |                             |
| 001 | Т-150К           | КА-3,6  | 5,1                          | 19,1                        | 6,3                          | 16,0                        | 7,4                          | 14,1                        | 8,3                          | 12,8                        | 9,2                          | 11,9                        | 9,9                          | 11,3                        | 10,5                         | 10,8                        |
| 002 | MT3-1522         | СПР-6   | 18,1                         | 5,7                         | 21,4                         | 5,0                         | 24,5                         | 4,5                         | 27,1                         | 4,2                         | 29,4                         | 4,0                         | 31,7                         | 3,8                         | 33,0                         | 3,6                         |
| 003 | Тоже             | СПУ-6   | 17,8                         | 5,3                         | 20,9                         | 4,7                         | 23,8                         | 4,3                         | 26,4                         | 4,0                         | 28,5                         | 3,8                         | 30,7                         | 3,6                         | 31,9                         | 3,5                         |
| 004 | MT3-1221<br>1321 | СПР-6   | 16,7                         | 5,6                         | 19,6                         | 5,0                         | 22,5                         | 4,5                         | 24,4                         | 4,3                         | 26,5                         | 4,0                         | 28,5                         | 3,8                         | 29,9                         | 3,7                         |
|     |                  | •••     | •••                          | •••                         |                              |                             | •••                          | •••                         |                              |                             |                              |                             |                              |                             |                              |                             |

#### Приложение 4. Примеры применения норм расхода топлива

Следующие расчеты являются условными и иллюстрируют примеры калькулирования объемов ГСМ.

1. Автомобиль MA3-543203-2122 совершил за отчетный месяц пробег 4230 км и выполнил 8552 ткм грузооборота.

Исходные данные:

линейная норма расхода топлива для автомобиля МАЗ-543203-2122 составляет 24,2л/ 100км;

норма расхода бензина на грузооборот составляет 1,3 л/100ткм.

Нормируемый расход топлива составит:

QH = 4230:100x 24,2+8552:100x 1,3 = 1135 л

2. В хозяйстве был произведен посев льна с внесением гранулированного суперфосфата на площади 100 га на тракторе МТЗ-100 в агрегате с СЗЛ-3,6. Работа выполнялась с 19 по 25 апреля.

Исходные данные:

на начало дня 19.04 в баке было 7 л дизельного топлива;

за время работы было получено 580 л дизельного топлива;

на конец дня 25.04 осталось 10 л дизельного топлива;

норма расхода топлива составляет 4,8 кг/га;

плотность топлива  $\rho = 0,8388$ .

Фактический расход топлива составит:

QH = 7 + 580 - 10 = 577 л или QH = 577х0,8388 = 484 кг.

Перерасход топлива составил:

QH' = 484 - 4,8x100 = 4 kg.

3. Автомобиль ГАЗ-53А, работающий в г. Могилеве, совершил пробег 173 км и выполнил 280 ткм грузооборота.

Исходные данные:

линейная норма расхода топлива для автомобиля ГАЗ-53А составляет 33,1 л/ 100км; надбавка за работу в городе с населением от 300 тыс. до 1 млн. человек составляет

5%;

норма расхода бензина на грузооборот составляет 2,0л/100ткм.

Нормируемый расход топлива составит:

QH = (173:100x33,1+280:100x2,5)x(1+0,05) = 67,5 л

4. Автомобиль ГАЗ-31105-120, работающий в г. Минске, совершил пробег 320км. Исходные данные:

линейная норма расхода топлива для автомобиля ГАЗ-31029 составляет 9,9л /100км; надбавка за работу в городе с населением свыше 1 миллиона человек составляет 10%; Нормируемый расход топлива составит:

QH = 320:100x9,9x(1+0,1) = 34,8 л

5. MA3 53371, работающий в г. Минске, совершил пробег 150 км и выполнил 500 ткм грузооборота. Работа выполнялась 11 декабря, температура окружающей среды –10°С.

Исходные данные:

линейная норма расхода топлива - 26,4 л;

надбавка за работу в городе от 1 млн. до 3 млн. человек - 10%;

надбавка за работу в зимнее время (с 01.11 по 31.03) при отрицательной температуре окружающей среды - 10%;

норма расхода бензина на грузооборот - 1,3 л/100 тмк.

Нормируемый расход топлива составит:

QH=(150/100x26,4+500/100x1,3)x(1+0,1+0,1)=(39,6+6,5)x1,2=55,3

6. КамАЗ-6520, работающий на строительном объекте, совершил пробег 420 км и выполнил 1770 ткм грузооборота на 300 км пробега в период с 15 декабря по 20 декабря. Среднедневная температура окружающей среда в эти дни составила -11 С.

Исходные данные:

линейная норма расхода топлива - 41,8 л;

надбавка за работу в зимнее время (с 01.11 по 31.03) при отрицательной температуре окружающей среды - 10%;

эксплуатация автомобиля на строительных объектах в стесненных условиях - 10%; норма расхода бензина на грузооборот - 1,3 л/100 ткм.

Нормируемый расход топлива составит:

QH=(420/100x41,8+300/100x1,3)x(1+0,1+0,1)=(175,6+3,9)x1,2=215,4

7. Автомобиль ЗИЛ-131, работающий на сжиженном углеводородном газе, совершил пробег 800 км и выполнил 2 ездки с грузом в зимнее время года в г. Могилев.

Исходные данные:

линейная норма расхода топлива для автомобиля ЗИЛ-131 составляет 50,0л/100км; надбавка за работу в зимнее время 10%;

надбавка на одну ездку с грузом 0,25 л СУГ.

Нормируемый расход топлива составит:

QH = (800:100x50)x(1+0,1)+0,25x2 = 440,5 л СУГ

8. В хозяйстве произведена междурядовая обработка картофеля на 70 га на тракторе Беларус 800/820 в агрегате с Л-115 с 15.06 по 20.06.

Исходные данные:

на начало работы в баке было 10 л дизельного топлива; за время работы получено 350 л дизельного топлива; на конец работы в баке осталось 8 л дизельного топлива; норма расхода топлива составляет 4,2 кг/га; плотность топлива составляет  $\rho = 0,8250$ Фактический расход топлива составит: QH=10+350-8=352 л или QH=352x0,8250=290,4 кг. Экономия топлива составит: QH' = 290,4 – 4,2x70 = 3,6 кг. 9. В хозяйстве произведено дискование стерни, глубина обработки 8-10 см на площади 250 га на тракторе Т-150К в агрегате с БДТ-7,0. Работа выполнялась с 15.08 по 20.08.

Исходные данные:

на начало работы в баке было 5 л дизельного топлива;

за время работы получено 1520 л дизельного топлива;

на конец работы в баке осталось 7 л дизельного топлива;

норма расхода топлива составляет 4,6 кг/га, при глубине обработки 6-8 см;

процент увеличения расхода топлива при глубине обработки 8-10 см составляет 9%; плотность топлива составляет р =0.8250.

Фактический расход топлива составит:

QH=5+1520-7=1518 л или QH=1518x0,8250=1252,4 кг.

Перерасход топлива составит:

QH' = 1252,4 – 4,6х1,09х250 = 2,4 кг.

10. Автомобиль ЗИЛ-130 с прицепом АПС-23 выполнил 950 ткм грузооборота при пробеге 180 км в зимнее время года в г. Борисове.

Исходные данные:

линейная норма расхода топлива для автомобиля ЗИЛ-130 составляет 31,0л/100км; надбавка за работу в зимнее время 10%;

масса снаряженного прицепа АПС-23 составляет 2,8т;

норма расхода бензина на грузооборот составляет 2,0л/100ткм.

Линейная норма автопоезда в составе автомобиля ЗИЛ-130 и прицепа АПС-23 составляет:

#### ставляет:

H = 31+2,0x2,8 = 36,6л/100км Нормируемый расход топлива составит:

 $QH = (180:100x36,6+950:100x2,0)+(1+0,1) = 93,4\pi$ 

#### Приложение 5. Расчет заработной платы водителей.

#### 1. Расчет заработной платы при повременной оплате труда.

Расчет заработной платы при повременной оплате труда осуществляется по формуле

(1):

$$ZPP = TTS \times T , \qquad (1)$$

где: ZPP - повременная заработная плата за часы; TTS - часовая тарифная ставка данной марки машины (справочник автомобиля); T - отработанные часы водителем (позиция документа).

#### 2. Расчет заработной платы при сдельной оплате труда.

Расчет заработной платы при сдельной оплате труда осуществляется либо за перевезенные тонны либо за выполненные тонно-километры.

#### 2.1. Расчет заработной платы при сдельной оплате труда за перевезенные тонны.

Сумма заработной платы за перевезенные тонны груза (ST) определяется следующим образом:

$$ST = PT \times RT$$
 (2)

где ST - сумма заработка за тонны;

RT - расценка за тонну (справочник видов работ);

РТ - перевезено тонн груза (позиция документа).

#### 2.2. Расчет заработной платы при сдельной оплате труда за выполненные тоннокилометры.

Сумма заработной платы за выполненные тонно-километры (STKM) рассчитывается следующим образом:

$$STKM = \frac{TKM \times RTKM}{100}$$
 (3)

где STKM - сумма заработка за выполненные тонно-километры автомобилем;

RTKM - расценка за 1 тонно-километр (справочник видов работ);

ТКМ - выполнено тонно-километров автомобилем (получаем расчётным образом).

(4)

Количество выполненных тонно-километров автомобилем (ТКМ) определяются следующим образом:

$$TKM = \frac{PG \times PT}{KE}$$

где ТКМ - выполнено тонно-километров автомобилем;

PG - пробег с грузом автомобиля (позиция документа) ;

РТ - перевезено тонн (позиция документа);

КЕ - количество ездок (позиция документа).

#### 3. Расчет доплат к заработной плате водителям.

Используются следующие доплаты:

-за классность (должен ставиться процент на сотрудника);

-за экспедирование;

-за качество работ;

-за работу в праздничные и выходные дни;

-за работу в ночное время;

-за работу в условиях ненормированного рабочего дня.

а) расчет доплаты за классность определяется по формуле:

$$DQL = \frac{TTS \times T \times QDK}{100}$$
 (5)

где: DQL - сумма доплаты за классность;

TTS- часовая тарифная ставка данной марки машины (справочник автомобиля);

Т - отработанные часы водителем (позиция документа);

QDК - процент доплаты за классность для данного водителя (справочник сотрудников).

б) расчет доплаты за экспедирование определяется по формуле:

$$SDE = \frac{TTS \times T \times QDE}{100} \tag{6}$$

где: SDE - сумма доплаты за экспедирование;

TTS - часовая тарифная ставка данной марки машины (справочник автомобиля);

Т - отработанные часы водителем (позиция документа);

QDE - процент доплаты за экспедирование для данного водителя (вводиться вручную в табличной части документа);

(7)

в) расчет доплаты за качество определяется по формуле:

$$SDKA = \frac{(ST + STKM + ZPP) + (DQL + SDE) \times QD}{100}$$

где:SDKA – сумма доплаты за качество;

ST - сумма сдельного заработка за тонны (рассчитанная);

STKM - сумма сдельного заработка за тонно-километры (рассчитанная);

ZPP - сумма заработка за повременные работы (рассчитанная);

DQL - сумма доплаты за классность (рассчитанная);

SDE – сумма доплаты за экспедирование (рассчитанная);

QD - процент доплаты за качество для данного водителя (вводиться вручную в табличной части документа);

г) расчет доплаты за работу в праздничные и выходные дни определяется по формуле  

$$SDPRWY = \frac{(ST + STKM + ZPP) \times OT}{(8)}$$

Т

где: SDPRWY - сумма доплаты за работу в праздничные и выходные дни;

Т - часы в наряде по путевому листу (позиция документа);

ОТ - отработанные часы в праздничные и выходные дни (позиция документа);

ST - сумма сдельного заработка за тонны в праздничные и выходные дни (рассчитанная);

STKM - сумма сдельного заработка за тонно-километры в праздничные и выходные дни (рассчитанная);

ZPP - сумма заработка за повременные работы в праздничные и выходные дни (рассчитанная).

#### е) расчет доплаты за работу в ночное время определяется по формуле:

$$SDNOCH = TTS \times NT \times QD$$

(9)

где: SDNOCH - сумма доплаты за работу в ночное время;

TTS - часовая тарифная ставка по работе (рассчитывается);

NT -ночные часы (позиция документа);

QD - процент доплаты за работу в ночное время (% из параметров по зарплате);

к) расчет доплаты за работу в условиях ненормированного рабочего дня идет без ограничения на плановый фонд рабочего времени и определяется по формуле:

$$SDNRD = \frac{TTS \times T \times QD}{100} \tag{10}$$

где: SDNRD - сумма доплаты за ненормированный рабочий день;

TTS - часовая тарифная ставка данной марки машины (справочник автомобиля);

Т - часы в наряде (позиция документа);

QD - процент доплаты за ненормированный рабочий день (позиция документа).

# Список обозначений и сокращений

| Общие положения |                                                                  |  |  |  |  |  |  |  |  |  |
|-----------------|------------------------------------------------------------------|--|--|--|--|--|--|--|--|--|
| НИОКР           | научно-исследовательская и опытно-конструкторская работа         |  |  |  |  |  |  |  |  |  |
| Τ3              | техническое задание                                              |  |  |  |  |  |  |  |  |  |
| ТРП             | техно-рабочий проект                                             |  |  |  |  |  |  |  |  |  |
| ИТ              | информационные технологии                                        |  |  |  |  |  |  |  |  |  |
| ИТ-специалист   | специалист в области обработки информации с помощью средств вы-  |  |  |  |  |  |  |  |  |  |
|                 | числительной техники и программного обеспечения                  |  |  |  |  |  |  |  |  |  |
| Пользователь АС | лицо, участвующее в функционировании автоматизированной систе-   |  |  |  |  |  |  |  |  |  |
|                 | мы или использующее результаты ее функционирования.              |  |  |  |  |  |  |  |  |  |
| Техническое о   | беспечение                                                       |  |  |  |  |  |  |  |  |  |
| КТС             | комплекс технических средств                                     |  |  |  |  |  |  |  |  |  |
| PC              | рабочая станция локальной вычислительной сети                    |  |  |  |  |  |  |  |  |  |
| ЛВС             | локальная вычислительная сеть                                    |  |  |  |  |  |  |  |  |  |
| КС              | кабельная система                                                |  |  |  |  |  |  |  |  |  |
| CBT             | средства вычислительной техники                                  |  |  |  |  |  |  |  |  |  |
| Программное     | обеспечение                                                      |  |  |  |  |  |  |  |  |  |
| ПО              | программное обеспечение                                          |  |  |  |  |  |  |  |  |  |
| ОПО             | общесистемное программное обеспечение                            |  |  |  |  |  |  |  |  |  |
| ППО             | прикладное программное обеспечение                               |  |  |  |  |  |  |  |  |  |
| ПК              | программный комплекс                                             |  |  |  |  |  |  |  |  |  |
| СУБД            | система управления базами данных                                 |  |  |  |  |  |  |  |  |  |
| Типовые прое    | ктные решения                                                    |  |  |  |  |  |  |  |  |  |
| АСПОИ           | Подсистема автоматизации сбора и представления оперативной ин-   |  |  |  |  |  |  |  |  |  |
|                 | формации по актуальным проблемам сельского хозяйства на базе ти- |  |  |  |  |  |  |  |  |  |
|                 | пового программного комплекса «Оперативка»                       |  |  |  |  |  |  |  |  |  |
| АСАСБО          | Подсистема автоматизации сбора и анализа отраслевой статистиче-  |  |  |  |  |  |  |  |  |  |
|                 | ской и бухгалтерской отчетности на базе типового программного    |  |  |  |  |  |  |  |  |  |
|                 | комплекса «Бухстат»                                              |  |  |  |  |  |  |  |  |  |
| ТПК «НИВА-      | Типовой программный комплекс автоматизации бухгалтерского уче-   |  |  |  |  |  |  |  |  |  |
| СХП»            | та и отчетности сельскохозяйственной организации                 |  |  |  |  |  |  |  |  |  |
| ИО и ЭВ         | Подсистема информационного обеспечения и электронного взаимо-    |  |  |  |  |  |  |  |  |  |
|                 | действия                                                         |  |  |  |  |  |  |  |  |  |
| Организацион    | ное обеспечение                                                  |  |  |  |  |  |  |  |  |  |
| APM             | Функциональное автоматизированное рабочее место, – ПЭВМ с ус-    |  |  |  |  |  |  |  |  |  |
|                 | тановленным ОПО и ППО и настроенное на выполнение конкретных     |  |  |  |  |  |  |  |  |  |
|                 | функциональных обязанностей по обработке информации пользова-    |  |  |  |  |  |  |  |  |  |
|                 | телем.                                                           |  |  |  |  |  |  |  |  |  |
| ШПЗ             | Шифр производственных затрат, или объекты учета производствен-   |  |  |  |  |  |  |  |  |  |
|                 | ных затрат.                                                      |  |  |  |  |  |  |  |  |  |
| TXO             | Типовая хозяйственная операция                                   |  |  |  |  |  |  |  |  |  |

# приложение

(формы отчетов)

- 1. Карточка складского учета Форма № 211-АПК
- 2. Оборотная ведомость за период по счету учета в сумме и количестве (литр и кг.)
- 3. Отчет о движении продукции и материалов по складу ГСМ (отчет средние цены)
- 4. Ведомость выдачи ГСМ за период
- 5. Карточка работы автомобиля за период
- 6. Карточка работы водителя за период
- 7. Карточка учета расхода топлива автомобилем за месяц
- 8. Ведомость эксплуатационных показателей работы автотранспорта по маркам машин за период.
- 9. Накопительная ведомость учета работы грузового автотранспорта форма №601-АПК (в разработке)
- 10. Сальдовая ведомость форма № 608 АПК

## Приложение Форма № 211-АПК

| Организация     |                               |
|-----------------|-------------------------------|
| Подразделение   |                               |
| Склад           | Свидерский Алексей Георгиевич |
| Место хранения  |                               |
| Закром(стеллаж) |                               |
| Ячейка          |                               |

## КАРТОЧКА СКЛАДСКОГО УЧЕТА №

| Наименование ценностей | Дизтопливо |       |
|------------------------|------------|-------|
| Номенклатурный но-     |            |       |
| мер                    |            |       |
| Единица измерения      | Цена       | 1 462 |
| Сорт                   |            |       |

| Доку<br>дата | мент<br>номер | От кого получено или кому выдано                 | Приход | Расход | Остаток | Отметка<br>о контроле<br>(подпись, дата) |
|--------------|---------------|--------------------------------------------------|--------|--------|---------|------------------------------------------|
| 1            | 2             | 3                                                | 4      | 5      | 6       | 7                                        |
|              |               | Сальдо на 01.05.2008                             |        |        | 25 550  |                                          |
| 07.05.2008   | 0372337       | ОАО Узденский райагросервис р-т РБ               | 4 910  |        | 30 460  |                                          |
| 10.05.2008   | б/н           | СПК "Наднеман"                                   | 400    |        | 30 860  |                                          |
| 12.05.2008   | 0372324       | ОАО Узденский райагросервис р-т РБ               | 4 670  |        | 35 530  |                                          |
| 12.05.2008   | 696334        | РУП Беларусьнефть-<br>Минскоблнефтепродукт -т РБ | 240    |        | 35 770  |                                          |
| 14.05.2008   | 0372347       | ОАО Узденский райагросервис р-т РБ               | 8 085  |        | 43 855  |                                          |
| 24.05.2008   | 0376228       | ОАО Узденский райагросервис р-т РБ               | 1 932  |        | 45 787  |                                          |
| 31.05.2008   | 23            | Для возврата долгов                              |        | 100    | 45 687  |                                          |
| 31.05.2008   | 20            | Кушнер Александр Иванович                        |        | 545    | 45 142  |                                          |
| 31.05.2008   | 21            | Кушнер Александр Иванович                        |        | 2 790  | 42 352  |                                          |
| 31.05.2008   | 22            | Кушнер Александр Иванович                        |        | 33 730 | 8 622   |                                          |
|              |               | Сальдо на 31.05.2008                             |        |        | 8 622   |                                          |

|               |                                                                      | Форма НИВА-СХП № 215 средняя цена |
|---------------|----------------------------------------------------------------------|-----------------------------------|
| Организация   |                                                                      | ТОЛЬКО НАЛИВНЫЕ ГСМ               |
| Подразделение |                                                                      |                                   |
| Склад         | Да                                                                   |                                   |
|               | ОТЧЕТ О ДВИЖЕНИИ ПРОДУКЦИИ И<br>ПО СКЛАДУ ГСМ<br>(ОТЧЕТ СРЕДНИЕ ЦЕНЬ | МАТЕРИАЛОВ<br>J)                  |
|               | за май 2008 года                                                     |                                   |

Свидерский Алексей Георгиевич

Материально ответственное лицо:

## Наименование: Дизтопливо

|                                                          |              |               |          |        |          |            |        | -          |
|----------------------------------------------------------|--------------|---------------|----------|--------|----------|------------|--------|------------|
|                                                          |              |               | Счет     | Цена   | Плот-сть | Кг         | Л.     | Сумма      |
| C                                                        | альдо на на  | чало месяца:  |          |        | 0.8369   | 21 383     | 25 550 |            |
|                                                          |              | Поступило:    |          |        |          |            |        |            |
| Поставщик                                                | № док-та     | Дата          |          |        |          |            |        |            |
| ОАО Узденский<br>райагросервис р-т РБ                    | 0372337      | 07.05.2008    | 60.01    | 1 427  | 0.836    | 4 105      | 4 910  | 7 007 831  |
| СПК "Наднеман" б/н 10.05.2008                            |              |               | 62       | 800    | 0.835    | 334        | 400    | 320 000    |
| ОАО Узденский<br>райагросервис р-т РБ                    | 0372324      | 12.05.2008    | 60.01    | 1 422  | 0.833    | 3 890      | 4 670  | 6 640 792  |
| РУП Беларусьнефть-<br>Минскоблнефтепродукт -т РБ         | 696334       | 12.05.2008    | 60.01    | 1 371  | 0.833    | 200        | 240    | 329 013    |
| ОАО Узденский<br>райагросервис р-т РБ                    | 0372347      | 14.05.2008    | 60.01    | 1 425  | 0.835    | 6 751      | 8 085  | 11 524 937 |
| ОАО Узденский<br>райагросервис р-т РБ 0376228 24.05.2008 |              |               | 60.01    | 1 402  | 0.838    | 1 619      | 1 932  | 2 708 589  |
|                                                          | Итог         | о поступило:  |          | 1 410  | 0.8351   | 16 899     | 20 237 | 28 531 162 |
|                                                          | Итог         | о поступило:  |          | 1 410  | 0.8351   | 16 899     | 20 237 | 28 531 162 |
| Итого с у                                                | учетом саль, | до на начало: |          | 623    | 0.8361   | 38 282     | 45 787 | 28 531 162 |
|                                                          |              | Выбыло:       |          |        |          |            |        |            |
| Клиент                                                   | № док-та     | Дата          |          |        |          |            |        |            |
| Для возврата долгов                                      | 23           | 31.05.2008    | 10.03.01 | 1 465  | 0.836    | 84         | 100    | 146 479    |
| Кушнер Александр Иванович                                | 20           | 31.05.2008    | 10.03.02 | 1 465  | 0.836    | 456        | 545    | 798 313    |
| Кушнер Александр Иванович                                | 21           | 31.05.2008    | 10.03.02 | 1 465  | 0.836    | 2 333      | 2 790  | 4 086 774  |
| Кушнер Александр Иванович                                | 10.03.02     | 1 465         | 0.836    | 28 202 | 33 730   | 49 407 492 |        |            |
|                                                          | И            | гого выбыло:  |          | 1 465  | 0.836    | 31 074     | 37 165 | 54 439 058 |
|                                                          | Сальдо на к  | онец месяца:  |          |        | 0.8362   | 7 210      | 8 622  |            |

Материально ответственное лицо

Отчет с приложением \_\_\_\_\_\_ приходных и \_\_\_\_\_ расходных документов

Счет: 10.03.01

принял бухгалтер \_\_\_\_\_

(подпись)

(фамилия, инициалы)

(количество)

(количество)

(подпись)

(фамилия, инициалы)

81

КУП "Э/б Аннополь"

организация

### САЛЬДОВАЯ ВЕДОМОСТЬ на 01 мая 2009 г. синтетический счет № 10.03.01 субсчет №\_\_\_\_

| Наименование                  | аименование Ед. изм <sup>Сред-</sup> няя це-<br>на Сапун Н. И. |        |                  |                |                  |                |
|-------------------------------|----------------------------------------------------------------|--------|------------------|----------------|------------------|----------------|
|                               |                                                                |        | кол-во           | сумма,<br>руб. | кол-во           | сумма,<br>руб. |
| Бензин А-80                   | л.<br>Кг.                                                      | 1 410  | 8 215<br>5 956   | 11 579 880     | 8 215<br>5 956   | 11 579 880     |
| Бензин- 92                    | л.<br>Кг.                                                      | 1 865  | 90<br>69         | 167 810        | 90<br>69         | 167 810        |
| литол 24                      | кг.<br>Кг.                                                     | 5 440  | 13               | 70 717         | 13<br>0          | 70 717         |
| Масло М10Г2К                  | кг.<br>Кг.                                                     | 1 416  | 361<br>326       | 511 222        | 361<br>326       | 511 222        |
| Масло ТАД-17                  | л.<br>Кг.                                                      | 47 072 | 1                | 47 072         | 1<br>0           | 47 072         |
| Смазка Gulf                   | кг.<br>Кг.                                                     | 12 139 | 23               | 279 191        | 23<br>0          | 279 191        |
| Стеклоомыватель               | л.<br>Кг.                                                      | 3 694  | 10               | 36 937         | 10<br>0          | 36 937         |
| Топливо дизель-<br>ное летнее | л.<br>Кг.                                                      | 1 353  | 56 402<br>47 096 | 76 331 703     | 56 402<br>47 096 | 76 331 703     |
| ИТОГО                         |                                                                |        | X                | 89024532       | X                | 89 024 532     |

Форма 608-АПК

организация

## Ведомость выдачи ГСМ

за период с 01.05.2008 по 31.05.2008

Дизтопливо

наименование и марка ГСМ

Код вида выдачи \_\_\_\_\_\_Код марки \_\_\_\_\_

Табельный номер

Материально ответственное лицо:

Свидерский Алексей Георгиевич

| Пата / номар    | Автом        | юбиль     | Номер пу-         |                           | Табельный                  | Выдано |                                         |  |
|-----------------|--------------|-----------|-------------------|---------------------------|----------------------------|--------|-----------------------------------------|--|
| документа       | Модель Номер |           | тевого лис-<br>та | ФИО водителя              | номер во-<br>дителя Цифрам |        | Прописью                                |  |
| 31.05.2008 / 23 |              |           |                   | Для возврата долгов       |                            | 100    | сто                                     |  |
| 31.05.2008 / 20 | ГАЗ-6510     | 5689 OP-5 | 5                 | Кушнер Александр Иванович | 325                        | 545    | пятьсот сорок пять                      |  |
| 31.05.2008 / 21 | MA3-2110     | 1234 OP-5 | 6                 | Кушнер Александр Иванович | 325                        | 2 790  | две тысячи семьсот<br>девяносто         |  |
| 31.05.2008 / 22 | ГАЗ-6510     | 5689 OP-5 | 7                 | Кушнер Александр Иванович | 325                        | 33 730 | тридцать три тысячи<br>семьсот тридцать |  |

Всего по ведомости выдано: Дизтопливо - тридцать семь тысяч сто шестьдесят пять (л.)

наименование ГСМ и количество прописью

Выдачу произвел:

Свидерский Алексей

подпись

Проверил:

подпись

## Карточка работы автомобиля

#### с 01.11.2008 по 30.11.2008

автомобиль: АВТОМОБИЛЬ ГАЗ-3110, гос.ном 5326-ВК-5

| Дата       | Номер<br>пут листа | Фамилия водителя                 | Показания<br>спид-ра на<br>начало | Показания<br>спид-ра на<br>конец | Пробег,<br>км | Перевезе<br>но груза,<br>т | Вып.<br>т∖км. | Заправ<br>топл, л | Расх<br>факт, л | Расх по<br>норм, л | Расх по<br>норм с<br>доп, л |
|------------|--------------------|----------------------------------|-----------------------------------|----------------------------------|---------------|----------------------------|---------------|-------------------|-----------------|--------------------|-----------------------------|
| 24.11.2008 | 1                  | Довгошея Николай<br>Степанович   | 12 500                            | 12 600                           | 100           | 22                         | 10            | 45                | 55              | 13.5               | 14.85                       |
| 25.11.2008 | 2                  | Довгошея Николай<br>Степанович   | 12 600                            | 12 720                           | 120           | 10                         |               | 50                | 50              | 14.4               | 14.4                        |
| 26.11.2008 | 3                  | Довгошея Николай Спе-<br>панович | 12 720                            | 12 820                           | 100           | 10                         |               | 50                | 45              | 12                 | 12                          |
|            |                    |                                  |                                   |                                  | 320           | 42                         | 10            | 145               | 150             | 39.9               | 41.25                       |

## Карточка работы водителя

с 01.11.2008 по 30.11.2008

#### водитель: Довгошея Николай Степанович

|            | Howen     | ВСЕГО |        |           |   | ДЛЯ АНАЛИЗА |  |    |    |     |       |        |  |  |
|------------|-----------|-------|--------|-----------|---|-------------|--|----|----|-----|-------|--------|--|--|
| Дата       | пут листа | ч/дни | ч/часы | 3/п       |   |             |  |    |    |     |       |        |  |  |
| 24.11.2008 | 1         | 1     | 19     | 14 073.92 | 5 | 100         |  | 22 | 10 | 55  | 14.85 | 40.15  |  |  |
| 25.11.2008 | 2         | 1     | 10     | 7 285.6   |   | 120         |  | 10 |    | 50  | 14.4  | 35.6   |  |  |
| 26.11.2008 | 3         | 1     | 10     | 6 845.6   |   | 100         |  | 10 |    | 45  | 12    | 33     |  |  |
|            |           | 3     | 39     | 28 205.12 | 5 | 320         |  | 42 | 10 | 150 | 41.25 | 108.75 |  |  |

КАРТОЧКА №

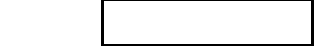

<u>за Ноябрь 2008 г.</u> (месяц)

учета расхода <u>Дизтопливо</u> автомобилем (наименование топлива) марка автомобиля: <u>ГАЗ-3110</u> государственный номер: <u>5326-ВК-5</u>

Код топлива Гаражный номер

| Число<br>месяца пу | Номер     | Фаниния ролиторя               | Таб номер | мер Пробег, | Выполнен | Остат топл       | Получено, | Возвраще | Остат топл      | Расход   |        | Рез-т работы |         |
|--------------------|-----------|--------------------------------|-----------|-------------|----------|------------------|-----------|----------|-----------------|----------|--------|--------------|---------|
|                    | пут листа | Фамилия водителя               | водит     | КМ          | о ткм    | при<br>выезде, л | Л         | но, л    | при возвр,<br>л | по норме | фактич | эконом       | пережег |
| 1                  | 2         | 3                              | 4         | 5           | 6        | 7                | 8         | 9        | 10              | 11       | 12     | 13           | 14      |
| 24                 | 1         | Довгошея Николай<br>Степанович |           | 100         | 10       | 25               | 45        | 5        | 15              | 13.5     | 55     |              | 40.15   |
| 25                 | 2         | Довгошея Николай<br>Степанович |           | 120         |          | 15               | 50        |          | 15              | 14.4     | 50     |              | 35.6    |
| 26                 | 3         | Довгошея Николай<br>Степанович |           | 100         |          | 15               | 50        | )        | 20              | 12       | 45     |              | 33      |
|                    |           |                                |           | 320         | 10       | 55               | 145       | 5        | 50              | 39.9     | 150    |              | 108.75  |

Составил

(должность, подпись)

(И,О, Фамилия)

Проверил

(должность, подпись)

(И,О, Фамилия)

<u>КУП "Э/б Аннополь"</u>

## Ведомость эксплуатационных показателей работы автотранспорта по маркам машин за период с 01.04.2009 по 02.04.2009 По проверенным путевым листам

|         | Часы Пробег |                                       | обег | Перевезен | но тонн Выполнено ткм |     |     | Расход горючего |                  |       |                  |                       |                       |                       |
|---------|-------------|---------------------------------------|------|-----------|-----------------------|-----|-----|-----------------|------------------|-------|------------------|-----------------------|-----------------------|-----------------------|
| Номер   | Табельный   | Волитоль                              |      | 1         |                       |     |     |                 | Из них           |       | Из них           |                       | факт.                 | экономия              |
| машины  | номер       | водитель                              |      |           | ездок                 |     |     | Всего           | коммер<br>ческие | Всего | коммер<br>ческие | бензин/<br>дизтопливо | бензин/<br>дизтопливо | бензин/<br>дизтопливо |
| 8304870 |             | Волосевич<br>Анатолий Павлович        | 8    | 8         | 1                     | 100 | 50  |                 |                  |       |                  | 27                    | 25                    | 2                     |
| 8304871 |             | Хамицевич<br>Константин<br>Николаевич | 9    | 9         | 2                     | 98  | 49  | 2               |                  | 58    |                  | 27.21                 | 28                    |                       |
| 8304872 |             | Волосевич<br>Александр<br>Павлович    | 9    | 9         | 1                     | 31  | 15  |                 |                  |       |                  | 8.37                  | 9                     |                       |
| 0893839 |             | Шилик Николай<br>Николаевич           | 14   | 14        |                       | 150 |     |                 |                  |       |                  | 13.8                  | 15                    |                       |
| 8304873 |             | Волосевич<br>Александр<br>Павлович    | 9    | 9         | 1                     | 152 | 76  | 8.5             |                  | 646   |                  | 51.72                 | 45                    | 6.72                  |
| 8304874 |             | Волосевич<br>Анатолий Павлович        | 8    | 8         | 1                     | 80  | 40  |                 |                  |       |                  | 21.6                  | 20                    | 1.6                   |
| 8304875 |             | Хамицевич<br>Константин<br>Николаевич | 8    | 8         | 1                     | 152 | 76  | 7.52            |                  | 572   |                  | 48.48                 | 50                    |                       |
|         |             |                                       | 65   | 65        | 7                     | 763 | 306 | 18.02           |                  | 1 276 |                  | 198.18                | 192                   | 10.32                 |

Составил

(должность, подпись)

(И,О, Фамилия)

Проверил

(должность, подпись)

(И,О, Фамилия)

## Оборотная ведомость за период 01.05.2008 - 31.05.2008

Стр. № 1

#### Наименование склада:

| lo счету 10.03.01                                |        |                 |            |                 |            |                 |            |                |            |  |
|--------------------------------------------------|--------|-----------------|------------|-----------------|------------|-----------------|------------|----------------|------------|--|
| Говарная группа: ГСМ                             |        |                 |            |                 |            |                 |            |                |            |  |
| Нанионараниа                                     | Ед.    | На н            | ачало      | Приход          |            | Р               | асход      | На конец       |            |  |
| паименование                                     | ИЗМ    | Кол-во          | Сумма      | Кол-во          | Сумма      | Кол-во          | Сумма      | Кол-во         | Сумма      |  |
| Бензин Н-80                                      | л./кг. | 3 494/2 605,2   | 4 986 160  | 4 364/3 205,5   | 5 654 983  | 4 080/3 003,7   | 5 366 744  | 3 778/2 605,2  | 5 274 399  |  |
| Дизтопливо                                       | л./кг. | 25 550/21 384,4 | 38 516 206 | 20 237/16 898,9 | 28 531 163 | 37 165/31 073,7 | 54 439 058 | 8 622/21 384,4 | 12 608 310 |  |
| Масло автомобильное                              | л./кг. | 839/761,6       | 1 413 460  | 105/94,5        | 466 664    | /               |            | 944/761,6      | 1 880 124  |  |
| Итого по группе ГСМ                              |        | 44 915 826      |            | 34 652 810      |            | 59 805 802      |            | 19 762 833     |            |  |
| Итого по счету 10.03.01                          |        | 44 915 826      |            | 34 652 810      |            | 59 805 802      |            | 19 762 833     |            |  |
| Итого по складу Свидерский Алексей<br>Георгиевич |        |                 | 44 915 826 |                 | 34 652 810 |                 | 59 805 802 |                | 19 762 833 |  |

## Приложение 6. Отражение хозяйственных операций по учету ГСМ. Режим работы с учетом путевых листов.

|          |                                                                                        |                                                  |                                                                                                    | Отражение ХО корреспонденцией счетов |                                                                                           |      |                                                                     |  |  |
|----------|----------------------------------------------------------------------------------------|--------------------------------------------------|----------------------------------------------------------------------------------------------------|--------------------------------------|-------------------------------------------------------------------------------------------|------|---------------------------------------------------------------------|--|--|
| №<br>П.П | Хозяйственная операция (ХО)                                                            | Электронныи документ ПК<br>«НИВА», отражающий ХО | Описание деиствии документа (коммен-<br>тарии)                                                                                                    |                                      | Дт                                                                                        |      | Кт                                                                  |  |  |
|          |                                                                                        |                                                  |                                                                                                    | Счет                                 | Аналитика                                                                                 | Счет | Аналитика                                                           |  |  |
| 1        | 2                                                                                      | 3                                                | 4                                                                                                    | 5                                    | 6                                                                                         | 7    | 8                                                                   |  |  |
| 1        | Ввод стартовых остатков по складу учета<br>ГСМ на дату<br>начала работы с подсистемой. | Приходный ордер ГСМ                              |                                                                                                    | 10.03.01                             | <ul> <li>✓ Наименование<br/>ТМЦ</li> <li>✓ Подразделение</li> <li>✓ Сотрудники</li> </ul> | 00   |                                                                     |  |  |
| 2        | Ввод стартовых остатков ГСМ по автомо-<br>билям                                        | Приходный ордер ГСМ (по<br>электронной карте)    | Аналитика «Сотрудники» автоматически<br>заполняется госномером автомобиля из<br>табличной части документа.<br>Аналитика «Подразделение» автомати-<br>чески заполняется значением «Топливо в<br>баках», документ «Параметры» | 10.03.02                             | <ul> <li>✓ Наименование<br/>ТМЦ</li> <li>✓ Подразделение</li> <li>✓ Сотрудники</li> </ul> | 00   |                                                                     |  |  |
| 3        | Расчет средневзвешенной цены и плотно-<br>сти остатков                                 | Расчет средних цен                               | Данная операция необходима как «рег-<br>ламентная». При закрытии отчетного<br>периода этот документ будет рассматри-<br>ваться системой как стартовый (исход-<br>ный). Проводки не формируются.                             |                                      |                                                                                           |      |                                                                     |  |  |
|          |                                                                                        |                                                  | Сумма без НДС                                                                                                    | 10.03.01                             | <ul> <li>✓ Наименование<br/>ТМЦ</li> <li>✓ Подразделение</li> <li>✓ Сотрудники</li> </ul> | 60   | <ul> <li>✓ Клиент</li> <li>✓ Документ</li> <li>✓ Тип НДС</li> </ul> |  |  |
| 4        | Поступление ГСМ на склад по ТТН-1                                                      | Приходный ордер ГСМ                              | Сумма НДС                                                                                                    | 18.03.01                             | ✓ Клиент<br>✓ Документ<br>✓ Тип НДС                                                       | 60   | ✓ Клиент<br>✓ Документ<br>✓ Тип НДС                                 |  |  |
| 5        | Заправка автомобиля со склада ГСМ                                                      | Требование-накладная на                          | Формируется автоматически на основании<br>эл.док. «Путевой лист автомобиля» в объем-                                                                                                    | нет                                  |                                                                                           | нет  |                                                                     |  |  |

| Nie      |                                             |                                                   |                                                                                                    | Отражение ХО корреспонденцией счетов |                                                                                                    |          |                                                                                           |  |  |
|----------|---------------------------------------------|---------------------------------------------------|----------------------------------------------------------------------------------------------------|--------------------------------------|----------------------------------------------------------------------------------------------------|----------|-------------------------------------------------------------------------------------------|--|--|
| №<br>п.п | Хозяйственная операция (ХО)                 | Электронныи документ ПТК<br>«НИВА», отражающий ХО | Описание деиствии документа (коммен-                                                                                                    |                                      | Дт                                                                                                    |          | Кт                                                                                        |  |  |
|          |                                             |                                                   |                                                                                                    | Счет                                 | Аналитика                                                                                                    | Счет     | Аналитика                                                                                 |  |  |
|          |                                             | внутреннее перемещение.                           | ном количестве (литрах) при условии отраже-<br>ния заправки и сохранении документа с уста-<br>новленным признаком «Проверено, измене-<br>нию не подлежит».                                                                                                    |                                      |                                                                                                    |          |                                                                                           |  |  |
|          |                                             |                                                   | Заполнение полей «Цена», «Плотность», «Кг»,<br>«Сумма» по результату расчета средневзве-<br>шенных значений плотности и цены за отчет-<br>ный период в эл.док. <b>«Расчет средних цен»</b> .<br>Формирование проводок                                          | 10.03.02                             | <ul> <li>✓ Наименование<br/>ТМЦ</li> <li>✓ Подразделение</li> <li>✓ Сотрудники</li> </ul>                                                                  | 10.03.01 | <ul> <li>✓ Наименование<br/>ТМЦ</li> <li>✓ Подразделение</li> <li>✓ Сотрудники</li> </ul> |  |  |
|          |                                             |                                                   | Формируется автоматически на основании<br>эл.док. «Путевой лист автомобиля» в объем-<br>ном количестве (литрах) при условии отраже-<br>ния заправки в путевом листе и сохранении<br>документа с установленным признаком<br>«Проверено, изменению не подлежит». | нет                                  |                                                                                                    | нет      |                                                                                           |  |  |
| 6        | Заправка автомобиля по электронной<br>карте | Приходный ордер ГСМ (по<br>электронной карте)     | После получения реестра по электронным<br>картам, в конце месяца, осуществляется раз-<br>носка (через макрос) цены и плотности. Авто-<br>матически выполняется расчет кг. и суммы.                                                                             | 10.03.03                             | <ul> <li>✓ Наименование<br/>ТМЦ</li> <li>✓ Подразделение<br/>(склад «Топливо в<br/>баках»)</li> <li>✓ Сотрудник<br/>(госномер автомо-<br/>биля)</li> </ul> | 60       | ✓ Клиент<br>✓ Документ<br>✓ Тип НДС                                                       |  |  |
|          |                                             |                                                   |                                                                                                    | 18.03.01                             | <ul> <li>✓ Клиент</li> <li>✓ Документ</li> <li>✓ Тип НДС</li> </ul>                                                                                        | 60       | <ul> <li>✓ Клиент</li> <li>✓ Документ</li> <li>✓ Тип НДС</li> </ul>                       |  |  |
| 7        | Заправка автомобиля за наличный расчет      | Приходный ордер ГСМ (по                           | По факту заправки, передача в бухгалтерию<br>кассовых чеков и формирование вручную эл.<br>Док. «Приходный ордер ГСМ (по электронной                                                                                                    | 10.03.02                             | <ul> <li>✓ Наименование<br/>ТМЦ</li> <li>✓ Подразделение<br/>(склад «Топливо в<br/>баках»)</li> <li>✓ Сотрудник<br/>(госномер автомо-<br/>биля)</li> </ul> | 71       | ✓ Сотрудник                                                                               |  |  |
|          |                                             | электронной картеј                                | карте)»                                                                                                    | 18.03.01                             | <ul> <li>✓ Клиент</li> <li>✓ Документ</li> <li>✓ Тип НДС</li> </ul>                                                                                        | 71       | ✓ Сотрудник                                                                               |  |  |

|          |                                                                                                    |                                                   |                                                                                                    | Отражение ХО корреспонденцией счетов |                                                                                           |          |                                                                                                    |  |  |
|----------|----------------------------------------------------------------------------------------------------|---------------------------------------------------|----------------------------------------------------------------------------------------------------|--------------------------------------|-------------------------------------------------------------------------------------------|----------|----------------------------------------------------------------------------------------------------|--|--|
| №<br>п.п | Хозяйственная операция (ХО)                                                                         | Электронный документ ТПК<br>«НИВА», отражающий ХО | Описание действий документа (коммен-                                                                                                    |                                      | Дт                                                                                        |          | Кт                                                                                                    |  |  |
|          |                                                                                                    |                                                   |                                                                                                    | Счет                                 | Аналитика                                                                                 | Счет     | Аналитика                                                                                                    |  |  |
| 8        | Допоступление затрат на счет учета ГСМ<br>(отнесение затрат по транспортировке,<br>хранению и т.д.) | Допоступление затрат                              | По факту возникновения.                                                                                                    | 10.03.01                             | <ul> <li>✓ Наименование<br/>ТМЦ</li> <li>✓ Подразделение</li> <li>✓ Сотрудники</li> </ul> | 71       | ✓ Сотрудник                                                                                                    |  |  |
| 9        | Списание ГСМ с автомобиля (топливо в<br>баках на основании путевого листа)                          | Акт списания ГСМ                                  | Эл. документ «Акт списания ГСМ» создается<br>автоматически на основе путевого листа (фак-<br>тические литры по норме). После завершения<br>расчета средневзвешенных цен и плотности<br>осуществляется расчет суммы списания (фор-<br>мируется проводка). Затратный счет устанав-<br>ливается в путевом листе. | 20.01                                | <ul> <li>✓ Подразделение</li> <li>✓ ШПЗ</li> <li>✓ Статья затрат</li> </ul>               | 10.03.02 | <ul> <li>✓ Наименование<br/>ТМЦ</li> <li>✓ Подразделение<br/>(склад «Топливо в<br/>баках»)</li> <li>✓ Сотрудник<br/>(госномер автомо-<br/>биля)</li> </ul> |  |  |
| 10       | Списание ГСМ со склада                                                                              | Акт списания ГСМ                                  | Вручную созданный эл. документ «Акт списа-<br>ния ГСМ» ( на технологические цели)                                                                                                    | 23                                   | <ul> <li>✓ Подразделение</li> <li>✓ ШПЗ</li> <li>✓ Статья затрат</li> </ul>               | 10.03.01 | <ul> <li>✓ Наименование<br/>ТМЦ</li> <li>✓ Подразделение</li> <li>✓ Сотрудники</li> </ul>                                                                  |  |  |
| 11       | Инвентаризация ГСМ на складе. Оприхо-<br>дование излишков.                                          | Инвентаризация                                    | По факту инвентаризации отражаются литры.<br>Эл. документ «Расчет средних цен» осуществ-<br>ляет расчет суммы излишков (отклонения по<br>учету и фактически) и формирует проводки.                                                                                                    | 10.03.01                             | <ul> <li>✓ Подразделение</li> <li>✓ Сотрудник</li> <li>✓ Товар</li> </ul>                 | 92.1     | ✓ Канал выбытия<br>✓ ШПЗ                                                                                                    |  |  |
| 12       | Инвентаризация ГСМ на складе. Отраже-<br>ние недостачи.                                             | Инвентаризация                                    | По факту инвентаризации отражаются литры.<br>Эл. документ «Расчет средних цен» осуществ-<br>ляет расчет суммы недостачи (отклонения по<br>учету и фактически) и формирует проводки.                                                                                                    | 94                                   |                                                                                           | 10.03.01 | <ul> <li>✓ Подразделение</li> <li>✓ Сотрудник</li> <li>✓ Товар</li> </ul>                                                                                  |  |  |

## Отражение хозяйственных операций по учету ГСМ. Режим работы без путевых листов.

|          |                                                                                        |                                                  |                                                                                                    | Отражение ХО корреспонденцией счетов |                                                                                           |      |                                                                     |  |  |
|----------|----------------------------------------------------------------------------------------|--------------------------------------------------|----------------------------------------------------------------------------------------------------|--------------------------------------|-------------------------------------------------------------------------------------------|------|---------------------------------------------------------------------|--|--|
| №<br>п.п | Хозяйственная операция (ХО)                                                            | Электронный документ ШК<br>«НИВА», отражающий ХО | Описание деиствии документа (коммен-<br>тарии)                                                                                                    |                                      | Дт                                                                                        |      | Кт                                                                  |  |  |
|          |                                                                                        |                                                  |                                                                                                    | Счет                                 | Аналитика                                                                                 | Счет | Аналитика                                                           |  |  |
| 1        | 2                                                                                      | 3                                                | 4                                                                                                    | 5                                    | 6                                                                                         | 7    | 8                                                                   |  |  |
| 1        | Ввод стартовых остатков по складу учета<br>ГСМ на дату<br>начала работы с подсистемой. | Приходный ордер ГСМ                              |                                                                                                    | 10.03.01                             | <ul> <li>✓ Наименование<br/>ТМЦ</li> <li>✓ Подразделение</li> <li>✓ Сотрудники</li> </ul> | 00   |                                                                     |  |  |
| 2        | Ввод стартовых остатков ГСМ по автомо-<br>билям                                        | Приходный ордер ГСМ (по<br>электронной карте)    | Аналитика «Сотрудники» автоматически<br>заполняется госномером автомобиля из<br>табличной части документа.<br>Аналитика «Подразделение» автомати-<br>чески заполняется значением «Топливо в<br>баках», документ «Параметры» | 10.03.02                             | <ul> <li>✓ Наименование<br/>ТМЦ</li> <li>✓ Подразделение</li> <li>✓ Сотрудники</li> </ul> | 00   |                                                                     |  |  |
| 3        | Расчет средневзвешенной цены и плотно-<br>сти остатков                                 | Расчет средних цен                               | Данная операция необходима как «рег-<br>ламентная». При закрытии отчетного<br>периода этот документ будет рассматри-<br>ваться системой как стартовый (исход-<br>ный). Проводки не формируются.                             |                                      |                                                                                           |      |                                                                     |  |  |
|          |                                                                                        |                                                  | Сумма без НДС                                                                                                    | 10.03.01                             | <ul> <li>✓ Наименование<br/>ТМЦ</li> <li>✓ Подразделение</li> <li>✓ Сотрудники</li> </ul> | 60   | <ul> <li>✓ Клиент</li> <li>✓ Документ</li> <li>✓ Тип НДС</li> </ul> |  |  |
| 4        | Поступление ГСМ на склад по ТТН-1                                                      | Приходный ордер ГСМ                              | Сумма НДС                                                                                                    | 18.03.01                             | ✓ Клиент<br>✓ Документ<br>✓ Тип НДС                                                       | 60   | ✓ Клиент<br>✓ Документ<br>✓ Тип НДС                                 |  |  |

|          |                                                                                                    |                                                    |                                                                                                    | Отражение ХО корреспонденцией счетов |                                                                                                    |          |                                                                                           |  |  |
|----------|----------------------------------------------------------------------------------------------------|----------------------------------------------------|----------------------------------------------------------------------------------------------------|--------------------------------------|----------------------------------------------------------------------------------------------------|----------|-------------------------------------------------------------------------------------------|--|--|
| №<br>п.п | Хозяйственная операция (ХО)                                                                         | Электронный документ IIIК<br>«НИВА», отражающий ХО | Описание деиствии документа (коммен-                                                                                                    |                                      | Дт                                                                                                    |          | Кт                                                                                        |  |  |
|          |                                                                                                    |                                                    | - F - 7                                                                                                    | Счет                                 | Аналитика                                                                                                    | Счет     | Аналитика                                                                                 |  |  |
|          |                                                                                                    |                                                    | Создание эл.документа в объемном количест-<br>ве (литрах) по факту заправки                                                                                                    | нет                                  |                                                                                                    | нет      |                                                                                           |  |  |
| 5        | Заправка автомобиля со склада ГСМ                                                                   | Требование-накладная на<br>внутреннее перемещение. | Автоматическое заполнение полей «Цена»,<br>«Плотность», «Кг», «Сумма» по результату<br>расчета средневзвешенных значений плотно-<br>сти и цены за отчетный период эл.док. «Расчет<br>средних цен». Формирование проводок | 10.03.02                             | <ul> <li>✓ Наименование<br/>ТМЦ</li> <li>✓ Подразделение</li> <li>✓ Сотрудники</li> </ul>                                                                  | 10.03.01 | <ul> <li>✓ Наименование<br/>ТМЦ</li> <li>✓ Подразделение</li> <li>✓ Сотрудники</li> </ul> |  |  |
|          |                                                                                                    |                                                    | Создание эл.документа в объемном количест-<br>ве (литрах) по факту заправки                                                                                                    | нет                                  |                                                                                                    | нет      |                                                                                           |  |  |
| 6        | Заправка автомобиля по электронной<br>карте                                                         | Приходный ордер ГСМ (по<br>электронной карте)      | После получения реестра по электронным<br>картам, в конце месяца, осуществляется раз-<br>носка (используя макрос) цены и плотности.<br>Автоматически выполняется расчет кг. и сум-<br>мы.                                | 10.03.03                             | <ul> <li>✓ Наименование<br/>ТМЦ</li> <li>✓ Подразделение<br/>(склад «Топливо в<br/>баках»)</li> <li>✓ Сотрудник<br/>(госномер автомо-<br/>биля)</li> </ul> | 60       | ✓ Клиент<br>✓ Документ<br>✓ Тип НДС                                                       |  |  |
|          |                                                                                                    |                                                    |                                                                                                    | 18.03.01                             | <ul> <li>✓ Клиент</li> <li>✓ Документ</li> <li>✓ Тип НДС</li> </ul>                                                                                        | 60       | <ul> <li>✓ Клиент</li> <li>✓ Документ</li> <li>✓ Тип НДС</li> </ul>                       |  |  |
| 7        | Заправка автомобиля за наличный расчет                                                              | Приходный ордер ГСМ (по<br>электронной карте)      | По факту заправки, передача в бухгалтерию<br>кассовых чеков и формирование вручную эл.<br>Док. «Приходный ордер ГСМ (по электронной                                                                                      | 10.03.02                             | <ul> <li>✓ Наименование<br/>ТМЦ</li> <li>✓ Подразделение<br/>(склад «Топливо в<br/>баках»)</li> <li>✓ Сотрудник<br/>(госномер автомо-<br/>биля)</li> </ul> | 71       | ✓ Сотрудник                                                                               |  |  |
|          |                                                                                                    |                                                    | карте)»                                                                                                    | 18.03.01                             | <ul> <li>✓ Клиент</li> <li>✓ Документ</li> <li>✓ Тип НДС</li> </ul>                                                                                        | 71       | ✓ Сотрудник                                                                               |  |  |
| 8        | Допоступление затрат на счет учета ГСМ<br>(отнесение затрат по транспортировке,<br>хранению и т.д.) | Допоступление затрат                               | По факту возникновения.                                                                                                    | 10.03.01                             | <ul> <li>✓ Наименование<br/>ТМЦ</li> <li>✓ Подразделение</li> <li>✓ Сотрудники</li> </ul>                                                                  | 71       | ✓ Сотрудник                                                                               |  |  |

|          |                                                            |                                                    |                                                                                                    | Отражение ХО корреспонденцией счетов |                                                                             |          |                                                                                                    |  |
|----------|------------------------------------------------------------|----------------------------------------------------|----------------------------------------------------------------------------------------------------|--------------------------------------|-----------------------------------------------------------------------------|----------|----------------------------------------------------------------------------------------------------|--|
| №<br>П.П | Хозяйственная операция (ХО)                                | электронныи документ IIIК<br>«НИВА», отражающий ХО | Описание деиствии документа (коммен-                                                                                                    |                                      | Дт                                                                          |          | Кт                                                                                                    |  |
|          |                                                            |                                                    | · · · · · · · · · · · · · · · · · · ·                                                                                                    | Счет                                 | Аналитика                                                                   | Счет     | Аналитика                                                                                                    |  |
| 9        | Списание ГСМ с автомобиля (топливо в<br>баках )            | Акт списания ГСМ                                   | Создание эл.документа в объемном количест-<br>ве (литрах). После завершения расчета сред-<br>невзвешенных цен и плотности осуществляет-<br>ся расчет суммы списания (формируется про-<br>водка). | 20.01                                | <ul> <li>✓ Подразделение</li> <li>✓ ШПЗ</li> <li>✓ Статья затрат</li> </ul> | 10.03.02 | <ul> <li>✓ Наименование<br/>ТМЦ</li> <li>✓ Подразделение<br/>(склад «Топливо в<br/>баках»)</li> <li>✓ Сотрудник<br/>(госномер автомо-<br/>биля)</li> </ul> |  |
| 10       | Списание ГСМ со склада                                     | Акт списания ГСМ                                   | Вручную созданный эл. документ «Акт списа-<br>ния ГСМ» ( на технологические цели)                                                                                                    | 23                                   | <ul> <li>✓ Подразделение</li> <li>✓ ШПЗ</li> <li>✓ Статья затрат</li> </ul> | 10.03.01 | <ul> <li>✓ Наименование<br/>ТМЦ</li> <li>✓ Подразделение</li> <li>✓ Сотрудники</li> </ul>                                                                  |  |
| 11       | Инвентаризация ГСМ на складе. Оприхо-<br>дование излишков. | Инвентаризация                                     | По факту инвентаризации отражаются литры.<br>Эл. документ «Расчет средних цен» осуществ-<br>ляет расчет суммы <b>излишков</b> (отклонения по<br>учету и фактически) и формирует проводки.        | 10.03.01                             | <ul> <li>✓ Подразделение</li> <li>✓ Сотрудник</li> <li>✓ Товар</li> </ul>   | 92.1     | ✓ Канал выбытия<br>✓ ШПЗ                                                                                                    |  |
| 12       | Инвентаризация ГСМ на складе. Отраже-<br>ние недостачи.    | Инвентаризация                                     | По факту инвентаризации отражаются литры.<br>Эл. документ «Расчет средних цен» осуществ-<br>ляет расчет суммы <b>недостачи</b> (отклонения по<br>учету и фактически) и формирует проводки.       | 94                                   |                                                                             | 10.03.01 | <ul> <li>✓ Подразделение</li> <li>✓ Сотрудник</li> <li>✓ Товар</li> </ul>                                                                                  |  |

Вопросы при внедрении подсистемы.

1. **Вопрос.** Работа со справочником «Автомобили для путевых листов». Выпадающий список поля ввода «Автомобиль (ос)». Отсутствуют автомобили, ранее введенные в состав основных средств.

Ответ: Посмотрите справочник «Настройки путевых листов», - там должна быть указана группа наименований справочника «ТМЦ», куда должен быть изначально включен автомобиль. Т.е. сначала, создадим группу в справочнике ТМЦ с условным названием «Автомобили», затем добавляем в эту группу автомобиль (конкретную модель с гос. номером), как значение справочника ТМЦ. Затем, поскольку речь идет о собственных автомобилях, числящихся в бухгалтерском учете организации, заводим карточку учета основных средств (электронный документ «Акт ввода остатков»). Затем переходим к справочнику «Настройки «Путевых листов» и создаем запись в справочнике «Автомобили для путевых листов»

2. **Вопрос.** Учет ГСМ. Кроме наливных ГСМ есть еще и фасованные, которые поступают и учитываются в закрытой таре, например, банках, канистрах. Какие рекомендации по организации учета?

**Ответ:** Учет фасованных ГСМ осуществляются в подсистеме, где учитываем и наливные ГСМ. В справочнике ТМЦ следует внести наименование, например, «Тоссол (5л)», единица измерения – «банка». Количество указываем в поле основной единицы измерения (QUANTITY). Плотность – указываем 1. Заполняем остальные требуемые поля. Далее работаем как того требует жизнь: перемещаем в подотчет, списываем и т.д. Закрываем месяц, - запускаем расчет средних цен. Программа рассчитает суммы проводок. Можем строить отчеты, например, оборотная ведомость ( в последней версии, начиная с 21.10.2009, скорректировано поле «Ед.изм», - выводится основная единица измерения). Можно построить журнал-ордер по счету (10.03.01) с количественными показателями.

3.